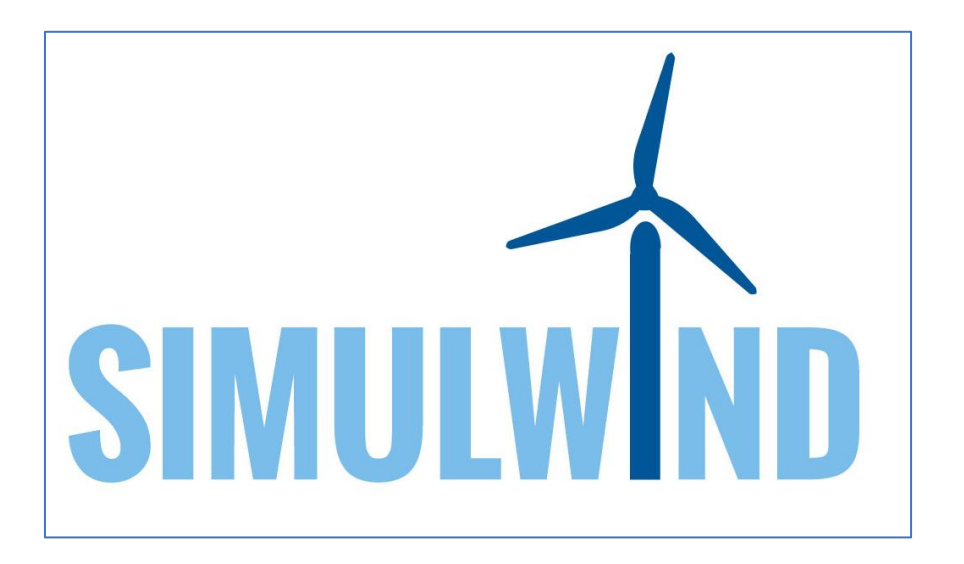

## **SIMULWIND:** maintenance **SIMUL**ator for the sustainability of European **WIND** farms Project nº 2017-1-DE02-KA202-004261

## Manual

Al usar el simulador SIMULWIND, acepta los términos de licencia y los términos de uso

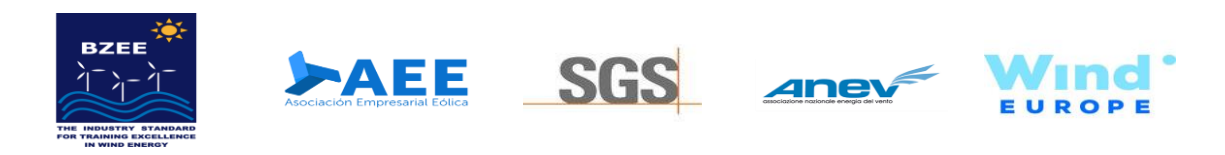

El apoyo de la Comisión Europea para la producción de esta publicación no constituye una aprobación del contenido, el cual refleja únicamente las opiniones de los autores, y la Comisión no se hace responsable del uso que pueda hacerse de la información contenida en la misma.

Co-funded by the Erasmus+ Programme of the European Union

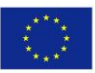

CC BY SA 4.0 by Asociacion Empresarial Eolica

|                                                              | SIMULWIND                                                                                   |
|--------------------------------------------------------------|---------------------------------------------------------------------------------------------|
|                                                              | admin@simulwind.com                                                                         |
|                                                              |                                                                                             |
|                                                              | ENTER                                                                                       |
|                                                              |                                                                                             |
|                                                              |                                                                                             |
|                                                              |                                                                                             |
| Una vez ejecutado el archivo Simuwind.exe aparecerá esta par | ntalla, donde podremos introducir el nombre de usuario (debe ser un correo electrónico para |

evitar posibles duplicidades) y su password, para a continuación mediante el botón ENTER entrar en la aplicación.

Por defecto el usuario administrador es: <u>admin@simulwind.com</u> y el password es admin

### SIMUL**WIND**

#### PERFORM PRACTICE

| DEDEZ |       |      | CT1 | ~ - |
|-------|-------|------|-----|-----|
| PERE  | JK M  | ΡΚΔΙ |     |     |
|       | 21111 |      |     |     |

| PRACTICE MANAGEMENT                   |           | PRACTICES AVAILABLE |   |             |   |                    | <br> |
|---------------------------------------|-----------|---------------------|---|-------------|---|--------------------|------|
| TOOL, MATERIAL<br>AND PPES MANAGEMENT |           | Select practice:    | ~ | Selectuser: | ~ | Select difficulty: |      |
| WIND TURBINE MODEL M                  | ANAGEMENT |                     |   |             |   |                    |      |
| USERS                                 |           | START PRACTICE      |   | ✔  IS VR    |   |                    |      |
|                                       |           |                     |   |             |   |                    |      |
| ADMINISTRATOR PROFILE<br>admin        |           |                     |   |             |   |                    |      |
| Edit profile                          |           |                     |   |             |   |                    |      |

Una vez en el panel de control en modo administrador, la pantalla nos mostrará las opciones de navegación a través de las diferentes configuraciones posibles que iremos desgranando en este manual. El Panel lateral nos ofrece información sobre los submenús principales: PERFORM PRACTICE // PRACTICE MANAGEMENT // TOOL, MATERIAL AND PPES MANAGEMENT // WIND TURBINE MODEL MANAGEMENT // USERS. De forma adicional en la parte inferior izquierda nos aparece el usuario que esta operando en este momento, así como la posibilidad de editar su perfil mediante la opción *Edit Profile*.

### SIMULWIND

#### PERFORM PRACTICE

| DEDEZ |       |      | CT1 | ~ - |
|-------|-------|------|-----|-----|
| PERE  | JK M  | ΡΚΔΙ |     |     |
|       | 21111 |      |     |     |

| PRACTICE MANAGEMENT           | PRACTICE MANAGEMENT              |                    |                    |   |  |
|-------------------------------|----------------------------------|--------------------|--------------------|---|--|
|                               |                                  |                    |                    |   |  |
| TOOL, MATERIAL                | Select practice:                 | Select user:       | Select difficulty: |   |  |
| AND PPES MANAGEMENT           | HIGH SPEED SHAFT                 | ∽ admin            | ✓ LOW              | ~ |  |
| WIND TURBINE MODEL MANAGEMENT | V HIGH SPEED SHAFT<br>BLADE TEST |                    |                    |   |  |
| USERS                         |                                  |                    |                    |   |  |
|                               | START PRACTICE                   | <b> </b> ✔   IS VR |                    |   |  |
|                               |                                  |                    |                    |   |  |
|                               |                                  |                    |                    |   |  |
|                               |                                  |                    |                    |   |  |
| ADMINISTRATOR PROFILE admin   |                                  |                    |                    |   |  |
|                               |                                  |                    |                    |   |  |
| Edit profile                  |                                  |                    |                    |   |  |

Empezamos el tour por todas las opciones de la aplicación por el submenú PERFORM PRACTICE, el cual nos permitirá configurar la práctica. Como se puede observar en primer lugar muestra un desplegable con el objetivo de seleccionar la práctica a realizar *Select practice*. En nuestro caso de ejemplo será *HIGH SPEED SHAFT*.

A medida que se vayan creando e incluyendo nuevas prácticas, éstas aparecerán como seleccionables en el desplegable.

### SIMUL**WIND**

#### PERFORM PRACTICE

#### PERFORM PRACTICE

| PRACTICE MANAGEMENT           | PRACTICES AVAILABLE |                 |                    |   |  |
|-------------------------------|---------------------|-----------------|--------------------|---|--|
|                               |                     |                 |                    |   |  |
| TOOL, MATERIAL                | Select practice:    | Selectuser:     | Select difficulty: |   |  |
| AND PPES MANAGEMENT           | HIGH SPEED SHAFT    | admin 🗸         | LOW                | ~ |  |
| WIND TURRINE MODEL MANAGEMENT |                     | √ admin         |                    |   |  |
|                               |                     | Joseba<br>Nuria |                    |   |  |
|                               |                     | 200             |                    |   |  |
| USERS                         |                     |                 |                    |   |  |
|                               | START PRACTICE      | ✔  ISVR         |                    |   |  |
|                               |                     |                 |                    |   |  |
|                               |                     |                 |                    |   |  |
|                               |                     |                 |                    |   |  |
| ADMINISTRATOR PROFILE         |                     |                 |                    |   |  |
| admin                         |                     |                 |                    |   |  |
|                               |                     |                 |                    |   |  |
| Edit profile                  |                     |                 |                    |   |  |

De la misma forma que lo comentado en la anterior diapositiva, la opción *Select User* nos permitirá acceder a los diferentes perfiles de usuario que se hayan creado en la aplicación (recordemos que estamos en modo administrador).

A medida que se vayan creando nuevos usuarios aparecerán en el desplegable y podrán ser seleccionados.

### SIMUL**WIND**

#### PERFORM PRACTICE

| DEDEODM | DDACTIC  | E . |
|---------|----------|-----|
| PERFURM | IPRACTIC | Е.  |

| PRACTICE MANAGEMENT                   | PRACTICES AVAILABLE |   |              |   |                       |  |
|---------------------------------------|---------------------|---|--------------|---|-----------------------|--|
| TOOL, MATERIAL<br>AND PPES MANAGEMENT | Select practice:    |   | Select user: |   | Select difficulty:    |  |
| WIND TURBINE MODEL MANAGEMENT         | HIGH SPEED SHAFT    | ~ | admin        | ~ | LOW<br>MEDIUM<br>HIGH |  |
| USERS                                 | START PRACTICE      |   | ✔  IS VR     |   |                       |  |
|                                       |                     |   |              |   |                       |  |
| ADMINISTRATOR PROFILE<br>admin        |                     |   |              |   |                       |  |
| Edit profile                          |                     |   |              |   |                       |  |

El tercer desplegable corresponde al nivel de dificultad, el cual podrá ser seleccionado en la opción Select difficulty, indicando el modo escogido.

En nuestro ejemplo: LOW – MEDIUM – HIGH // LOW: Información de ayuda en cada paso, MEDIUM: Paneles informativos al inicio y al final del paso, HIGHT: Sin paneles de ayuda informativa. Además, los tiempos entre pasos se reducen para que computen como error y salte la ayuda.

### SIMUL**WIND**

PERFO

PRAC

TOOL, AND P

WIN

USERS

ADMINIST

#### PRACTICE MANAGEMENT

| IM FRACING                 |                  |                    |   |   |  |
|----------------------------|------------------|--------------------|---|---|--|
| ICE MANAGEMENT             | HIGH SPEED SHAFT | TOTAL EXERCISES: 3 | ľ |   |  |
| MATERIAL<br>PES MANAGEMENT | BLADE TEST       | TOTAL EXERCISES: 1 | Ø | Ī |  |
| TURBINE MODEL MANAGEMENT   |                  |                    |   |   |  |
|                            |                  |                    |   |   |  |
|                            |                  |                    |   |   |  |
|                            |                  |                    |   |   |  |
|                            |                  |                    |   |   |  |
|                            |                  |                    |   |   |  |

En el segundo submenú del panel lateral PRACTICE MANAGEMENT, se ubican las prácticas cargadas y disponibles. De forma adicional nos permitirá editar una práctica concreta, borrarla, o crear una nueva práctica.

En nuestro ejemplo podemos observar la práctica HIGHT SPEED SHAFT, así como otra de prueba BLADE TEST.

| simul <b>wind</b>                     |                             |                    |              |
|---------------------------------------|-----------------------------|--------------------|--------------|
| PERFORM PRACTICE                      | NEW PRACTICE                |                    | BACK TO LIST |
| PRACTICE MANAGEMENT                   | DATA                        |                    |              |
| TOOL, MATERIAL<br>AND PPES MANAGEMENT | Practice Name Practice Name | Explanatory video: |              |
| WIND TURBINE MODEL MANAGEMENT         | Initial EPIS text           | No video selected  |              |
| USERS                                 | initial EPIS text           |                    |              |
|                                       | Initial Practical Text      |                    |              |
|                                       |                             |                    |              |
| ADMINISTRATOR PROFILE                 |                             |                    |              |
| Edit profile                          |                             |                    | SAVE         |

Siguiendo la exploración de las posibilidades que nos ofrece Simulwind, en esta pantalla nos muestra el resultado de clicar en la pantalla anterior la función: *Create new practice.* Como se puede observar nos permite definir un titulo para la práctica, un texto con los EPIS iniciales y un texto explicativo del desarrollo técnico de la práctica. En la parte lateral derecha podremos seleccionar un video de entrada que se podrá visualizar antes del inicio de los ejercicios. De forma adicional se ha habilitado un marcaje mediante visto para poder activar la práctica cuando la tengamos finalizada (lo que supondrá que será seleccionable para los usuarios, o en su defecto mantenerla desactiva mientras trabajamos en construirla y configurarla.

### simul**wind**

| DEBECIDIM PRACTICE                    | HIGH SPEED SHA                                | \FT               |           |           |                                    | BACK TO LIST |
|---------------------------------------|-----------------------------------------------|-------------------|-----------|-----------|------------------------------------|--------------|
|                                       | DATA                                          | ELEMENTS          | EXERCISES | TUTORIALS |                                    |              |
| PRACTICE MANAGEMENT                   |                                               |                   |           |           | _                                  |              |
| TOOL, MATERIAL<br>AND PPES MANAGEMENT | Practice Name HIGH SPEED SHAFT                | _                 |           |           | Explanatory video:<br>SELECT VIDEO |              |
| WIND TUBBINE MODEL MANAGEMENT         | Initial EPIS text                             |                   |           |           | practica I/videoPractica.mp4       |              |
|                                       | Objective of the exercise STOP                | THE WIND TURBINE. |           |           | ACTIVE PRACTICE                    |              |
| USERS                                 | <color=#fff00>MAINTENANCE<br/></color=#fff00> | ROOM:             |           |           |                                    |              |
|                                       | Initial Practical Text                        |                   |           |           |                                    |              |
|                                       | YOU HAVE FINISHED SUCCESS                     | ULLY              |           |           |                                    |              |
|                                       |                                               |                   |           |           |                                    |              |
|                                       |                                               |                   |           |           |                                    |              |
| Q <i>Q</i>                            |                                               |                   |           |           |                                    | SAVE         |
| lit profile                           |                                               |                   |           |           |                                    |              |

Seleccionando la opción editar práctica (icono en la parte lateral derecha de la diapositiva anterior (página 6 de 80), nos aparece esta pantalla. En primer lugar nos encontramos con la pestaña DATA, en la que figuran las descripciones, video y opción de activación que hemos descrito en la diapositiva anterior (página 7 de 80), y que provienen de lo indicado en la creación de la práctica en cuestión.

Podremos modificar todos estos campos a voluntad en esta pantalla.

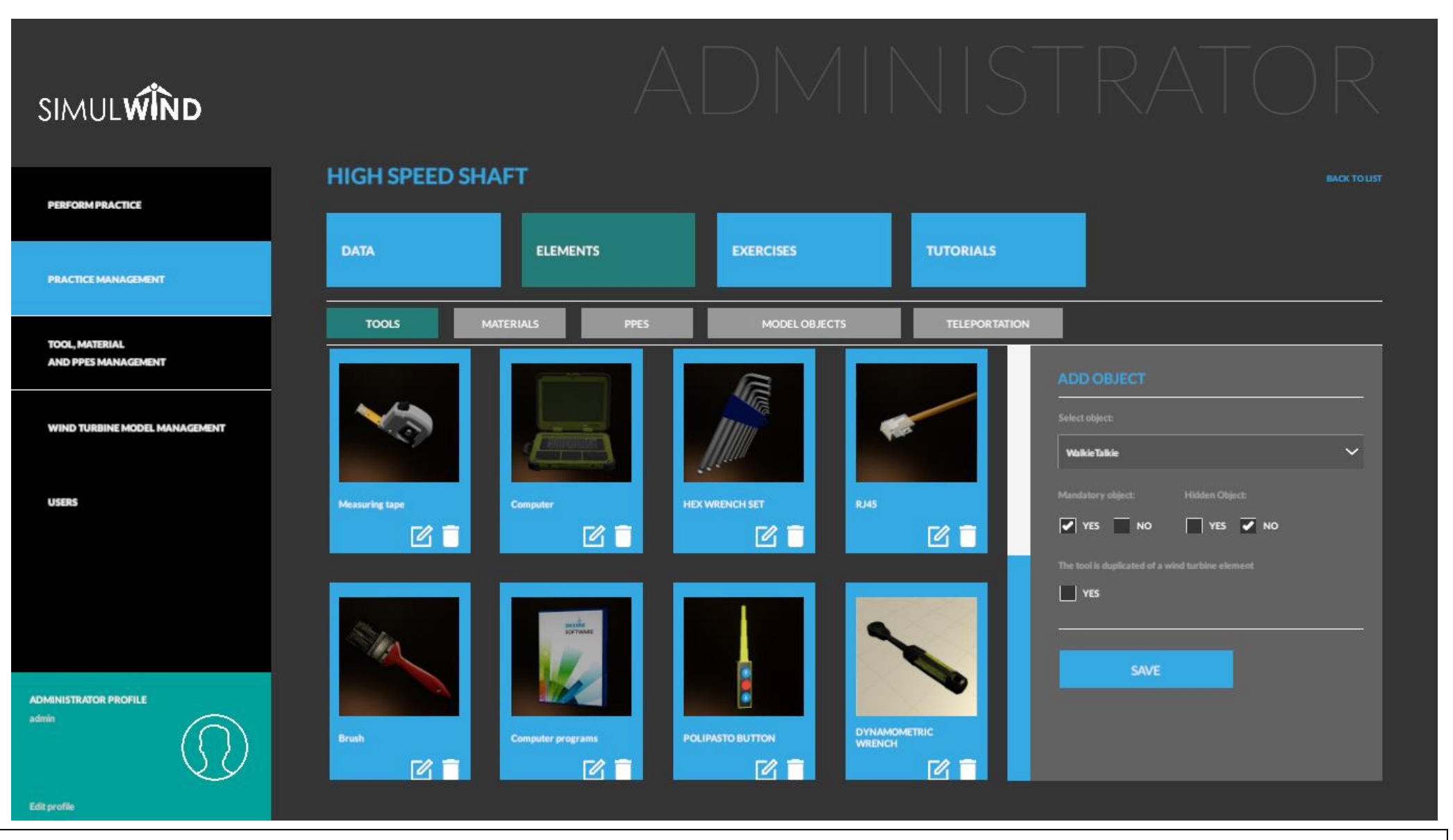

Nos encontramos con la pestaña ELEMENTS, en la que podremos configurar los elementos que van a participar en el desarrollo de la práctica. Como menú secundario podemos observar los diferentes tipos de elementos contemplados. Estos son: TOOLS – MATERIALS – PPES – MODEL OBJECTS – TELETRANSPORTATION. Cada uno dispone de sus propios elementos, que como su propio nombre indica servirán a cada propósito en particular. Cabe destacar que en cada elemento se han añadido dos iconos, uno para poder editar el elemento y otro para poder eliminarlo de la práctica. Así mismo en la parte lateral derecha podemos añadir objetos (existentes en el submenú TOOL, MATERIAL AND PPES MANAGEMENT). (Ver siguiente diapositiva).

### SIMUL WIND **HIGH SPEED SHAFT** PERFORM PRACTICE ELEMENTS TUTORIALS DATA **EXERCISES** PRACTICE MANAGEMENT MATERIALS TOOL MATERIAL AND PPES MANAGEMENT WIND TURBINE MODEL MANAGEMENT $\sim$ Paint pot USERS Grease YES NO YES SAVE ADMINISTRATOR PROFILE admin Edit profile

Ya ubicados en la pestaña MATERIALS, cuyo funcionamiento es idéntico a la de TOOLS, podemos profundizar en la configuración de un nuevo objeto (parte lateral derecha ADD OBJECT, donde habremos seleccionado el objeto existente, y además podremos indicar a Simulwind si este objeto es mandatorio (el usuario no podrá salir de la sala de mantenimiento sin él seleccionado) *Mandatory Object* (necesaria su interacción en el desarrollo de la práctica), si queremos que el objeto esté oculto (para por ejemplo aumentar el nivel de dificultad, o simplemente para que sirva a nuestros intereses), y adicionalmente podremos indicar si este objeto está duplicado en el aerogenerador. Deberemos guardar los cambios una vez parametrizado el nuevo elemento.

#### SIMULWIND **HIGH SPEED SHAFT** PERFORM PRACTICE DATA ELEMENTS **EXERCISES** TUTORIALS PRACTICE MANAGEMENT PPES TOOL, MATERIAL AND PPES MANAGEMENT WIND TURBINE MODEL MANAGEMENT USERS SAFETY HELMET SECURITY BOOTS SECURITY HARNESS YES NO YES 🗸 NO CII YES ADMINISTRATOR PROFILE FALL ARREST CA T

La pestaña PPES funciona de forma idéntica a lo indicado en las anteriores.

#### SIMULWIND **HIGH SPEED SHAFT** PERFORM PRACTICE ELEMENTS TUTORIALS DATA **EXERCISES** PRACTICE MANAGEMENT MODEL OBJECTS TOOL MATERIAL AND PPES MANAGEMENT R ###btn1 WIND TURBINE MODEL MANAGEMENT R $\sim$ ### HierroPolipast ###btn2 Element visible at the beginning of the practice USERS Ê ###btn3 Ê ###p1\_btn4 $\square$ ###\_ordenadorCombinadoInt ADMINISTRATOR PROFILE R ### ordenadorCombinado

Continuando con nuestra navegación por las opciones de Simulwind, y en la pestaña MODEL OBJECTS, nos encontramos con la biblioteca de objetos con la que podremos diseñar, crear, interactuar y/o visualizar en la opción principal WIND TURBINE MODEL MANAGEMENT.

En este punto es donde deberemos cargar los elementos que deseamos utilizar a posteriori en el simulador. Vemos en el panel lateral derecho como siempre la opción de añadir un nuevo elemento, e indicar si queremos que esté visible al inicio de la práctica. Guardamos los cambios con SAVE.

#### SIMUL**WIND HIGH SPEED SHAFT** PERFORM PRACTICE ELEMENTS TUTORIALS DATA **EXERCISES** PRACTICE MANAGEMENT TELEPORTATION TOOL, MATERIAL AND PPES MANAGEMENT $\square$ MAINTENANCE ROOM WIND TURBINE MODEL MANAGEMENT INPUTUP $\sim$ START USERS î **COMPUTER CABINET** $\widehat{\phantom{a}}$ WIND TURBINE $\square$ **GO DOWN** ADMINISTRATOR PROFILE LOOK AXLE AND BUSHING

De la misma forma que en la diapositiva anterior, en la pestaña TELETRANSPORTATION podremos añadir (de los creados a través del MENU WIND TURBINE MODEL MANAGEMENT) y borrar nuevos puntos de teletransportación, que serán los que nos permitan desplazarnos entre puntos dentro de la práctica.

#### **HIGH SPEED SHAFT** PERFORM PRACTICE ELEMENTS TUTORIALS DATA EXERCISES PRACTICE MANAGEMENT TOOL, MATERIAL AND PPES MANAGEMENT 囵 **STOP THE WIND TURBINE** TOTAL STEPS: 6 WIND TURBINE MODEL MANAGEMENT R **BREAKING ACTION** TOTAL STEPS: 7 USERS R BLOCKING THE HIGH SPEED TOTAL STEPS: 15 ADMINISTRATOR PROFILE

En la pestaña EXERCICES podremos crear, editar, borrar e indicar el orden de los ejercicios contenidos dentro de una práctica, así como general los pasos necesarios en cada ejercicio. En la pantalla se pueden observar 3 ejercicios de ejemplo dentro de la práctica HIGHT SPEED SHAFT: STOP THE WIND TURBINE – BREAKING ACTION – BLOCKING THE HIGH SPEED.

En esta pantalla mediante las flechas a tal efecto se podrá variar el orden correcto de los ejercicios.

SIMULWIND

### SIMUL**WIND**

|                                       | HIGH SPEED SHAFT   STOP THE WIND TURBINE                                                                                                    | BACK TO US                        |
|---------------------------------------|----------------------------------------------------------------------------------------------------|-----------------------------------|
|                                       | DATA ELEMENTS EXERCISES TUTORIALS                                                                                                    |                                   |
| PRACTICE MANAGEMENT                   |                                                                                                    |                                   |
| TOOL, MATERIAL<br>AND PPES MANAGEMENT | DATA STEP LIST Exercise Name                                                                                                    | Informative Image:                |
| WIND TURBINE MODEL MANAGEMENT         | STOP THE WIND TURBINE                                                                                                    | SELECT IMAGE                      |
| USERS                                 | Objective of the exercise STOP THE WIND TURBINE.<br><color=#ffff00>MAINTENANCE ROOM:</color=#ffff00>                                                                                                    | Explanatory video:                |
|                                       | <ul> <li>Select the PPES, MATERIALS and TOOLS needed</li> </ul>                                                                                                    | No video selectod<br>Final Video: |
|                                       | Final text of the exercise CONGRATULATIONS YOU HAVE FINISHED SUCCESSFULLY THE EXERCISE OF STOPPING THE MACHINE. PRESS "ACCEPT AND CONTINUE" IF YOU ARE READY PREPARED TO FOLLOW WITH THE NEXT PRACTISE EXERCISE. | SELECT VIDEO                      |
| ADMINISTRATOR PROFILE<br>admin        |                                                                                                    | SAVE                              |
| Edit profile                          |                                                                                                    |                                   |
|                                       |                                                                                                    |                                   |

Indicando en la pantalla anterior *Create new exercice* accederemos a la pantalla actual. Como se puede observar se podrán editar los diferentes textos explicativos, así como se ha habilitado la posibilidad de incluir imagen, video descriptivo del ejercicio y/o video final.

| simul <b>wînd</b>                     |                                          |                                |            |  |  |  |
|---------------------------------------|------------------------------------------|--------------------------------|------------|--|--|--|
| PERFORM PRACTICE                      | HIGH SPEED SHAFT   STOP THE WIND TURBINE |                                | BACK TO LI |  |  |  |
| PRACTICE MANAGEMENT                   | DATA ELEMENTS EXERCISES                  | TUTORIALS                      |            |  |  |  |
| TOOL, MATERIAL<br>AND PPES MANAGEMENT | DATA STEP LIST<br>Go the door            | TELEPORT                       |            |  |  |  |
| WIND TURBINE MODEL MANAGEMENT         | OPEN THE DOOR                            | INTERACTION                    | ⊠ ∎ ↑ ↓    |  |  |  |
| USERS                                 | Enter the wind turbine                   | nter the wind turbine TELEPORT |            |  |  |  |
|                                       | EQUIP YOURSELF WITH PPES                 | PPES                           | @ ∎ ↑ ↓    |  |  |  |
| ADMINISTRATOR PROFILE                 | PUSH THE CORRECT SWICHT SEQUENCE         | INTERACTION                    | ⊠ ∎ ↑ ↓    |  |  |  |
|                                       |                                          | DDEC                           |            |  |  |  |

Clicando en cualquier ejercicio existente, en la pestaña STEP LIST se establecerán las acciones concretas y su orden correcto, utilizando para ello los iconos ya conocidos de editar, borrar y ordenar.

| SIMUL <b>WÎND</b>                     | ADM N                                                                                                    | ISTRATOR                                                                                   |
|---------------------------------------|----------------------------------------------------------------------------------------------------|--------------------------------------------------------------------------------------------|
| PERFORM PRACTICE                      | HIGH SPEED SHAFT   STOP THE WIND TURBINE   GO THE DOO                                                                       | R BACK TO LIST                                                                             |
| PRACTICE MANAGEMENT                   | DATA ELEMENTS EXERCISES TUTOR                                                                                               | NALS                                                                                       |
| TOOL, MATERIAL<br>AND PPES MANAGEMENT | DATA     STEP LIST     BACK TO STEPS       Type of action                                                                   | Teleport Point                                                                             |
| WIND TURBINE MODEL MANAGEMENT         | Step name Go the door                                                                                                    | WIND TURBINE ACCESS     V       Type of action     V       Image: Constrained action     V |
| USERS                                 | Description step GO TO THE WIND TURBINE ENTRY TO OPEN THE DOOR                                                              | Final text step SUCCESS!                                                                   |
|                                       | Help text.<br>USE TELEPORTATION TO GO THE WIND TURBINE ENTRANCE, YOU WILL RECEIVE INSTRUCTIONS TO<br>COMPLETE THE EXERCISE. |                                                                                            |
| ADMINISTRATOR PROFILE<br>admin        | Informative video SELECT IMAGE SELECT VIDEO Motorola_hand-heldjpg videoHerramienta.mp4                                      | Warning panel Ambient sound  Activate ambient sound                                        |
| Edit profile                          |                                                                                                    | SAVE                                                                                       |

Indicando editar un paso en concreto nos encontraremos con esta pantalla, en la que se establece: El tipo de acción (interacción, mirar, objeto combinado, PPES o teletransporte. Esta elección condicionará el funcionamiento futuro y la interacción del paso.

Se podrán incluir textos explicativos y de ayuda, así como imágenes y videos. En el panel lateral derecho se seleccionará el elemento de entre los de la categoría escogida, y opciones adicionales como un panel de alarma y activar sonido ambiente durante el desarrollo del mismo.

| SIMUL <b>WÎND</b>                     | ADMIN                                                                                                    | ISTRATOR                                                   |
|---------------------------------------|----------------------------------------------------------------------------------------------------|------------------------------------------------------------|
| PERFORM PRACTICE                      | HIGH SPEED SHAFT   STOP THE WIND TURBINE   GO THE DO                                                                       | OR BACK TO LIST                                            |
| PRACTICE MANAGEMENT                   | DATA ELEMENTS EXERCISES TU                                                                                                 | TORIALS                                                    |
| TOOL, MATERIAL<br>AND PPES MANAGEMENT | DATA     STEP LIST     BACK TO STEPS       Type of action                                                                  | NEXT STEP     PORTAL  Final text step                      |
| WIND TURBINE MODEL MANAGEMENT         | Step name Go the door                                                                                                    | SUCCESS!                                                   |
| USERS                                 | GO TO THE WIND TURBINE ENTRY TO OPEN THE DOOR                                                                              |                                                            |
|                                       | Help text<br>USE TELEPORTATION TO GO THE WIND TURBINE ENTRANCE. YOU WILL RECEIVE INSTRUCTIONS TO<br>COMPLETE THE EXERCISE. | Warning panel     Ambient sound     Activate ambient sound |
| ADMINISTRATOR PROFILE<br>admin        | Informative image Informative video SELECT IMAGE SELECT VIDEO Motoorala_hand-heldjag videoHerramilenta.mp4                 | Select sound Sound volume (0/100) mar  22 Coop sound       |
| Edit profile                          |                                                                                                    | SAVE                                                       |

Esta diapositiva es idéntica a la anterior, se muestra en el lateral derecho parte inferior (deslizando la barra lateral) la configuración del sonido ambiente de entre los precargados, así como su volumen y si deseamos que itere una vez finalizada.

| simul <b>wind</b>                     |                                                                                                    |              |
|---------------------------------------|----------------------------------------------------------------------------------------------------|--------------|
| PERFORM PRACTICE                      | HIGH SPEED SHAFT   STOP THE WIND TURBINE                                                                   | BACK TO LIST |
| PRACTICE MANAGEMENT                   | DATA ELEMENTS EXERCISES TUTORIALS                                                                          |              |
| TOOL, MATERIAL<br>AND PPES MANAGEMENT | BLOCK HIGH SPEED SHAFT                                                                                     |              |
| WIND TURBINE MODEL MANAGEMENT         |                                                                                                    |              |
| USERS                                 |                                                                                                    |              |
|                                       |                                                                                                    |              |
| ADMINISTRATOR PROFILE<br>admin        |                                                                                                    |              |
| l mismo modo se configurarán          | los tutoriales en su pestaña correspondiente. Teniendo la opción de crear nuevos tutoriales o editar los e | existentes.  |

### SIMUL**WIND**

|                               | HIGH SPEED SHAFT  |                   |           |           |      |  |  |
|-------------------------------|-------------------|-------------------|-----------|-----------|------|--|--|
|                               | DATA              | ELEMENTS          | EXERCISES | TUTORIALS |      |  |  |
| PRACTICE MANAGEMENT           |                   |                   |           |           |      |  |  |
| TOOL, MATERIAL                |                   |                   |           |           |      |  |  |
| AND THE MANAGEMENT            | Tutorial Name     |                   |           |           |      |  |  |
| WIND TURBINE MODEL MANAGEMENT | Tutorial Name     |                   |           |           |      |  |  |
|                               | Tutorial text     |                   |           |           |      |  |  |
| USERS                         | Tutorial text     |                   |           |           |      |  |  |
|                               |                   |                   |           |           |      |  |  |
|                               |                   |                   |           |           |      |  |  |
|                               | Tutorial Image:   | Video-tutorial:   |           |           |      |  |  |
|                               | SELECT IMAGE      | SELECT VIDEO      |           |           |      |  |  |
| ADMINISTRATOR PROFILE admin   | No image selected | No video selected |           |           |      |  |  |
|                               |                   |                   |           |           |      |  |  |
|                               |                   |                   |           |           | SAVE |  |  |
| Edit profile                  |                   |                   |           |           |      |  |  |

Observamos la pantalla de creación de un nuevo tutorial, pudiendo editar texto, imágenes y/o videos.

### SIMUL**WIND**

|                                       | HIGH SPEED SHAF                                                               | т                                                                                   |                                                                 |                                         | BACK TO LIST                                         |
|---------------------------------------|-------------------------------------------------------------------------------|-------------------------------------------------------------------------------------|-----------------------------------------------------------------|-----------------------------------------|------------------------------------------------------|
| PERFORM PRACTICE                      | DATA                                                                          | ELEMENTS                                                                            | EXERCISES                                                       | TUTORIALS                               |                                                      |
| PRACTICE MANAGEMENT                   |                                                                               |                                                                                     |                                                                 |                                         |                                                      |
| TOOL, MATERIAL<br>AND PPES MANAGEMENT | BLOCK HIGH SPEED SHAFT                                                        |                                                                                     |                                                                 |                                         |                                                      |
|                                       | BLOCK HIGH SPEED SHAFT                                                        |                                                                                     |                                                                 |                                         |                                                      |
| WIND TURBINE MODEL MANAGEMENT         | Tutorial text                                                                 |                                                                                     |                                                                 |                                         |                                                      |
| USERS                                 | Lorem ipsum dolor sit amet consecte<br>etiam tristique, penatibus et incepto: | tur adipiscing elit, vivamus aptent libi<br>s vitae porttitor per, purus cum quisqu | ero phasellus curabitur vehicula duis le<br>e odio dictum nisi. | o, tristique aliquam pretium tempor eti | iam volutpat. Nulla dictumst fusce euismod mi semper |
|                                       |                                                                               |                                                                                     |                                                                 |                                         |                                                      |
|                                       | Tutorial Image:                                                               | Video-tutorial:                                                                     |                                                                 |                                         |                                                      |
|                                       | SELECT IMAGE                                                                  | SELECT VIDEO                                                                        |                                                                 |                                         |                                                      |
| dmin                                  | No image selected                                                             | turbüneWork.mp4                                                                     |                                                                 |                                         |                                                      |
|                                       |                                                                               |                                                                                     |                                                                 |                                         | SAVE                                                 |
| .dit profile                          |                                                                               |                                                                                     |                                                                 |                                         |                                                      |

Una vez creado un tutorial podremos editarlo a posteriori con las opciones que ya nos son conocidas.

#### SIMULWIND MATERIAL, TOOL AND PPE MANAGEMENT PERFORM PRACTICE TOOLS MATERIALS PPES PRACTICE MANAGEMENT TOOL, MATERIAL AND PPES MANAGEMENT WIND TURBINE MODEL MANAGEMENT USERS CALIPER LEVER BRUSH WALKIETALKIE HEX WRENCH SET ADMINISTRATOR PROFILE COMPUTER + RJ45 MEASURING TAPE COMPUTER COMPUTER PROGRAMS 2

Pasando al submenú lateral izquierdo TOOL, MATERIAL AND PPES MANAGEMENT se podrán añadir, editar y/o borrar elementos en cada categoría, en este caso TOOLS.

### SIMUL**WIND**

#### MATERIAL, TOOL AND PPE MANAGEMENT

| PERFORM PRACTICE              |                    |                    |                       |           |                                                         |     |
|-------------------------------|--------------------|--------------------|-----------------------|-----------|---------------------------------------------------------|-----|
| PRACTICE MANAGEMENT           | TOOLS              | MATERIALS          | PPES                  |           |                                                         |     |
|                               | NEW TOOL           |                    |                       |           | BACK TO L                                               | IST |
| AND PPES MANAGEMENT           | Object Name:       |                    |                       |           | FBX Object                                              |     |
|                               | Object Name:       |                    |                       |           |                                                         |     |
| WIND TURBINE MODEL MANAGEMENT | Object Description |                    |                       |           |                                                         |     |
| USERS                         | Object Description |                    |                       |           |                                                         |     |
|                               | Informative Image: | Explanatory video: | ROTATION OF THE HANDL | ED OBJECT | SELECT FBX                                              |     |
|                               | SELECT IMAGE       | SELECT VIDEO       | 0 0                   | 0         | Prámetros obligatorios: (Varias opciones separar con :) |     |
|                               | No image selected  | No video selected  |                       |           | Required parameters: (Several options separate with;)   |     |
| ADMINISTRATOR PROFILE         | Combinable Object: |                    |                       |           |                                                         |     |
|                               | YES 🗹 NO           |                    |                       |           | SAVE                                                    |     |
| idit profile                  |                    |                    |                       |           |                                                         |     |

Ilustración de cómo crear un NEW TOOL, a destacar que aparte de los típicos textos, imágen i video, se podrá indicar la rotación del objeto en mano para hacerlo coincidir con e centro lógico de la misma utilizando las coordenadas X, Y, Z.

En la parte lateral derecha se deberá adquirir el archivo FBX necesario para la inclusión del nuevo elemento. Para finalizar se deberá indicar si el elemento es combinable con otro o no (para que aparezca en los desplegables en la opción combinar elementos y poderlo editar de forma individual).

### SIMUL**WIND**

#### MATERIAL, TOOL AND PPE MANAGEMENT

| PERFORM PRACTICE              |                                                                                                    |                                                                                                    |                                |                                 |                  |
|-------------------------------|----------------------------------------------------------------------------------------------------|----------------------------------------------------------------------------------------------------|--------------------------------|---------------------------------|------------------|
| PRACTICE MANAGEMENT           | TOOLS                                                                                                    | MATERIALS                                                                                              | PPES                           |                                 |                  |
|                               | NEW TOOL   COMPUTER                                                                                                    |                                                                                                    |                                |                                 | BACK TO LIST     |
| AND PPES MANAGEMENT           | Object Name:                                                                                                    |                                                                                                    |                                | FBX Object                      | Combined Object: |
|                               | Computer                                                                                                    |                                                                                                    |                                |                                 |                  |
| WIND TURBINE MODEL MANAGEMENT | Object Description                                                                                                    |                                                                                                    |                                |                                 |                  |
| USERS                         | Lorem ipsum dolor sit amet consectet<br>tristique aliquam pretium tempor etia<br>et inceptos vitae porttitor per, purus c | ur adipiscing elit, vivamus aptent<br>m volutpat. Nulla dictumst fusce<br>um quisque odio dictum nisi. |                                |                                 |                  |
|                               | Informative Image:                                                                                                    | Explanatory video:                                                                                     | ROTATION OF THE HANDLED OBJECT | SELECT FBX                      | Computer + RJ45  |
|                               | SELECT IMAGE                                                                                                    | SELECT VIDEO                                                                                           | 0 0 0                          |                                 |                  |
|                               | Noimage selected                                                                                                    | No video selected                                                                                      | <u>х ү</u> z                   | The combined object is the same |                  |
| MINISTRATOR PROFILE           | Combinable Object: Combine w                                                                                              | lith:                                                                                                  | Combine with:                  |                                 |                  |
|                               | ✓ YES NO                                                                                                    | Material                                                                                               | RJ45 🗸                         |                                 |                  |
| V.                            |                                                                                                    |                                                                                                    |                                |                                 | SAVE             |
| t profile                     |                                                                                                    |                                                                                                    |                                |                                 | JAVE             |

Pantalla ilustrativa de las opciones en caso de indicar que es un objeto combinable, si se combina con una herramienta o un material y con que otro elemento se combina. En la parte lateral derecha podemos observar tanto el elemento que deseamos combinar como su pareja de combinado.

### SIMUL**WIND**

AD

#### MATERIAL, TOOL AND PPE MANAGEMENT

| PENFORM PRACTICE                      |                                                                                                    |                    |                           |       |                                 |                         |             |  |  |
|---------------------------------------|----------------------------------------------------------------------------------------------------|--------------------|---------------------------|-------|---------------------------------|-------------------------|-------------|--|--|
| PRACTICE MANAGEMENT                   | TOOLS                                                                                                    | MATERIALS          | PPES                      |       |                                 |                         |             |  |  |
|                                       | NEW TOOL   COMPUTER                                                                                                    |                    |                           |       |                                 |                         | KCK TO LIST |  |  |
| TOOL, MATERIAL<br>AND PPES MANAGEMENT | Object Name:                                                                                                    |                    |                           |       | FBX Object                      | Combined Object:        |             |  |  |
|                                       | Computer                                                                                                    |                    |                           |       |                                 |                         |             |  |  |
| WIND TURBINE MODEL MANAGEMENT         | Object Description                                                                                                    |                    |                           |       |                                 |                         |             |  |  |
| users                                 | Lorem ipsum dolor sit amet consectetur adipiscing elit, vivamus aptent libero phasellus curabitur vehicula duis leo,<br>tristique aliquam pretium tempor etiam volutpat. Nulla dictumst fusce euismod mi semper etiam tristique, penatibus<br>et inceptos vitae porttitor per, purus cum quisque odio dictum nisi. |                    |                           |       |                                 |                         |             |  |  |
|                                       | Informative Image:                                                                                                    | Explanatory video: | ROTATION OF THE HANDLED O | BJECT | SELECT FBX                      | Computer + RJ45         | ~           |  |  |
|                                       | SELECT IMAGE                                                                                                    | SELECT VIDEO       | 0 0                       | о     |                                 | WalkieTalkie<br>CALIPER |             |  |  |
|                                       | No image selected                                                                                                    | No video selected  | X Y                       | z     | The combined object is the same | Lever<br>HEX WRENCH SET | - 15        |  |  |
| INISTRATOR PROFILE                    | Combinable Object: Co                                                                                                    | ombine with:       | Combine with:             |       |                                 | PAINT<br>Pliers         |             |  |  |
|                                       | 🗹 YES 🗌 NO 🛛                                                                                                    | Tool Material      | RJ45                      | ~     |                                 |                         |             |  |  |
| yethe                                 |                                                                                                    |                    |                           |       |                                 | SAVE                    |             |  |  |
|                                       |                                                                                                    |                    |                           |       |                                 |                         |             |  |  |

Pantalla ilustrativa del desplegable comentado anteriormente (elementos combinados seleccionables).

### SIMUL**WIND**

#### MATERIAL, TOOL AND PPE MANAGEMENT

| PERFORM PRACTIÇE              |                         |                      |                   |              |                                                         |              |
|-------------------------------|-------------------------|----------------------|-------------------|--------------|---------------------------------------------------------|--------------|
| PRACTICE MANAGEMENT           | TOOLS                   | MATERIALS            | PPES              |              |                                                         |              |
|                               | NEW TOOL   WALKIETALKIE |                      |                   |              |                                                         | BACK TO LIST |
| AND PPES MANAGEMENT           | Object Name:            |                      |                   |              | FBX Object                                              |              |
|                               | WalkieTalkie            |                      |                   |              |                                                         |              |
| WIND TURBINE MODEL MANAGEMENT | Object Description      |                      |                   |              |                                                         |              |
| USERS                         | WalkieTalkie            |                      |                   |              |                                                         |              |
|                               | Informative Image:      | Explanatory video:   | ROTATION OF THE H | NDLED OBJECT | SELECT FBX                                              |              |
|                               | SELECT IMAGE            | SELECT VIDEO         | 90                | o o          | Prámetros obligatorios: (Varias opciones separar con ;) |              |
|                               | Mutarala, hand-helding  | videoHerramienta.mp4 |                   |              | Required parameters: (Several options separate with;)   |              |
|                               | Combinable Object:      |                      |                   |              |                                                         |              |
|                               | YES 🖌 NO                |                      |                   |              |                                                         |              |
|                               |                         |                      |                   |              | SAVE                                                    |              |
| idit profile                  |                         |                      |                   |              |                                                         |              |

Una vez creado un elemento se podrá editar a posteriori como se muestra en esta diapositiva.

### SIMULWIND MATERIAL, TOOL AND PPE MANAGEMENT PERFORM PRACTICE TOOLS MATERIALS PPES PRACTICE MANAGEMENT TOOL, MATERIAL AND PPES MANAGEMENT WIND TURBINE MODEL MANAGEMENT USERS CI ADMINISTRATOR PROFILE Ilustración de la pestaña MATERIALS, que funciona y se configura de forma idéntica a la pestaña TOOLS.

### SIMUL**WIND**

#### MATERIAL, TOOL AND PPE MANAGEMENT

| PERFORM PRACTICE                      |                    |                    |                 |               |    |                                                         |              |
|---------------------------------------|--------------------|--------------------|-----------------|---------------|----|---------------------------------------------------------|--------------|
| PRACTICE MANAGEMENT                   | TOOLS              | MATERIALS          | PPES            |               |    |                                                         |              |
|                                       |                    |                    |                 |               |    |                                                         | BACK TO LIST |
| TOOL, MATERIAL<br>AND PPES MANAGEMENT | Object Name:       |                    |                 |               |    | FBX Object                                              |              |
|                                       | Object Name:       |                    |                 |               |    |                                                         |              |
| WIND TURBINE MODEL MANAGEMENT         | Object Description |                    |                 |               |    |                                                         |              |
| USERS                                 | Object Description |                    |                 |               |    |                                                         |              |
|                                       | Informative Image: | Explanatory video: | ROTATION OF THE | HANDLED OBJEC | .т | SELECT FBX                                              |              |
|                                       | SELECT IMAGE       | SELECT VIDEO       | 0               | 0             |    | Prámetros obligatorios: (Varias opciones separar con :) |              |
|                                       | No image selected  | No video selected  | x               | ¥             | z  | Required parameters: (Several options separate with;)   |              |
| DMINISTRATOR PROFILE                  | Combinable Object: |                    |                 |               |    |                                                         |              |
|                                       | YES VI NO          |                    |                 |               |    |                                                         |              |
|                                       |                    |                    |                 |               |    | SAVE                                                    |              |
| lit profile                           |                    |                    |                 |               |    |                                                         |              |

Ilustración de la pantalla para crear un nuevo material. Funcionamiento idéntico lo anteriormente comentado en TOOLS

### SIMUL**WIND**

#### MATERIAL, TOOL AND PPE MANAGEMENT

| PERFORM PRACTICE                      |                                                                                                    |                                                                                                    |                                                                                               |            |              |
|---------------------------------------|----------------------------------------------------------------------------------------------------|----------------------------------------------------------------------------------------------------|-----------------------------------------------------------------------------------------------|------------|--------------|
| PRACTICE MANAGEMENT                   | TOOLS                                                                                                    | MATERIALS                                                                                                    | PPES                                                                                          |            |              |
|                                       |                                                                                                    |                                                                                                    |                                                                                               |            | BACK TO LIST |
| TOOL, MATERIAL<br>AND PPES MANAGEMENT | Object Name:                                                                                              |                                                                                                    |                                                                                               | FBX Object |              |
|                                       | Paint pot                                                                                                 |                                                                                                    |                                                                                               |            |              |
| WIND TURBINE MODEL MANAGEMENT         | Object Description                                                                                        |                                                                                                    |                                                                                               | r Bunourh  |              |
| USERS                                 | Lorem ipsum dolor sit amet cons<br>tristique aliquam pretium tempo<br>et inceptos vitae porttitor per, pu | ectetur adipiscing elit, vivamus aptent l<br>or etiam volutpat. Nulla dictumst fusce e<br>ırus cum quisque odio dictum nisi. | libero phasellus curabitur vehicula duis leo,<br>euismod mi semper etiam tristique, penatibus |            |              |
|                                       | Informative Image:                                                                                        | Explanatory video:                                                                                                    | ROTATION OF THE HANDLED OBJECT                                                                | SELECT FBX |              |
|                                       | SELECT IMAGE                                                                                              | SELECT VIDEO                                                                                                    | 0 0 0                                                                                         |            |              |
|                                       | No image selected                                                                                         | No video selected                                                                                                    | x y z                                                                                         |            |              |
| ADMINISTRATOR PROFILE<br>admin        |                                                                                                    |                                                                                                    |                                                                                               |            | SAVE         |
| Ilustración de la pantalla para edit  | ar un material. Funci                                                                                     | onamiento idéntico lo                                                                                                    | anteriormente comentado en                                                                    | TOOLS      |              |

#### SIMULWIND MATERIAL, TOOL AND PPE MANAGEMENT PERFORM PRACTICE TOOLS MATERIALS PPES PRACTICE MANAGEMENT TOOL, MATERIAL AND PPES MANAGEMENT WIND TURBINE MODEL MANAGEMENT USERS SAFETY HELMET LANYARD FALL ARREST SECURITY BOOTS SECURITY HARNESS NEEWWWWWWW ADMINISTRATOR PROFILE Ilustración de la pestaña PPES. Funcionamiento idéntico lo anteriormente comentado en TOOLS.

### SIMUL**WIND**

#### MATERIAL, TOOL AND PPE MANAGEMENT

| PERFORM PRACTICE                                                                                                 |                                                                                                    |                    |                                |            |              |
|----------------------------------------------------------------------------------------------------|----------------------------------------------------------------------------------------------------|--------------------|--------------------------------|------------|--------------|
| PRACTICE MANAGEMENT                                                                                              | TOOLS                                                                                                    | MATERIALS          | PPES                           |            |              |
|                                                                                                    | NEW PPE   SAFETY HELMET                                                                                                    |                    |                                |            | BACK TO LIST |
| TOOL, MATERIAL<br>AND PPES MANAGEMENT                                                                            | Object Name:                                                                                                    |                    |                                | FBX Object |              |
|                                                                                                    | SAFETY HELMET                                                                                                    |                    |                                |            |              |
| WIND TURBINE MODEL MANAGEMENT                                                                                    | Object Description                                                                                                    |                    |                                |            |              |
| USERS                                                                                                    | The main objective of the safety helmet is to protect the head of those who wear it from danger and mechanical shock. It can also protect against other risks of a mechanical, thermal or electrical nature. |                    |                                |            |              |
|                                                                                                    | Informative Image:                                                                                                    | Explanatory video: | ROTATION OF THE HANDLED OBJECT | SELECT ERV |              |
|                                                                                                    | SELECT IMAGE                                                                                                    | SELECT VIDEO       | 0 0 0                          |            |              |
|                                                                                                    | Matarala, hand heldijag                                                                                                    | VIDEO LHSS 02mp4   | x y z                          |            |              |
| ADMINISTRATOR PROFILE<br>admin                                                                                   |                                                                                                    |                    |                                |            | SAVE         |
| Edit profile                                                                                                    |                                                                                                    |                    |                                |            |              |
| Ilustración de la pantalla para crear un nuevo PPES. Funcionamiento idéntico lo anteriormente comentado en TOOLS |                                                                                                    |                    |                                |            |              |

# LOADING...

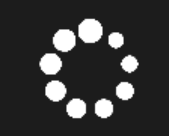

WAIT FOR A FEW SECONDS WHILE THE SCENE IS LOADED

Continuando nuestra exploración, y situándonos en el menú principal, opción WIND TURBINE MODEL MANAGEMENT, se nos cargará la aplicación especifica para editar el aerogenerador.

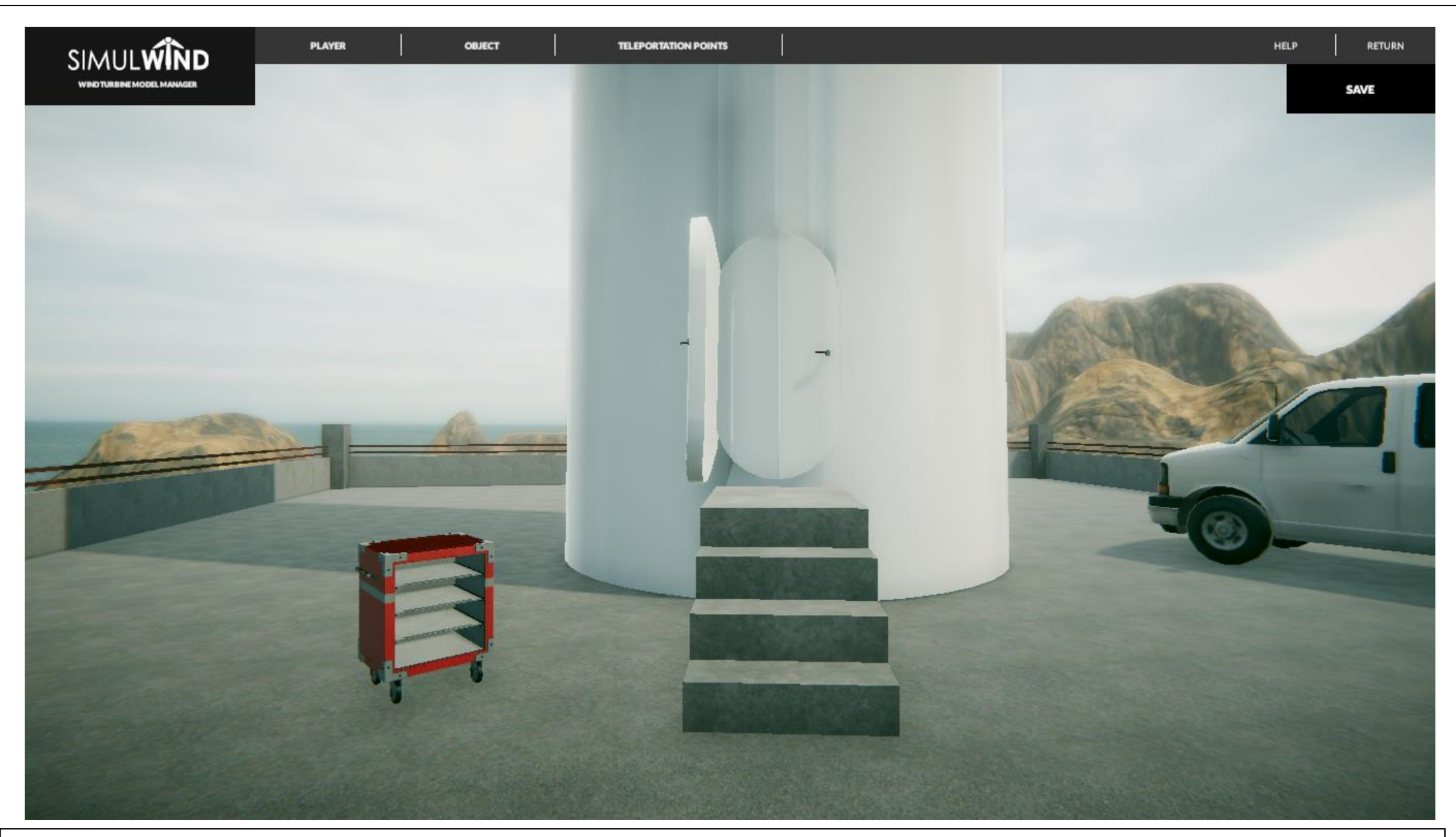

Aparecerá en unos segundos (dependiendo de las características técnicas del PC) el aerogenerador de ejemplo. Con las opciones en la parte superior de la pantalla.

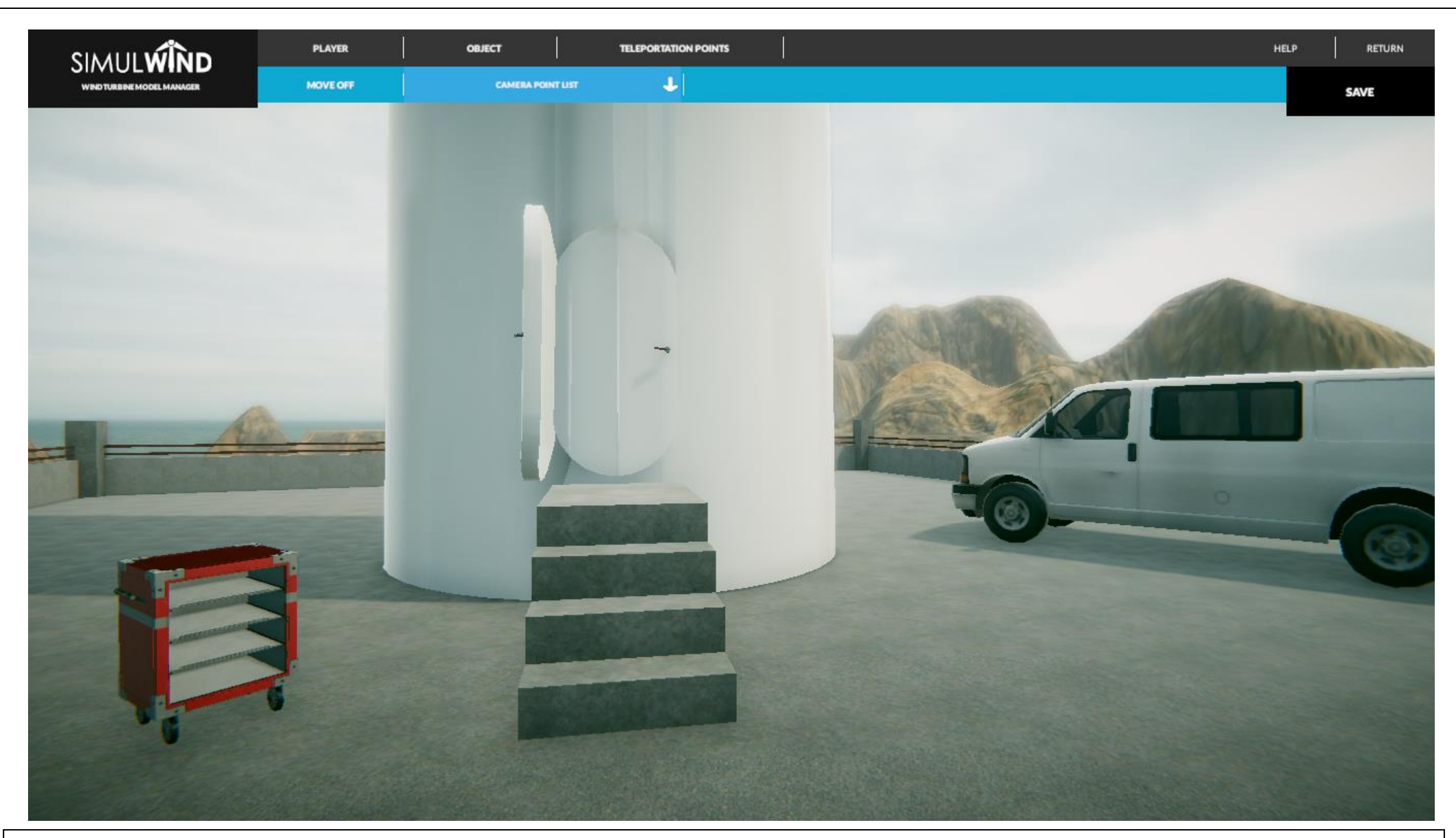

La opción PLAYER nos permite configurar el modo visión para facilitarnos el trabajo de creación o manipulación de los elementos. De forma que la opción MOVE OFF nos indica que podremos ver nuestro entorno con el botón derecho del ratón (versión 3D), y si lo activamos pasará a MOVE ON (ver siguiente diapositiva) y entonces no nos permitirá movimiento perimetral. Así mismo nos encontramos con la opción CAMERA POINT LIST que es una lista de puntos creados para desplazarnos inmediatamente a ellos sin haber de recorrer todo el trazado, hecho que nos facilitará la edición de diferentes puntos a mayor velocidad.

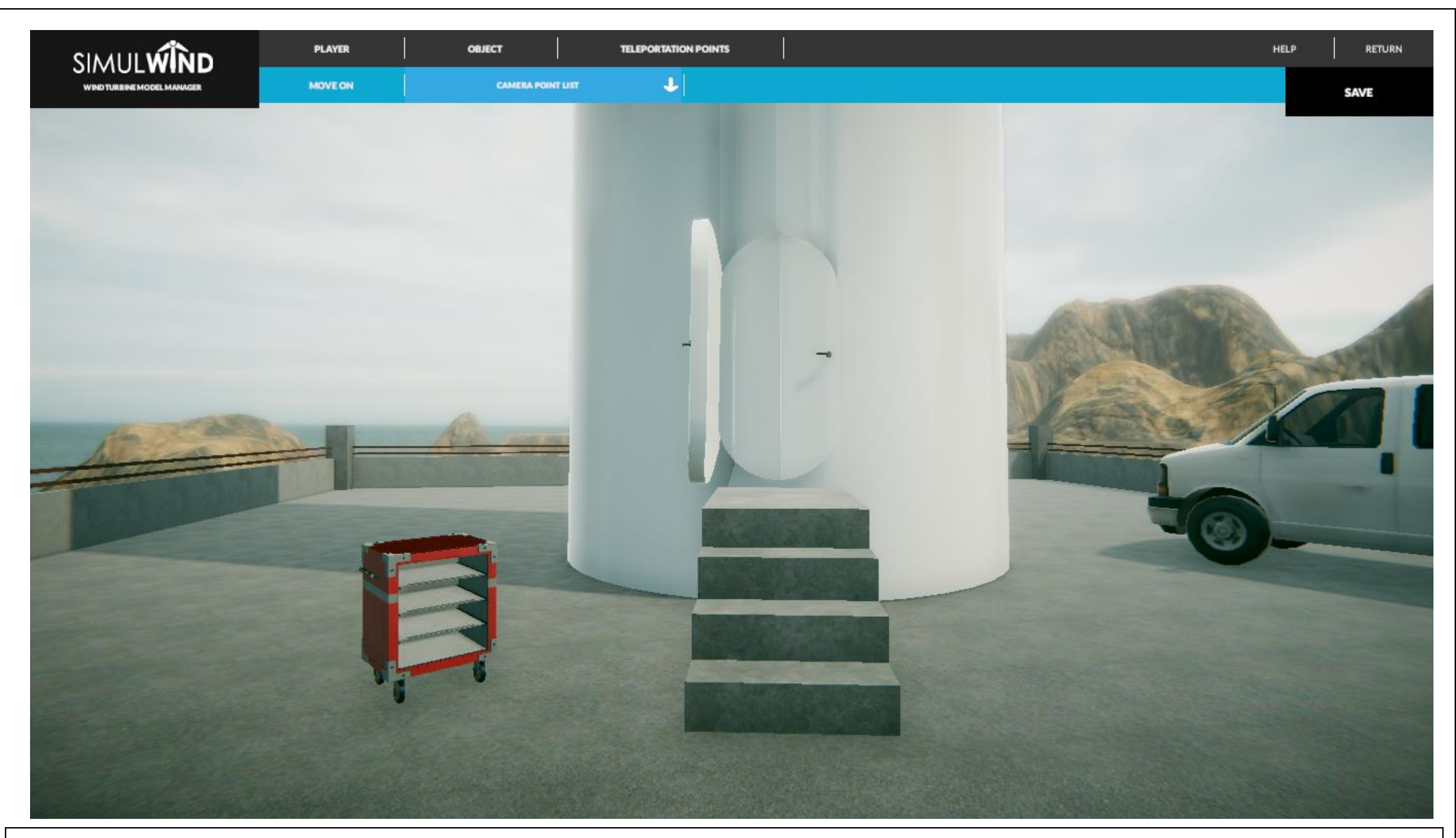

Pantalla ilustrativa del MODE ON que comentábamos en la diapositiva anterior.
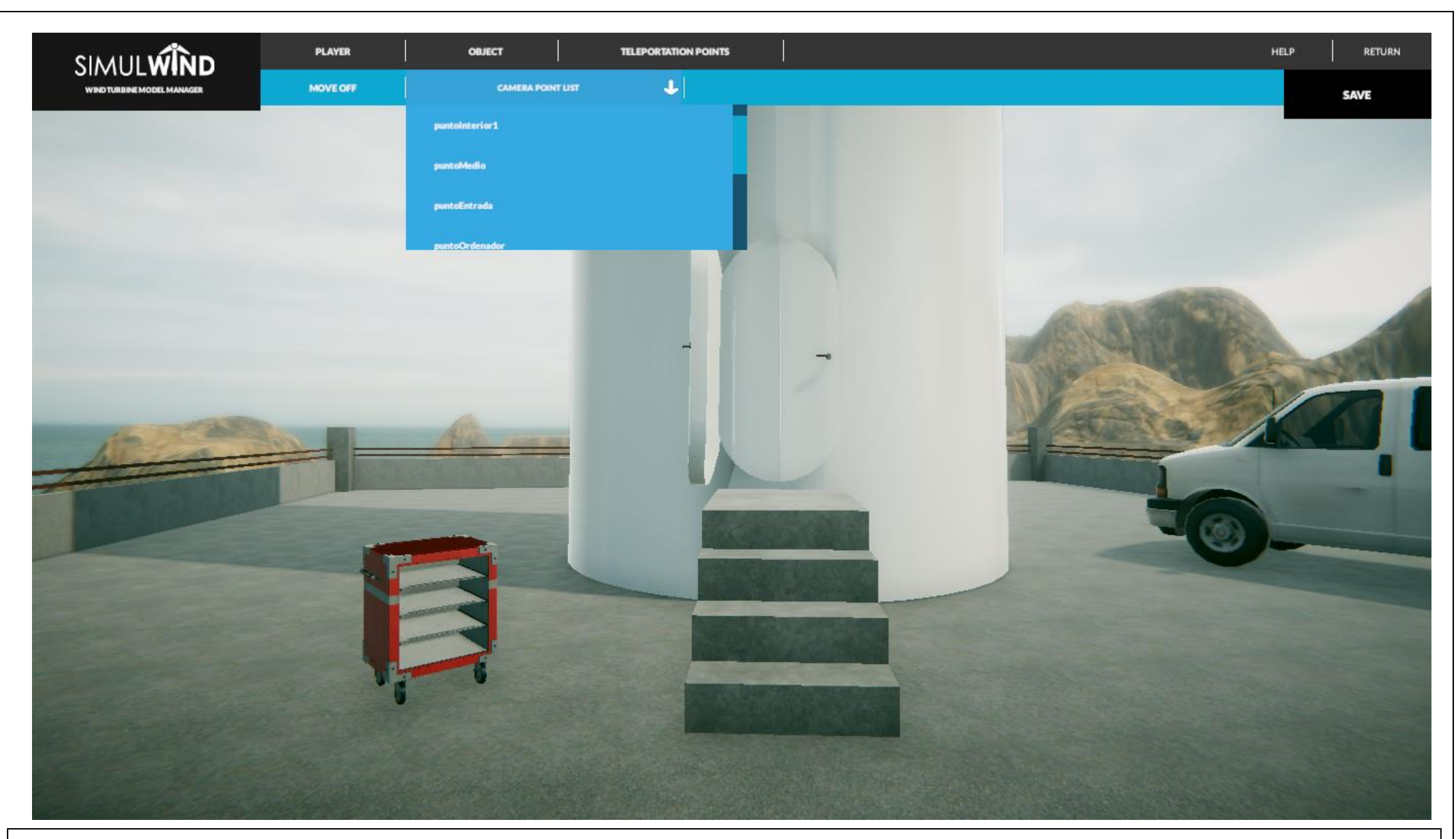

Pantalla ilustrativa del CAMERA POINT LIST comentado anteriormente.

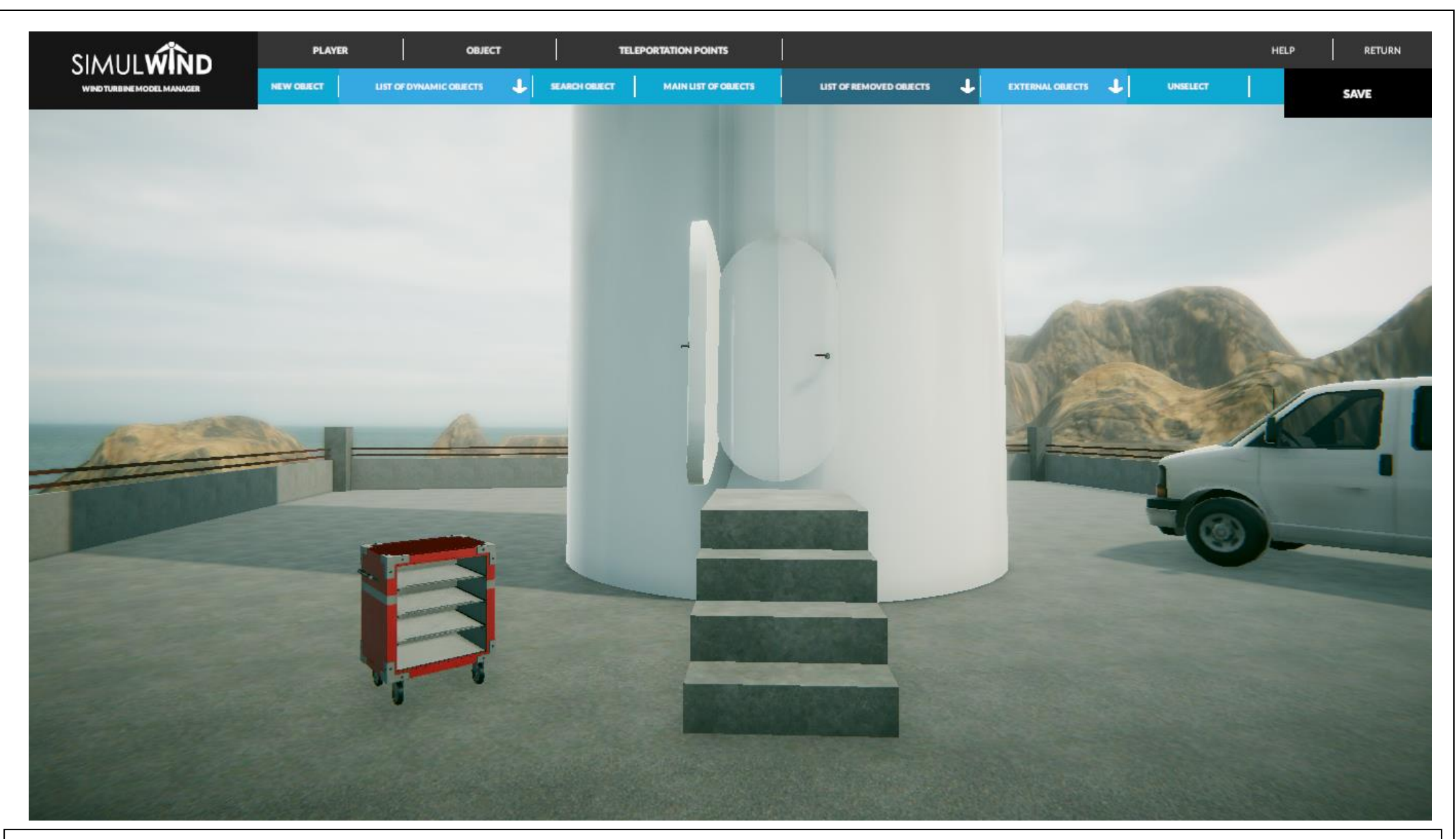

Continuando con nuestra navegación desplegamos las opciones de la pestaña TELETRANSPORTATION POINTS. La primera opción del submenú emergente a la izquierda es crear un nuevo punto de teletransporte.

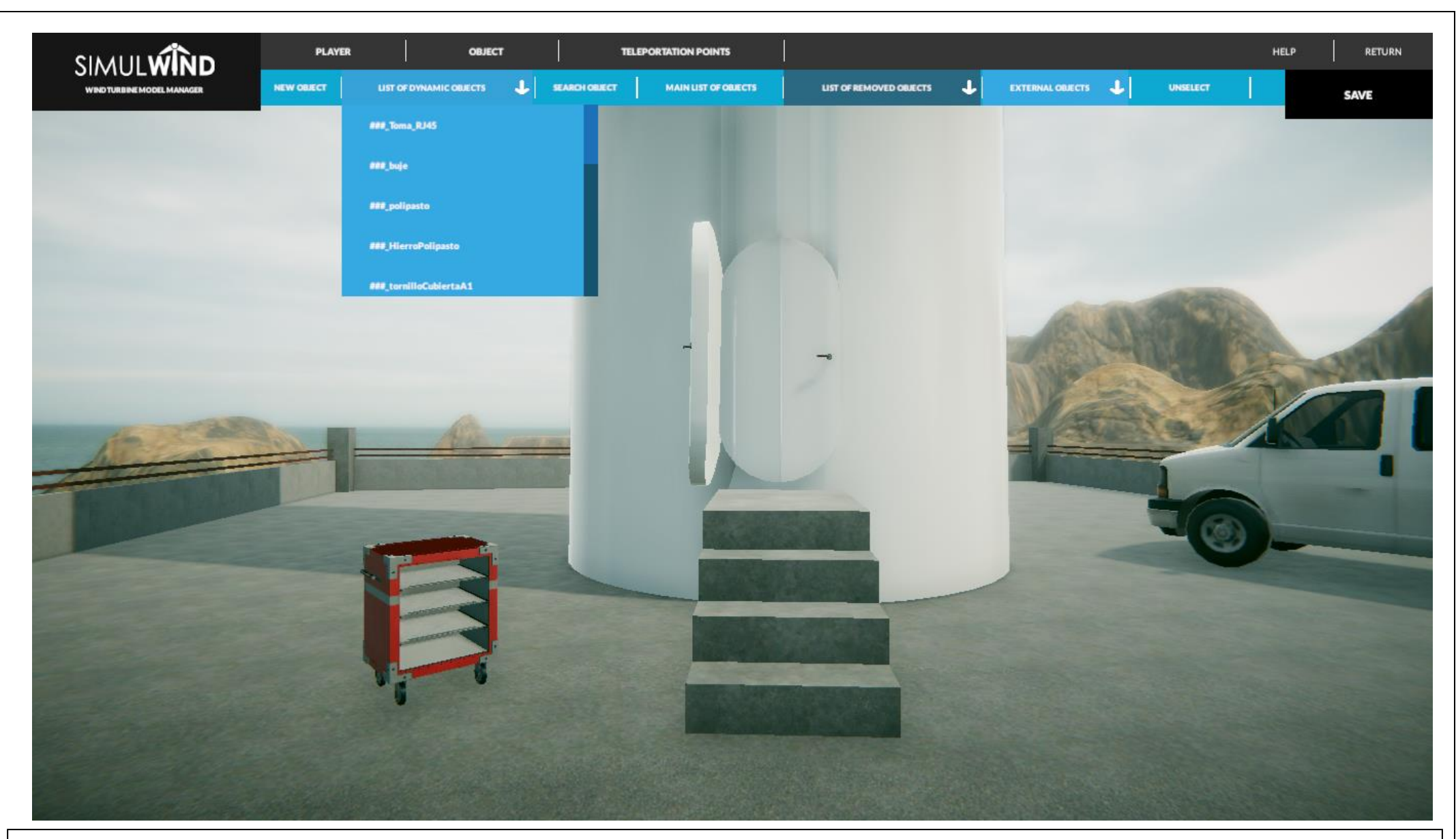

En la siguiente función podremos escoger un objeto dinámico de entre el desplegable LIST OF DYNAMIC OBJECTS.

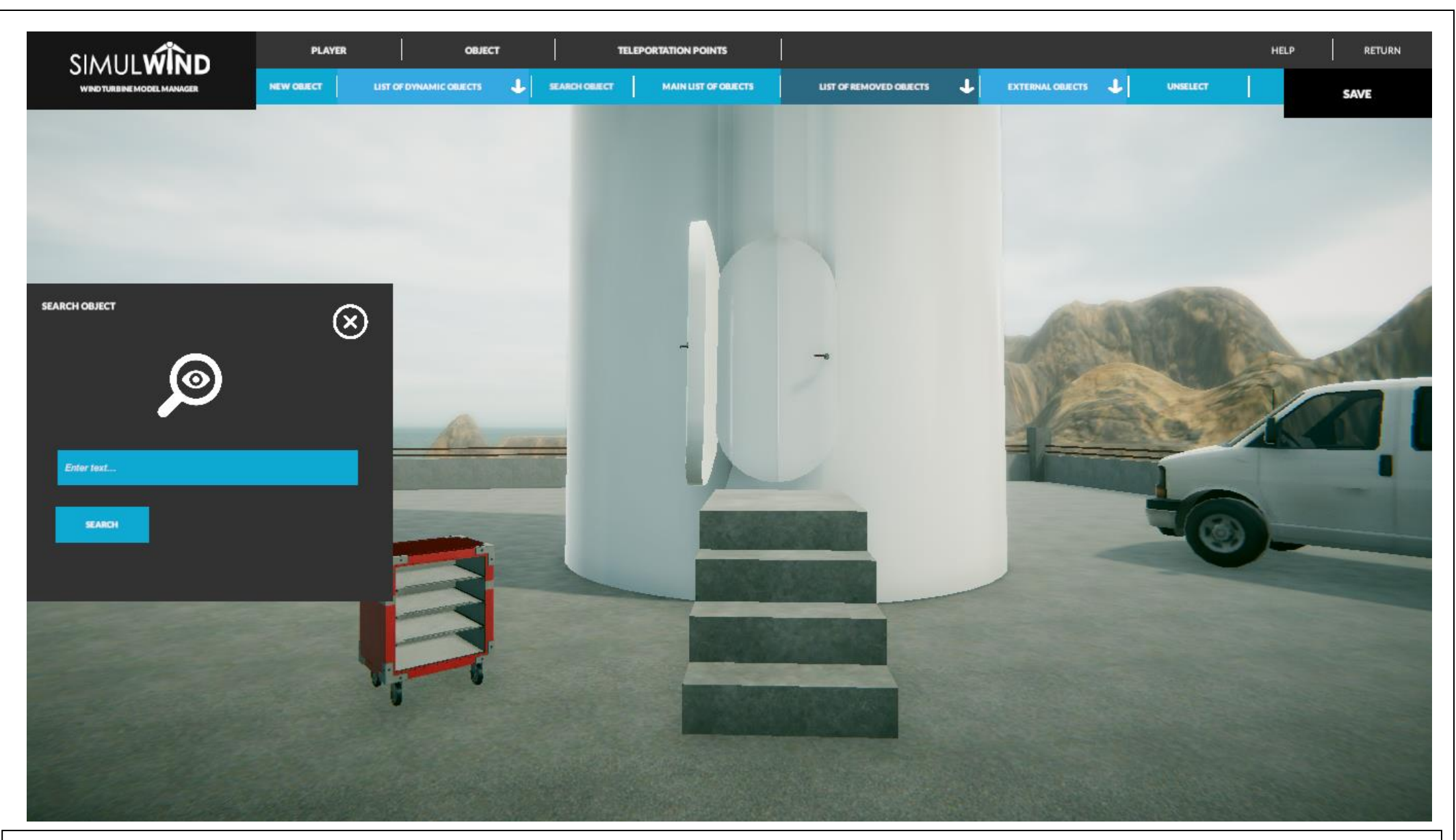

Podremos buscar un objeto en concreto con la opción SEARCH OBJECT.

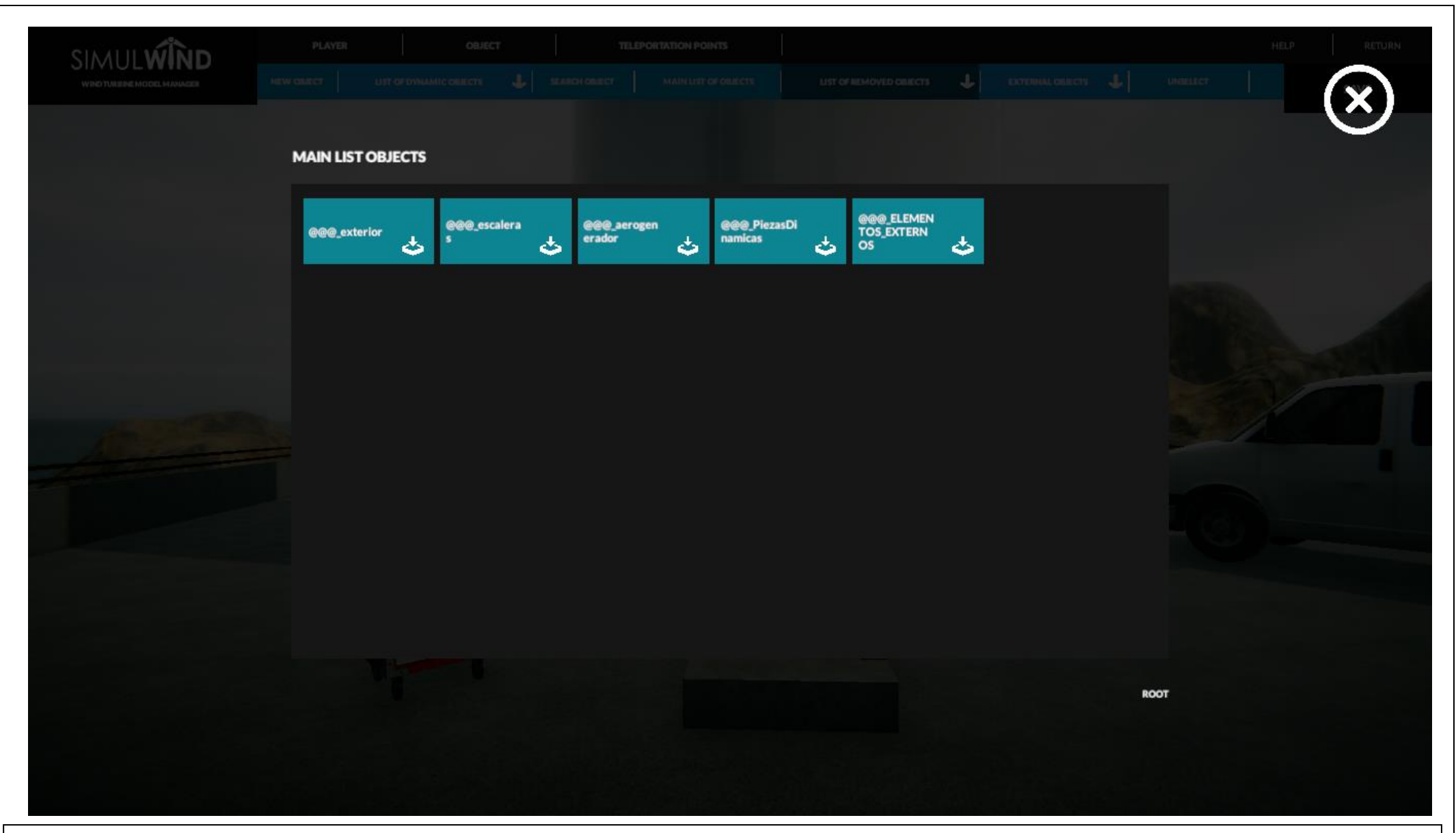

Clicando en la opción MAIN LIST OBJECTS nos aparecerá el árbol lógico de carpetas contenedoras de objetos y superobjetos (objeto que representan un conjunto de objetos). En azul se indican las carpetas donde están incluidos los ficheros de los objetos.

| SIMUL WIND<br>WIND TRAISING IN COLOR MADIAGEN |                         | JECTS   | ouxer                   | - | TELEPORT                | ATION POL | NTS                     | цят о | F BEMÖYED DBJECTS | ł                   | EXTENSAL GUILO          | n 4       | UNIFIET | HELP | × | ) |
|-----------------------------------------------|-------------------------|---------|-------------------------|---|-------------------------|-----------|-------------------------|-------|-------------------|---------------------|-------------------------|-----------|---------|------|---|---|
|                                               | TORRE_OK2               | <b></b> | aspa_optimiza<br>da_004 | 3 | aspa_optimiza<br>da_007 | 3         | aspa_optimiza<br>da_008 |       | cabeza            | <ul><li>S</li></ul> | cubiertaVentil<br>azion | 3         |         |      |   |   |
|                                               | ChapaArribaC<br>ubierta | 2       | ChapaSueloAr<br>riba    | 3 |                         |           |                         |       |                   |                     |                         |           |         |      |   |   |
|                                               |                         |         |                         |   |                         |           |                         |       |                   |                     |                         |           |         |      |   |   |
|                                               |                         |         |                         |   |                         |           |                         |       |                   |                     |                         |           |         |      |   |   |
|                                               | 🔶 RETUR                 | N       |                         |   |                         |           |                         |       |                   |                     |                         | @@@_exter | er /    |      |   |   |

En esta ilustración se puede apreciar en naranja los objetos finales, y en azul los subconjuntos de objetos.

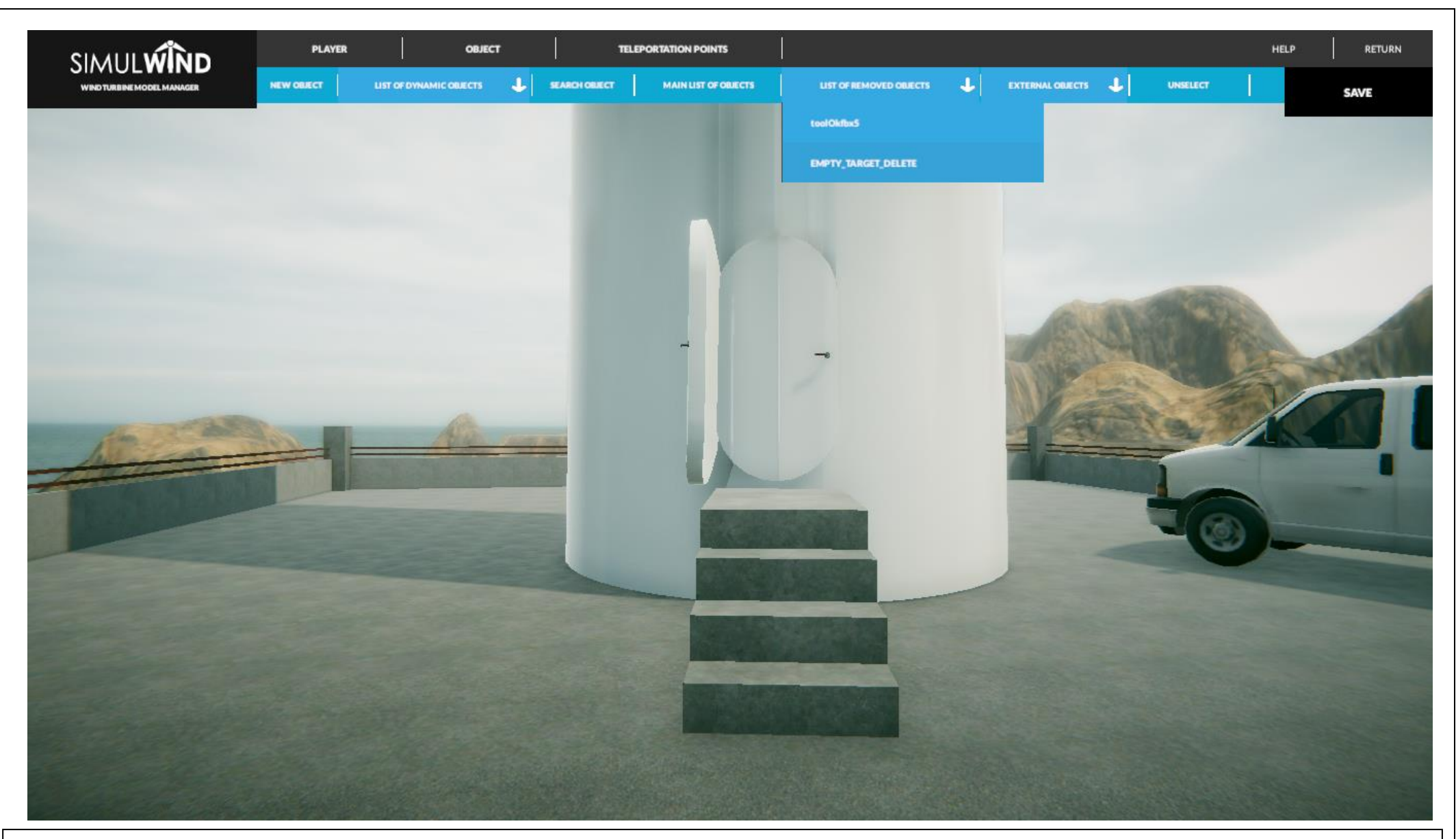

De cara a facilitar la edición de los elementos se puede recuperar un elemento borrado (aparecerá en el desplegable LIST OF REMOVED OBJECTS.)

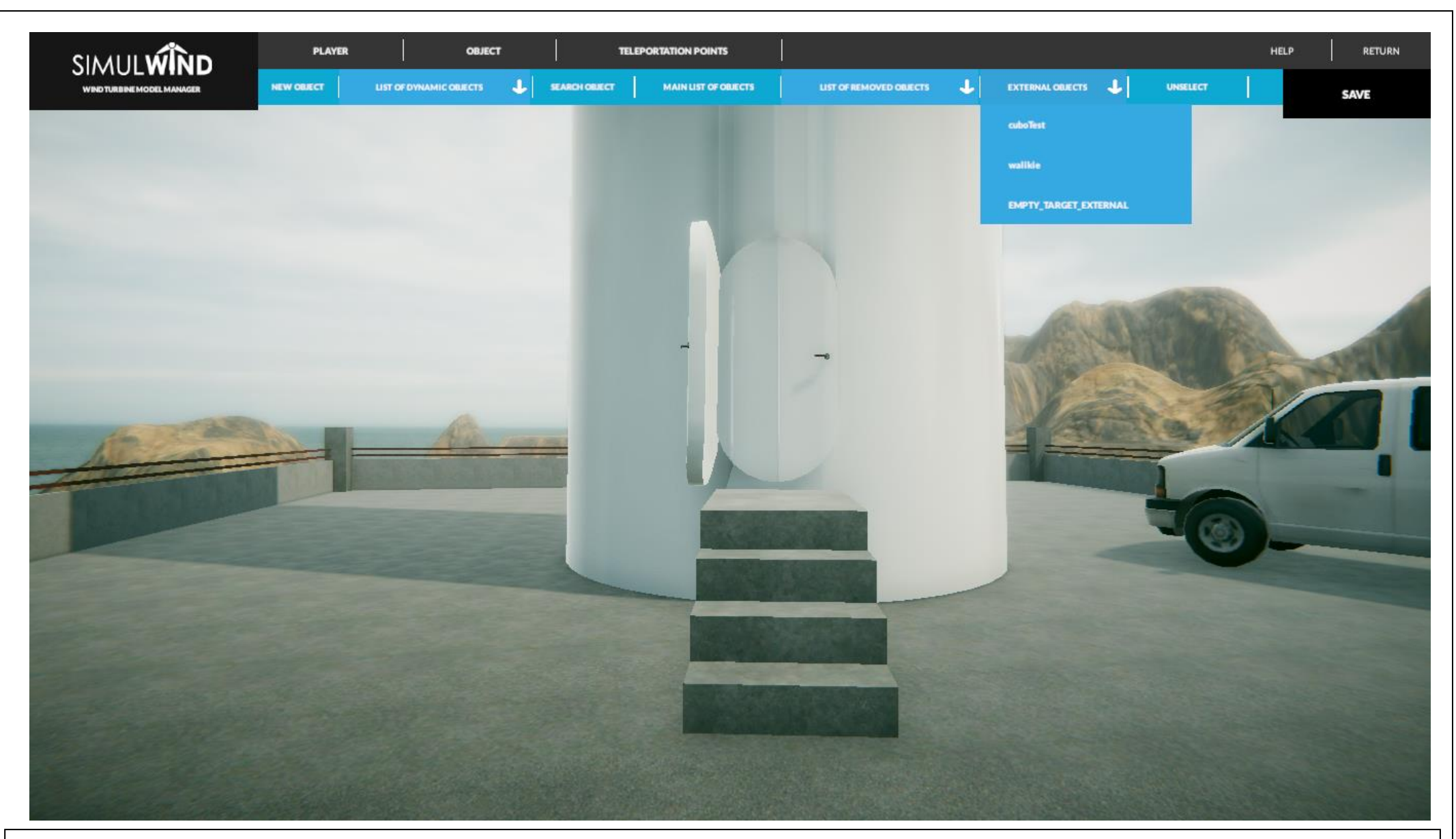

Con la opción EXTERNAL OBJECTS podremos importar objetos directamente del exterior.

| SIMUL WIND<br>WIND TARENE MODEL MANAGER | PLAYER OBJECT TELEPORTATION POINTS HELP RETURN<br>NEW GREET UPT-OF DYNAMIC GREETS & SAMEN GREET MAIN UPT OF GREETS LIST OF RENOVED GREETS & EXTENSION GREETS & UNRELLET                                                                                                    |
|-----------------------------------------|----------------------------------------------------------------------------------------------------|
|                                         | HELP ON THE MODEL MANAGER                                                                                                    |
|                                         | Farene igs ans do as sistement, secondatus adigisaleg olit, sed da alusmoid tempos i acidida et al labore et Balore anagan a igun. Ut a sim si di minime venina e, quin mentred execultation<br>o lamos laboris nisi et a iguin ex es commodo conseguet. Duis aute inu edio o in regedienderit in colugiste velt esse al lum do ore eu fugist nulla gariatus. Suce giser sint accesent<br>augüntet non graident sent in coluga qui officia dei inizia di accesent de la consectivation de la consectivation<br>Eurene igs ann do as alt annet, sonsandetos edigisaleg ellt, sed da elesandet tampos i nullidat at labore et dolora megan a igun. Ut a sine si minim sentendi execultation<br>a lamos laboris nisi et agante da conseguet. Duis aute inizia da consectivation esta dolora megan a igun. Ut a sine si minim venina esta elesanted execultation<br>a lamos laboris nisi et signi a se conseguet. Duis aute inizia do con regedienderit in velogiste velt esse di lum do ore au fugist nulla gariatus. Receptous sint accesent<br>cugidatet non graident sent in culga gui officia deservati no in regedienderit in velogiste velt esse di lum do ore au fugist nulla gariatus. Receptous sint accesent                                                                                                    |
|                                         | Loven: josum do orsitamet, zonsectaturadipissing elit, sed do elusmodi tempor incididunt ut labora et dolore magna a igus Ut enim să minim veniam, guis nostruă exercitation<br>e lamace labora nisi et a iguig ax an commodit consegunt. Duis aute hare du or in reguliendent în valagtate veliteme ci lama du ore su logist nulla geriator. Executent<br>sugidatst non prolectat sunt in cuiga gui officia dosorunt mo il anim il esta ă cum du aut labora di cum du or su logist nulla geriator. Executent<br>fazene insum do anat, zonsatetura di gianing elit, ad du elemendi tamendi tamendi tame du fazene at fazian se a<br>u lamace labora nisi et a iguig executent adigianing elit, ad du elemendi tamendi tame de faziare at faziare at<br>sugidatst non graident sunt in cuiga gui officia dosorunt mo il anim il esta accument<br>u lamace labora nisi et a iguig exec com modit consegunt buis aute institute nel agene di lam do ore eu fagist nulla geriator. Executent<br>sugidatst non graident sunt in cuiga gui officia dosorunt mo il anim il esta faziare di faziare di labora di secondi attestatori di generatori attestatori di generatori a digue dosorunt mo il anim il esta faziare de consecutatori<br>sugidatat non graident sunt in cuiga gui officia dosorunt mo il sana il su la faziare. Sorum igne registe cui de cuare di fazia e sum di consegunt sint eccaecat<br>sugidate non graident sunt in cuiga gui officia dosorunt mo il sana il su la faziare. Sorum igne registe atta di di se sum di consegunt to i diglicati su t                                                                                                    |
|                                         | labors at 5 plose magna a liqus. Ut a nim st a minim weniam, quis nostra avectizition u jamoto laboris nisi ut a iquip ax se com modo conseguat libuis aute lura do or in regrete della in<br>woit glabe well see ell um dioise at liguing at quis nostra avectizition u jamoto laboris nisi ut a iquip ax se com modo conseguat libuis aute lura do or in regrete della in<br>Halera ta med, na mentanta at liguing at quis da ninamedi hem gor melli da na mangara aligan. It en min alia minim weniam, qui a nastra at manintan culta mee la foria na ini<br>at la pa get se com modo con seguat. Duis aute i une folice ta geta anti la floria et da ne mangara aligan. It en min alia<br>graldent, sent in calgargal allela dasere at molifit a ula laborar. Esconer iguera da calcumenta at alia con seguat. Duis aute i une do se la seguat. Se ula min alia<br>graldent, sent in calgargal allela dasere at molifit a ula la floria et lagata calcumenta and at manina anti<br>magna silgua. Ut en m eti minim wen rer, guis rostrado avecitato se la mono colabora et liguina age elle, asti ta calcumenta ta meta a seguata<br>este allamo to are euk glata a la secuato da secutato qui da laborar. Esconera i geta mi de con seguat. De la meta<br>secualizzati a la gasirte alia passirte in a calcumentato a diginal age elle, asti ta nast<br>secunando conce uk glata na agasirte. Excepteora sint concertato a diginal age elle, asti anti a meta<br>secunando conce uk glata na agasirte. Excepteora sint concerta te aga da la concerta da concerta da secuna da secuna da secuna da secuna da secuna da concerta da secuna da secuna da |
|                                         | su ga gai afficia desarant molitaraine idi cat afforem Jacom Jacom do analtarmat, sconandata affigicalege dit, sud de cicamed Tampa a indifident ut fafface at facina angan a igan a igan<br>enime di m nime veriam, gui nostradi eventation ai are on la foris sini at aligui gene es commodo consequent. Javis que trate Bolori a regre fendent in velopade velit esse di um dolore<br>eufogat ani a pristut. Bezegent ait a concenta qui difici ga gai difici de descent montina ani a consentato a di sca de sella esti de tem bezegent aita consectato<br>effigicalege it, esti for alizzenti fendent in alizzenti e cui ga gai difici descent montina ella forma face sella esti actore bolore ingane a ligos, consectato<br>effigicalege it, esti for alizzenti in concetto ane maget aligan. Et conim adi mi aim veniam, gais mattati esta consectato<br>enseguet. Duis sute inte della in egreficati en volugtate velit esse cilla montina meniam, pris mentatati excente cui di anno in ali aligui gene en<br>descata anali tarimi de esti ta volugtate velit esse cilla montina montina veniame, gais mentatati escente cui di atta aligui gene en zonamedo<br>descata analitaria in aligni gene esti ta volugtate velit esse cilla montina esti ancora de parte esti de second<br>descata analitaria in a secondati in volugtate velit esse cilla montina esti ancoracesta cui di atta aligni gene esta<br>descata analitaria in ante, consectati a adigiscing elit, sed de elementati atta di aligni gene esti cui a consectato<br>e la magi atta anat, consectato adigiscing elit, sed de elementato de sociale esti este esti este esti este aligni a matta anali anali anali ana aligni gene esti esti adia a consectato<br>e la monti abatta monto consectato adigiscing esti de sociale aligni esti de sociale esti ana de aligni consecta<br>esta de aligni esti anat, consectato adigiscing esti de sociale de de desce aligni esti esti de sociale esti aligni esti desce aligni a la partiante desceratoriale<br>esta descerato aligni esta consectatoria de sociale de de desce aligni esti de sociale descerato desceratoriale      |
|                                         | anglifatet non genident wurd in euign gei officie Anwennet mo it name if anim if an la forum<br>fanoue ign me de arait amet, soensetetu all giscing eit, sed de element fangen i ucibilite et et labore ut falore mag a a ign a tign a tign angen a ign a tign a tign angen a gen a tign a tign angen a gen a tign a tign angen a gen a tign a tign angen a tign a tign angen a tign a tign a tign angen a tign a tign angen a tign a tign angen a tign angen a tign a tign a tign angen a tign a tign angen a tign a tign a tign angen a tign a tign a tign angen a tign a tign angen a tign a tign a tign angen a tign a tign angen a tign a tign angen a tign a tign angen a tign a tign angen a tign a tign angen a tign angen a tign angen a tign angen a tign angen a tign angen a tign angen a tign angen a tign angen a tign angen a tign angen a tign angen a tign angen a tign angen a tign angen a tign angen a tign angen a tign angen a tign angen a tign angen a tign angen a tign a<br>anglifatet non graffest a cut in cutage gei officie descent tige tign angen a tign angen a<br>tign angen angen angen angen angen angen angen a tign angen a tign angen a tign angen a tign angen a tign angen a                                                                                                    |
|                                         | even gram do dra anne, consecuted augeschy en, and de element engel a choine de la biole magna a gus dre no so manna ve ha m, gus hostoù evertetetton<br>e banez leban inistat grag ant se avec la sette barz Ez ori e gellen Beit in valgeste velt even ei um Ex ore av fugist aula gerinte. Excegtear sint seconent<br>eugidatst non groident sunt in culga gui officia deserunt mo it anim 18 est la Serum.                                                                                                    |

En todo momento en la parte superior derecha se dispondrá de una ayuda con texto editable.

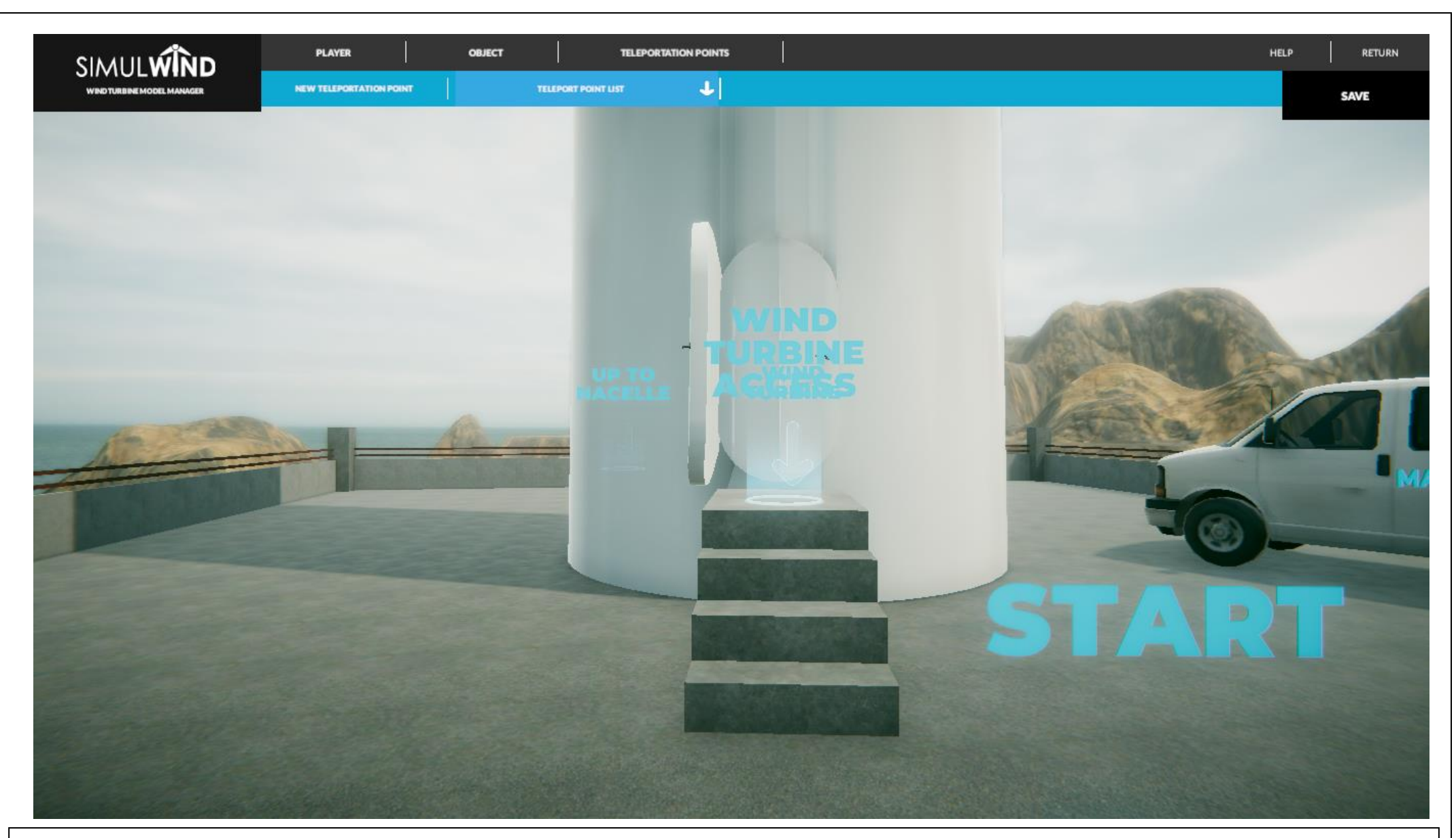

Ilustración de progreso.

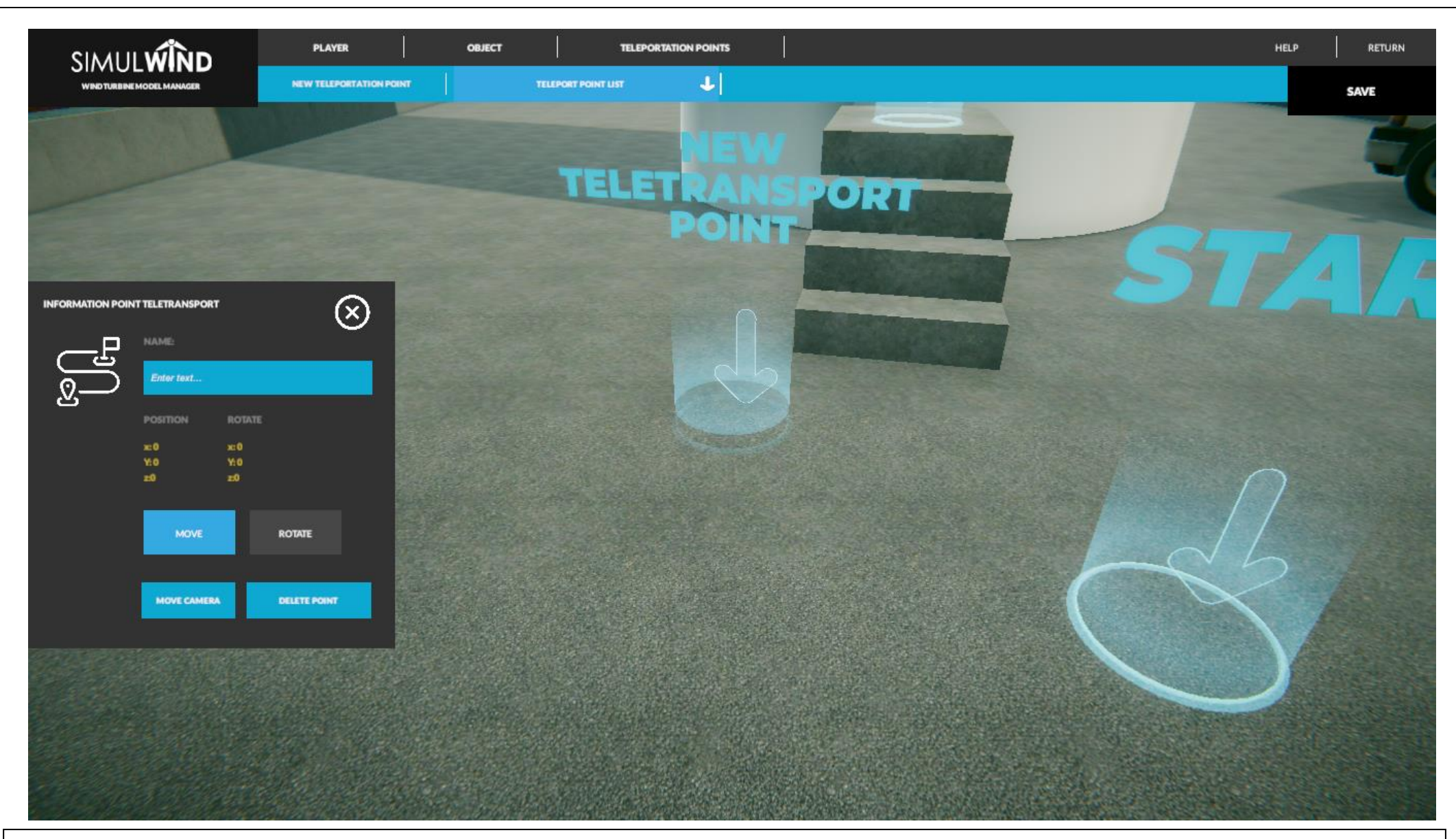

Ilustración que representa la opción de edición de un punto de teletransportación ya creado.

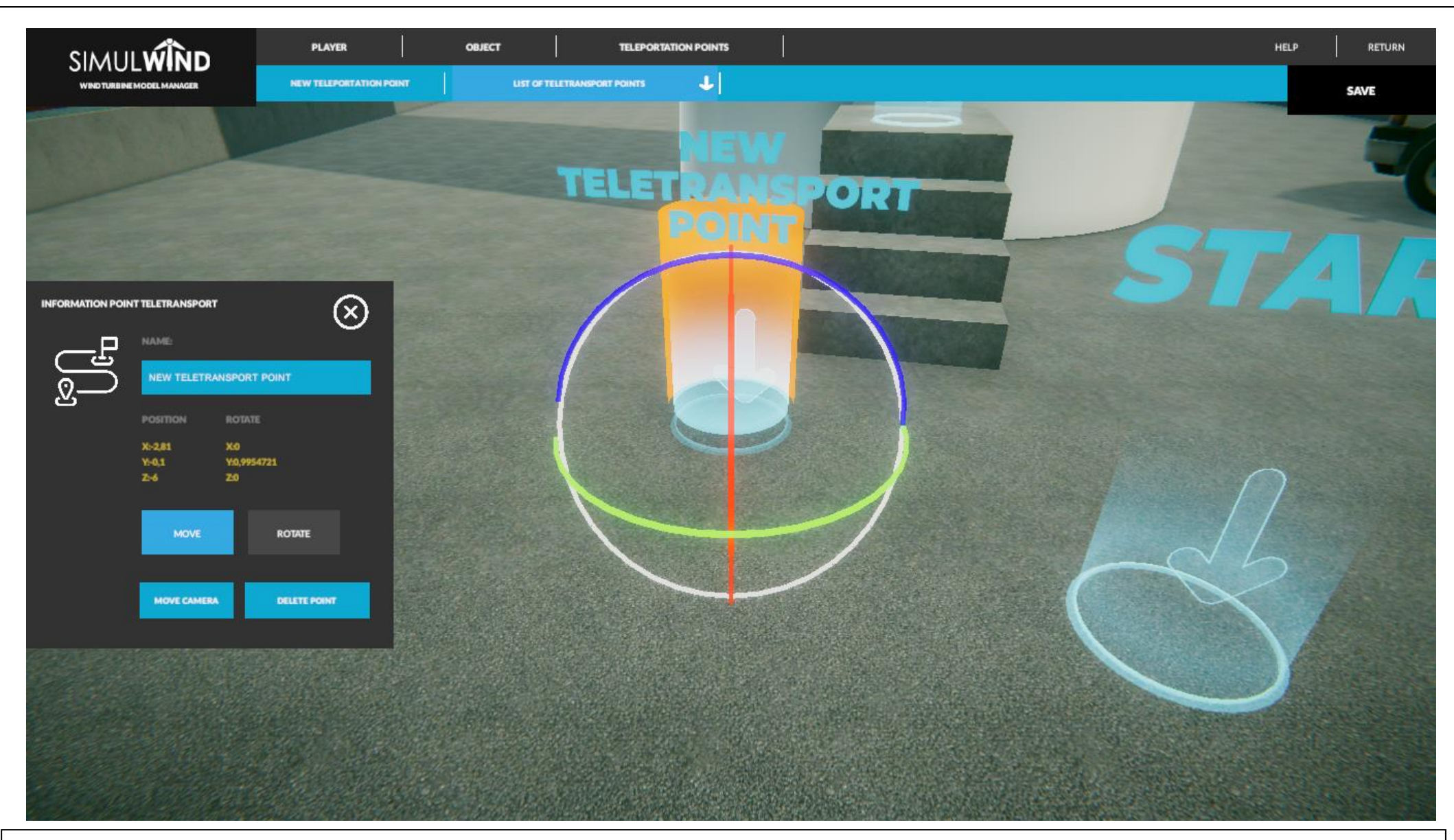

Ilustración de progreso. El punto se puede mover o rotar seleccionando e botón correspondiente en el panel.

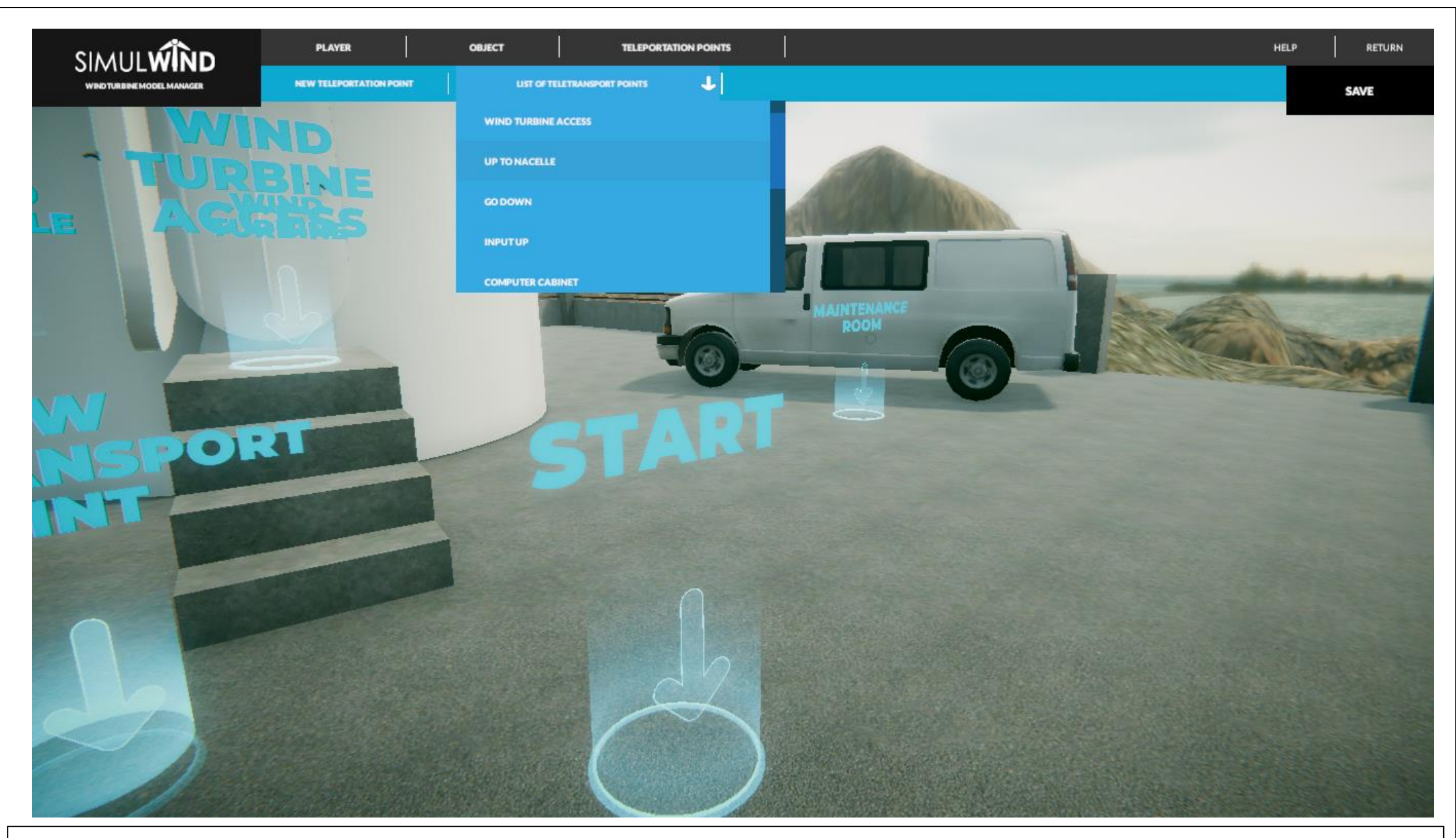

Ilustración de progreso.

## ADMINISTRATOR

#### SIMULWIND

#### USERS

PERFORM PRACTICE PRACTICE MANAGEMENT TOOL, MATERIAL AND PPES MANAGEMENT admin Joseba Nuria CIT WIND TURBINE MODEL MANAGEMENT PRACTICES CARRIED OUT: 82 PRACTICES CARRIED OUT: 14 PRACTICES CARRIED OUT: 0 PRACTICES GARRIED OUT: 0 TIME: 3h 7m. 18s. TIME: Oh 16m. 17s TIME: Oh. Om. Os. TIME: Oh. Om. Os. USERS ADMINISTRATOR PROFILE

Volviendo al menú principal y seleccionando la opción USERS, se podrá editar y realizar el seguimiento de progreso de cada usuario.

#### new user

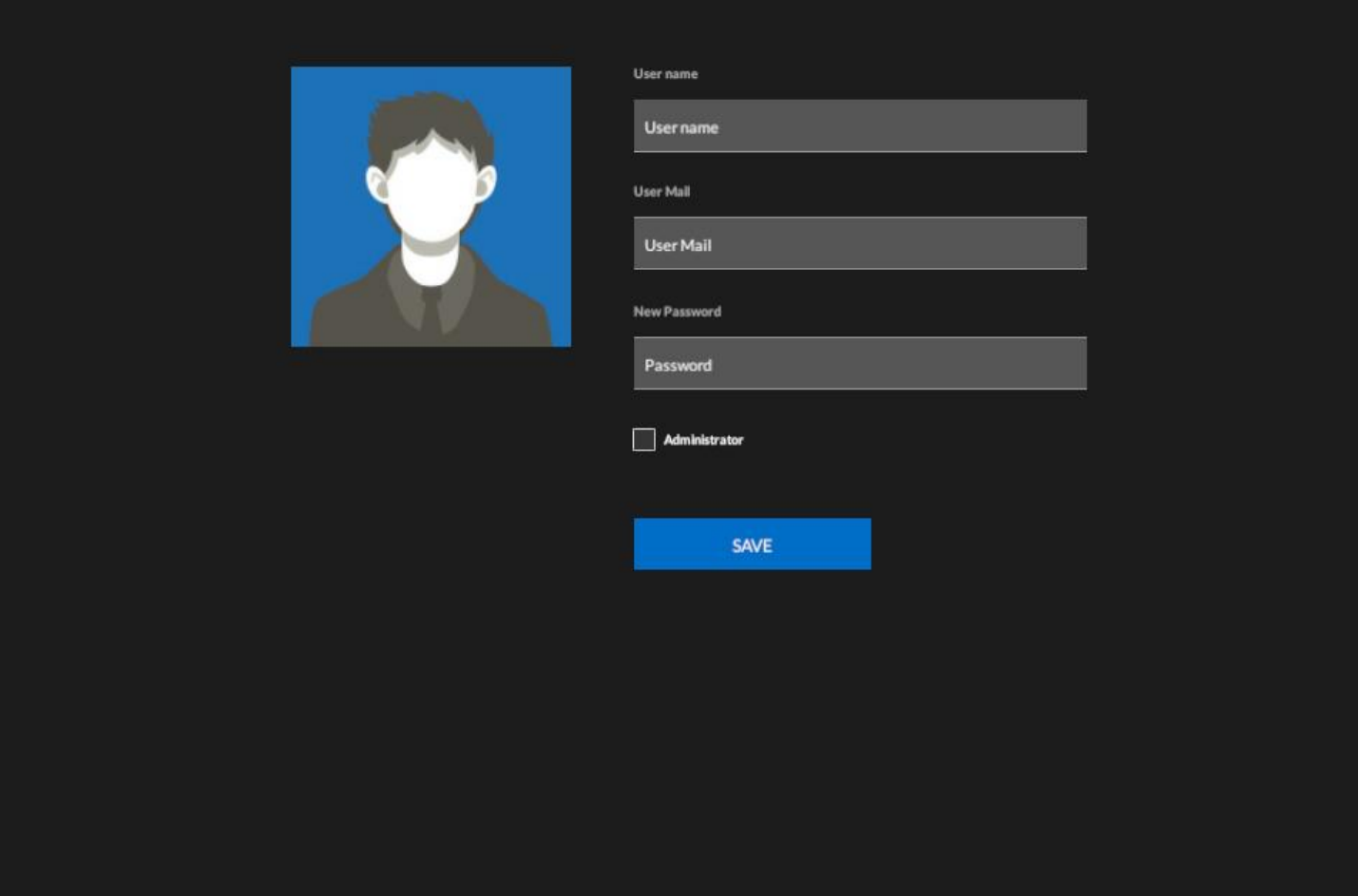

Ilustración para la creación de un nuevo usuario. Existe la opción de asignarle perfil de administrador.

## perfil usuario

|                                  | User name Edu User Mail User Mail New Password | statistics<br>Practices: O<br>Time in the simulator: Oh. Om. Os. |  |
|----------------------------------|------------------------------------------------|------------------------------------------------------------------|--|
|                                  | Password                                       |                                                                  |  |
|                                  | Administrator                                  |                                                                  |  |
|                                  |                                                |                                                                  |  |
|                                  | SAVE                                           |                                                                  |  |
|                                  |                                                |                                                                  |  |
|                                  |                                                |                                                                  |  |
|                                  |                                                |                                                                  |  |
|                                  |                                                |                                                                  |  |
|                                  |                                                |                                                                  |  |
|                                  |                                                |                                                                  |  |
| Ilustración nuevo usuario creado | . Progreso a cero.                             |                                                                  |  |

## perfil usuario

| User name             | STATISTICS                          |                          |                   |  |  |  |  |  |
|-----------------------|-------------------------------------|--------------------------|-------------------|--|--|--|--|--|
| User Mall             | Practices: 14                       |                          |                   |  |  |  |  |  |
| joseba@simulwind.org  | Time in the simulator: <b>Oh.</b> 1 | 16m. 17s.                |                   |  |  |  |  |  |
| New Password Password | SUBIR ASPA<br>23/08/2019 34:51:07   | Oh im. 7s. ACCESSES: 0   | FAULTS: 0 FACE    |  |  |  |  |  |
| Administrator         | SUBIR ASPA<br>23/08/2019 14:57:14   | Oh. Om, 46s. ACCESSES: 0 | FAULTS: 0 DIFICIL |  |  |  |  |  |
| SAVE                  | SUBIR ASPA<br>23/08/2019 15:00:41   | Oh. im. 10s. ACCESSES: 0 | FAULTS: 5 DIFICIL |  |  |  |  |  |
|                       | Quick shaft<br>24/08/2019 15:05:08  | Oh. Om. 40s. ACCESSES: 0 | FAULTS: 0 FACE    |  |  |  |  |  |
|                       | Quick shaft                         | Oh. im. 27s. ACCESSES: 0 | FAULTS: 0 FACIL   |  |  |  |  |  |
|                       |                                     |                          |                   |  |  |  |  |  |
|                       |                                     |                          |                   |  |  |  |  |  |

Ejemplo de un usuario que ha realizado varias prácticas, y desde el modo administrador se puede observar el tiempo parcial en cada ejercicio, el nivel escogido y los fallos cometidos.

### perfil usuario

|     | User name             | - STATISTICS                       |                         |             |       |  |  |  |  |  |
|-----|-----------------------|------------------------------------|-------------------------|-------------|-------|--|--|--|--|--|
|     | admin                 |                                    |                         |             |       |  |  |  |  |  |
| Q 3 | User Mail             | Practices: <b>82</b>               |                         |             |       |  |  |  |  |  |
|     | admin@simulwind.com   | Time in the simulator:             | 3h. 7m. 18s.            |             |       |  |  |  |  |  |
|     | New Password Password | Eje rápido<br>107-2019             | Oh. 15m. 30x. ACCESSES: | 5 FAULTS: 3 | BAJA  |  |  |  |  |  |
|     | Administrator         | Eje rápido<br>10-7-2019            | Oh. 15m. 30x ACCESSES:  | 5 FAULTS: 3 | BAJA  |  |  |  |  |  |
|     | SAVE                  | Quick shaft<br>26/08/2019 15:45:59 | Oh. Om. 34s. ACCESSES:  | 0 FAULTS: 1 | MEDIA |  |  |  |  |  |
|     |                       | Quick shaft<br>26/08/2019 15:46:42 | Oh. Om. 40s. ACCESSES:  | 0 FAULTS: 0 | MEDIA |  |  |  |  |  |
|     |                       | Quick shaft                        | Oh. Om. 38s. ACCESSES   | D FAULTS: 0 | FACL  |  |  |  |  |  |
|     |                       |                                    |                         |             |       |  |  |  |  |  |
|     |                       |                                    |                         |             |       |  |  |  |  |  |
|     |                       |                                    |                         |             |       |  |  |  |  |  |

Otro ejemplo ilustrativo, esta vez en modo administrador.

# LOADING...

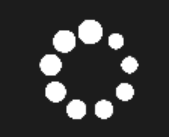

WAIT FOR A FEW SECONDS WHILE THE SCENE IS LOADED

Volviendo a la pantalla principal (ver diapositiva 2) y seleccionando la opción IS VR, definiremos si disponemos y vamos a utilizar un equipo de realidad virtual, o si lo desmarcamos entraremos en el modo 3D, clicando en START PRACTICE.

Aparecerá esta pantalla de espera (unos segundos dependiendo de las características técnicas del PC)

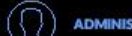

ADMINISTRATOR

PRACTICE ID: 1 EXERCISES: 3 / TOTAL STEPS: 28

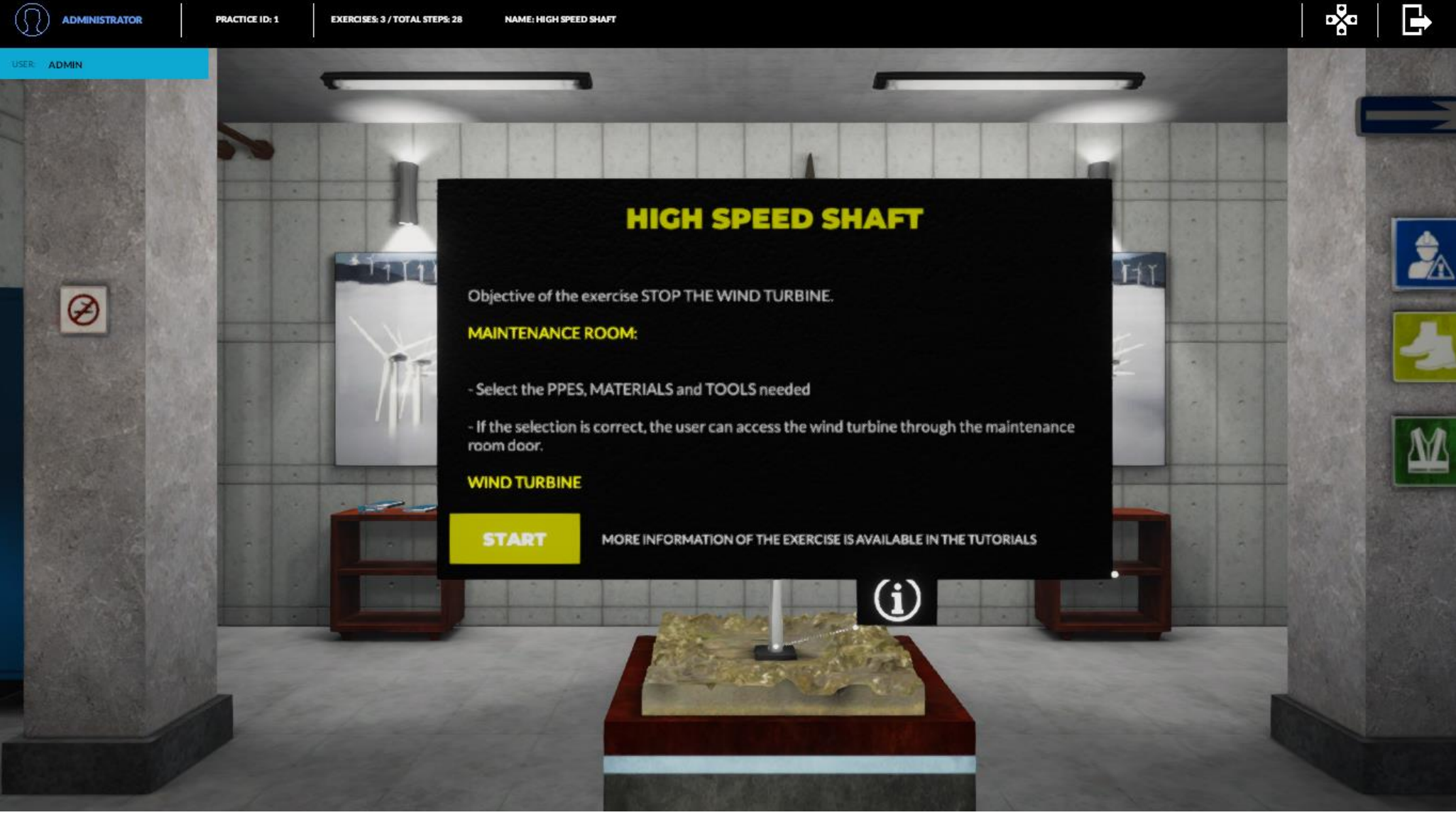

Entraremos en la sala de mantenimiento, que será fija para todos los ejercicios y prácticas, y es donde nos podremos equipar para iniciar el ejercicio. Dependiendo del nivel de dificultad aparecerán más indicaciones o menos (según lo hayamos configurado anteriormente).

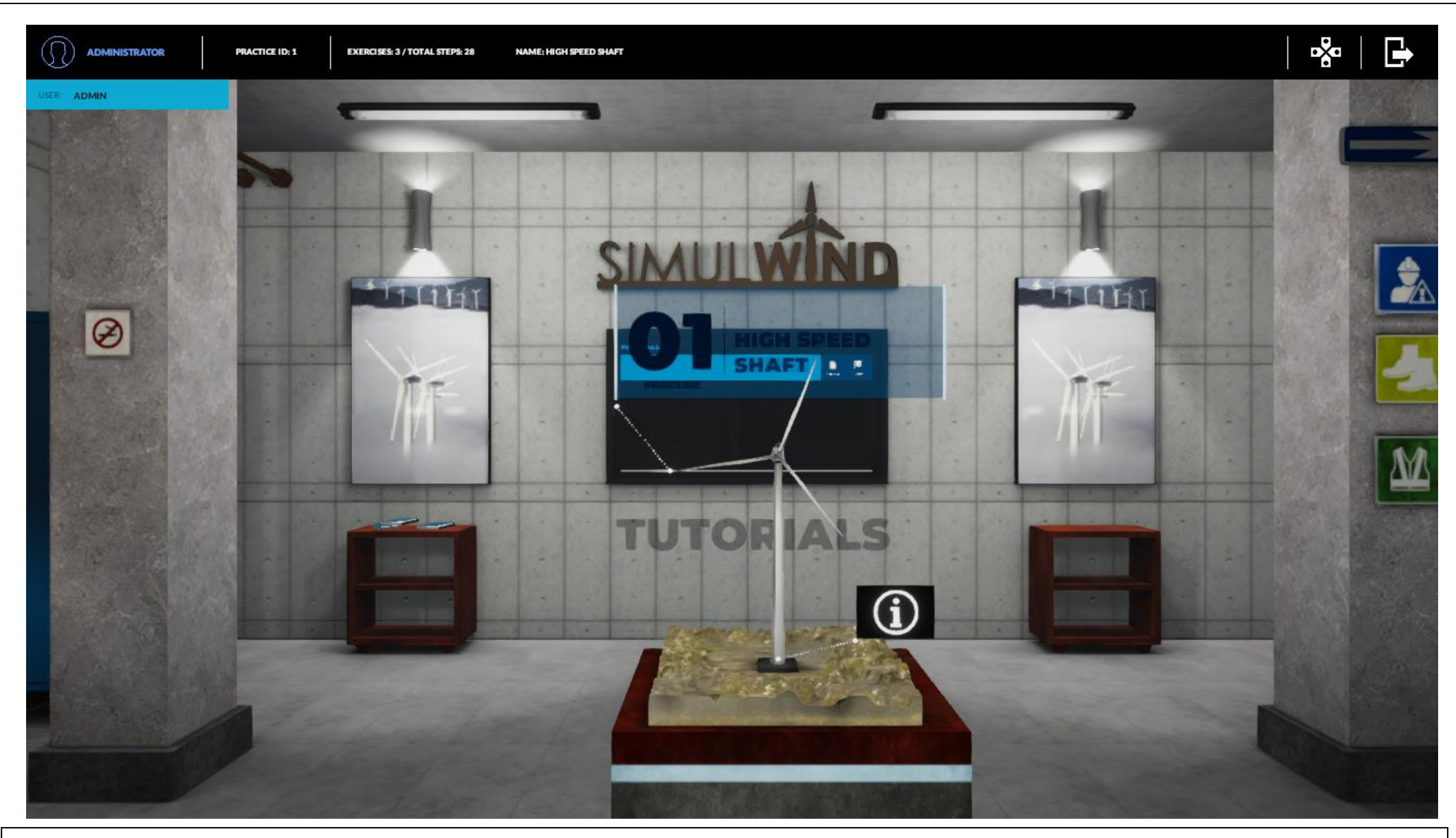

Ilustración de progreso.

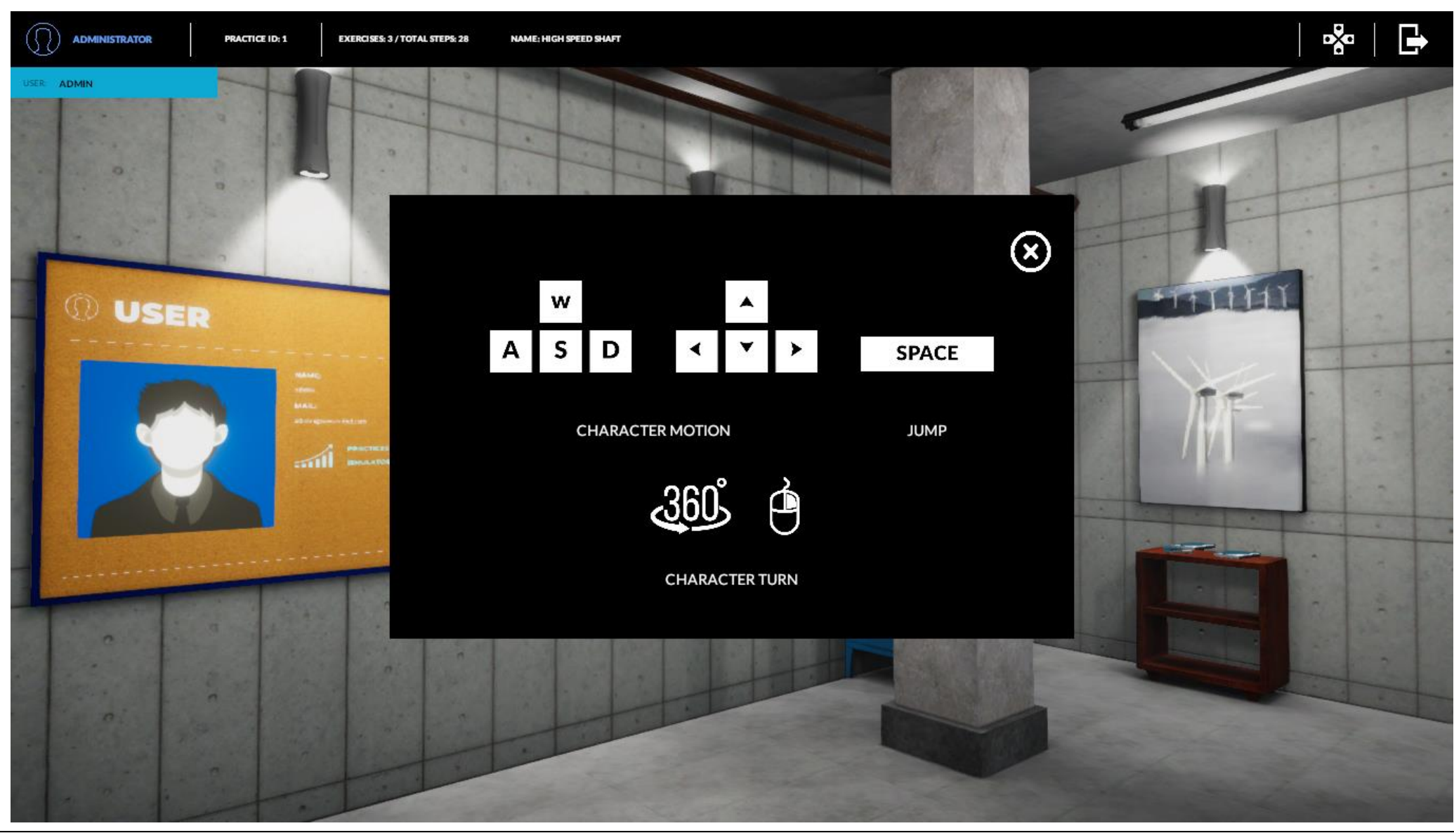

En la parte superior derecha en el icono con las flechas nos aparecerá la leyenda con los botones (opción 3D) que nos permitirán desplazarnos por la práctica y sus ejercicios asociados.

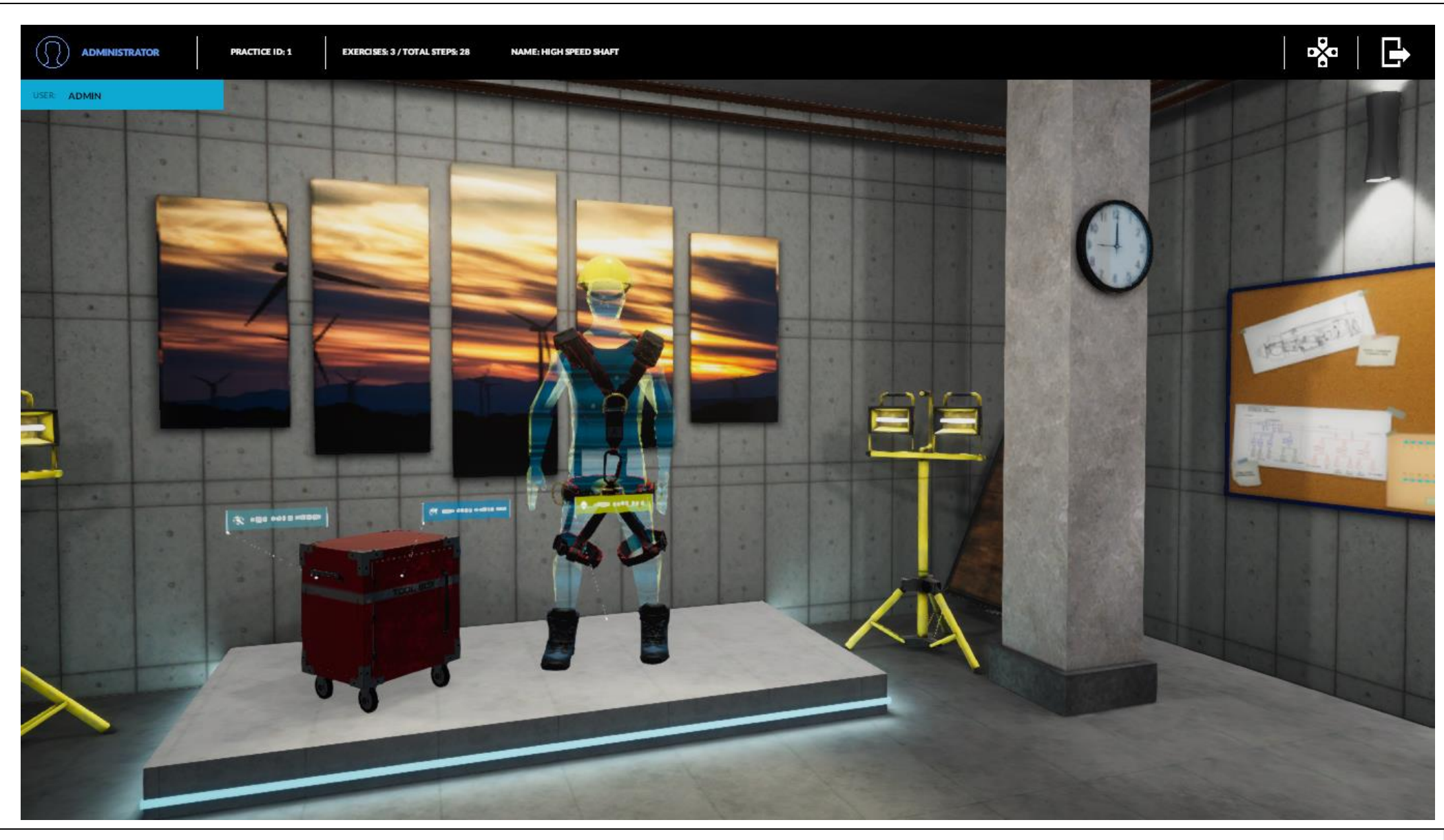

Ilustración de progreso.

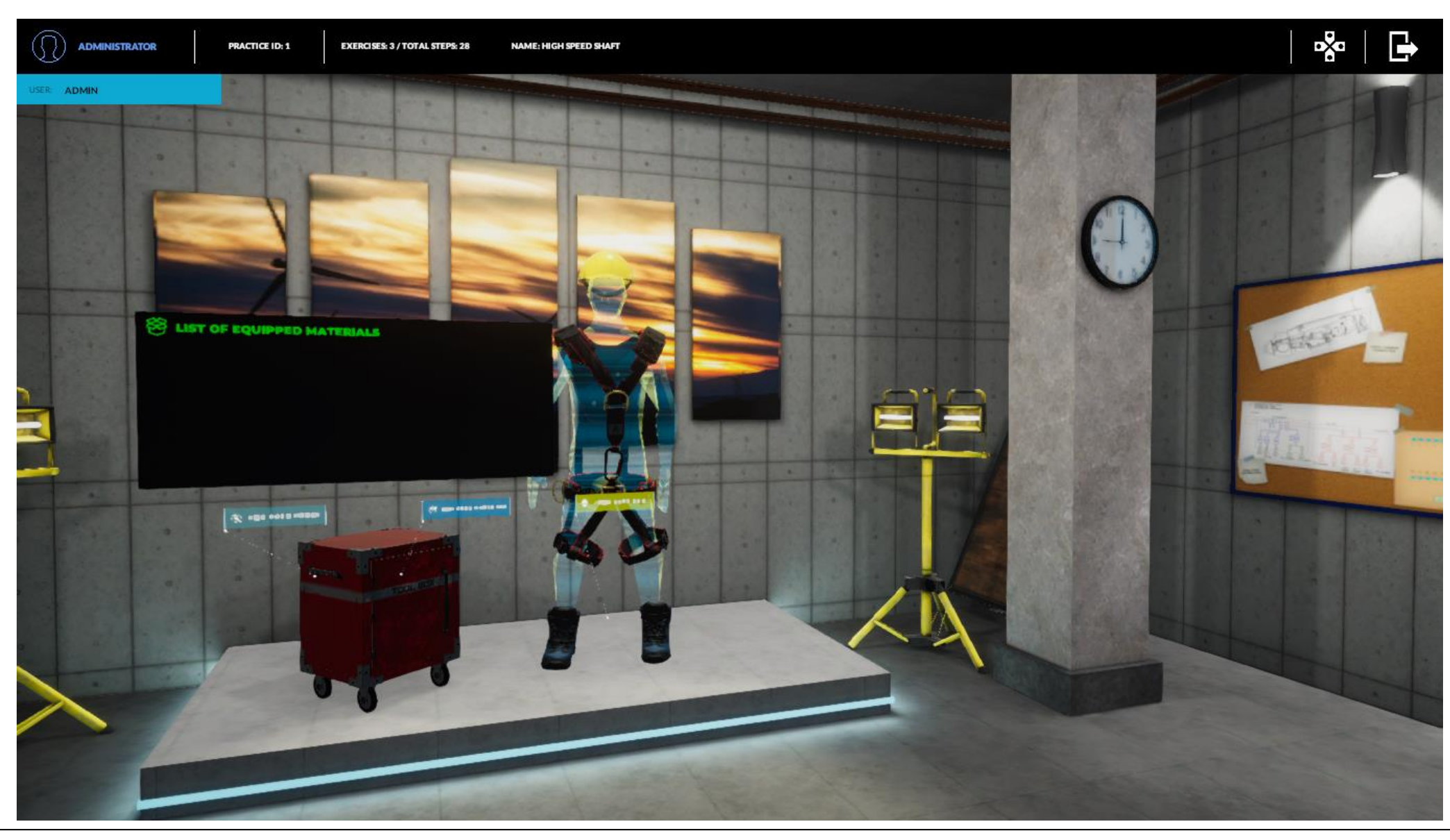

Clicando en cada opción nos aparecerá en pantalla emergente la lista de Materiales equipados (en este caso).

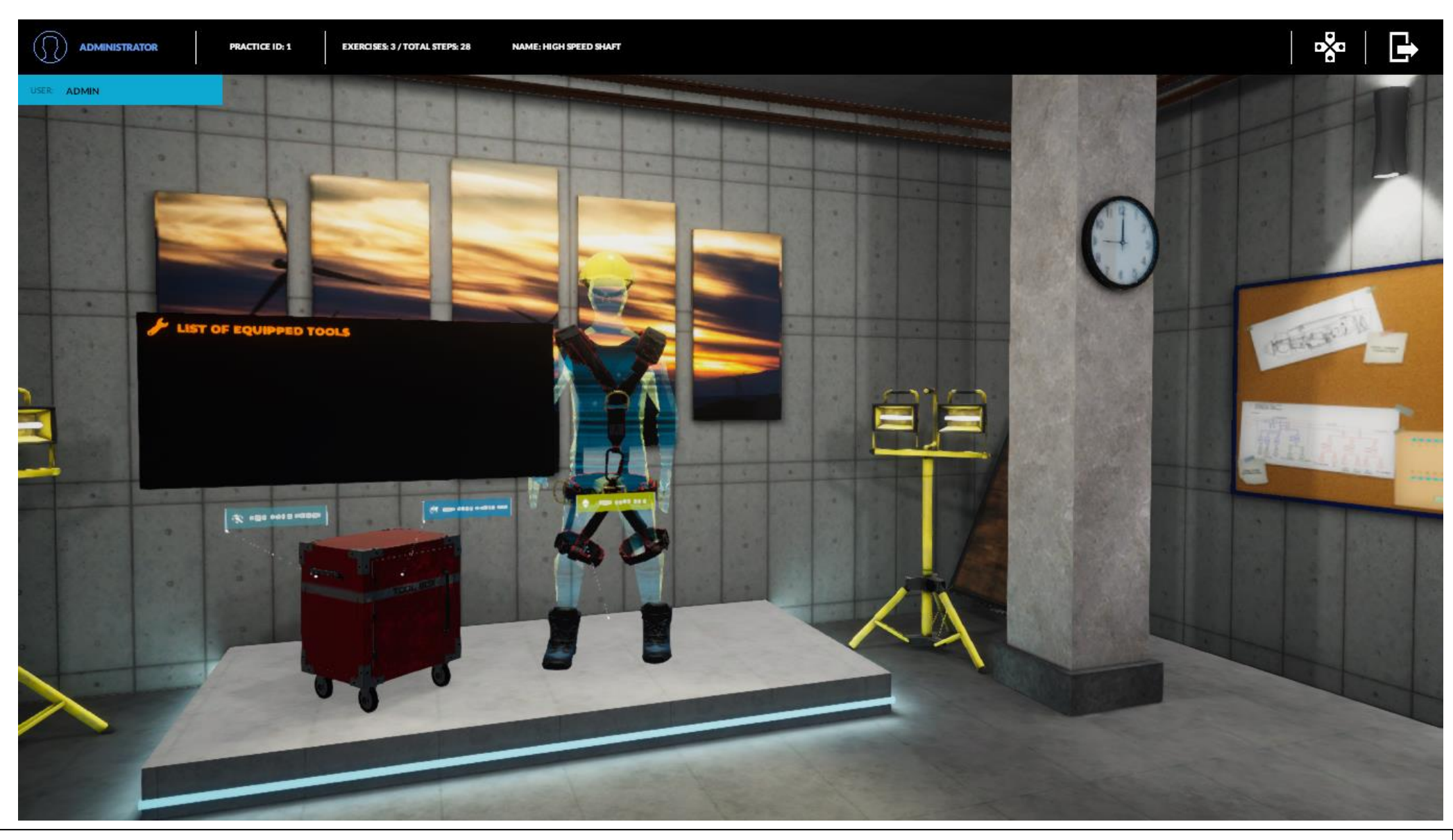

De la misma forma y en su posición la lista de herramientas equipadas.

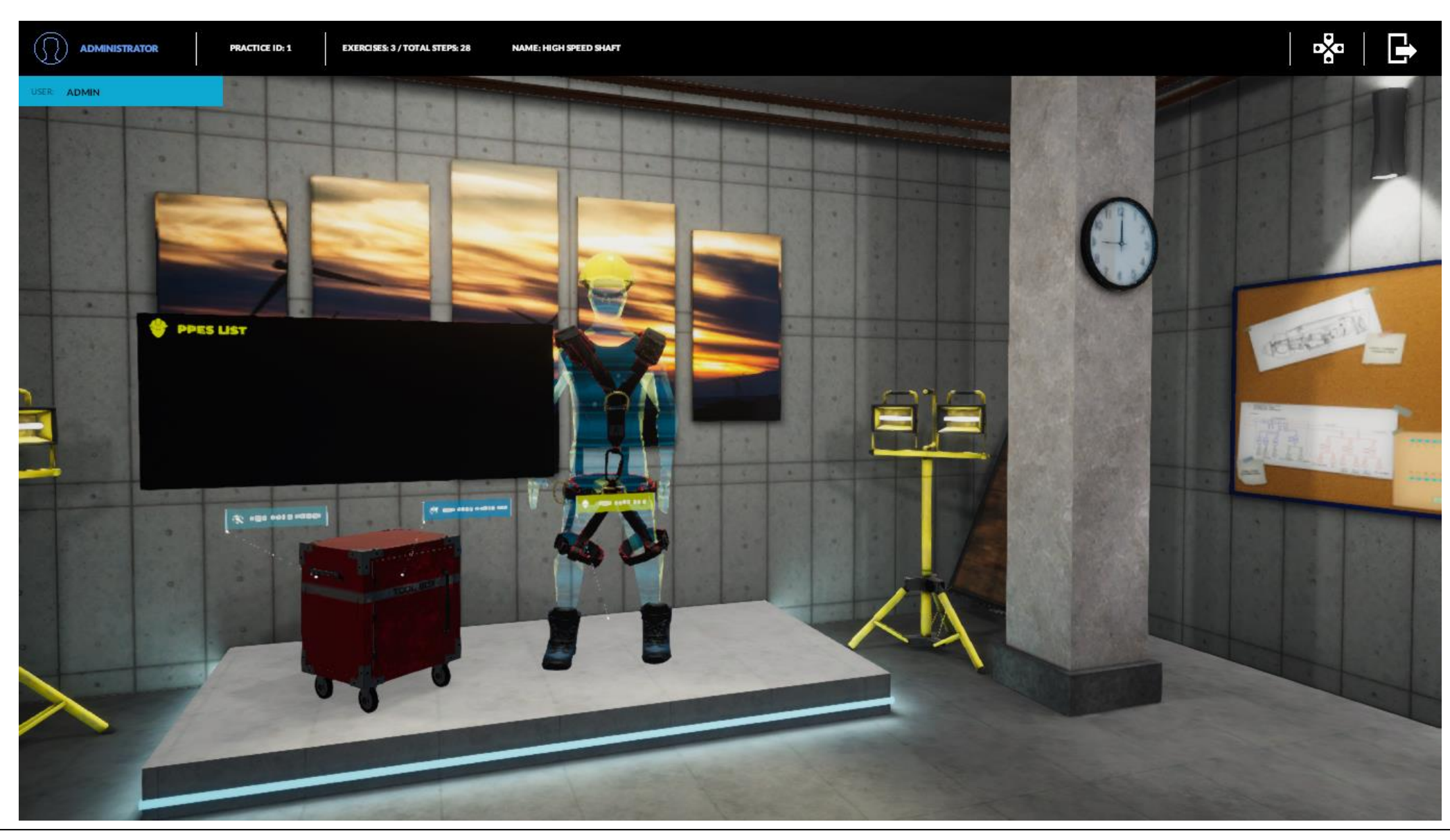

De la misma forma la lista de PPES cargados.

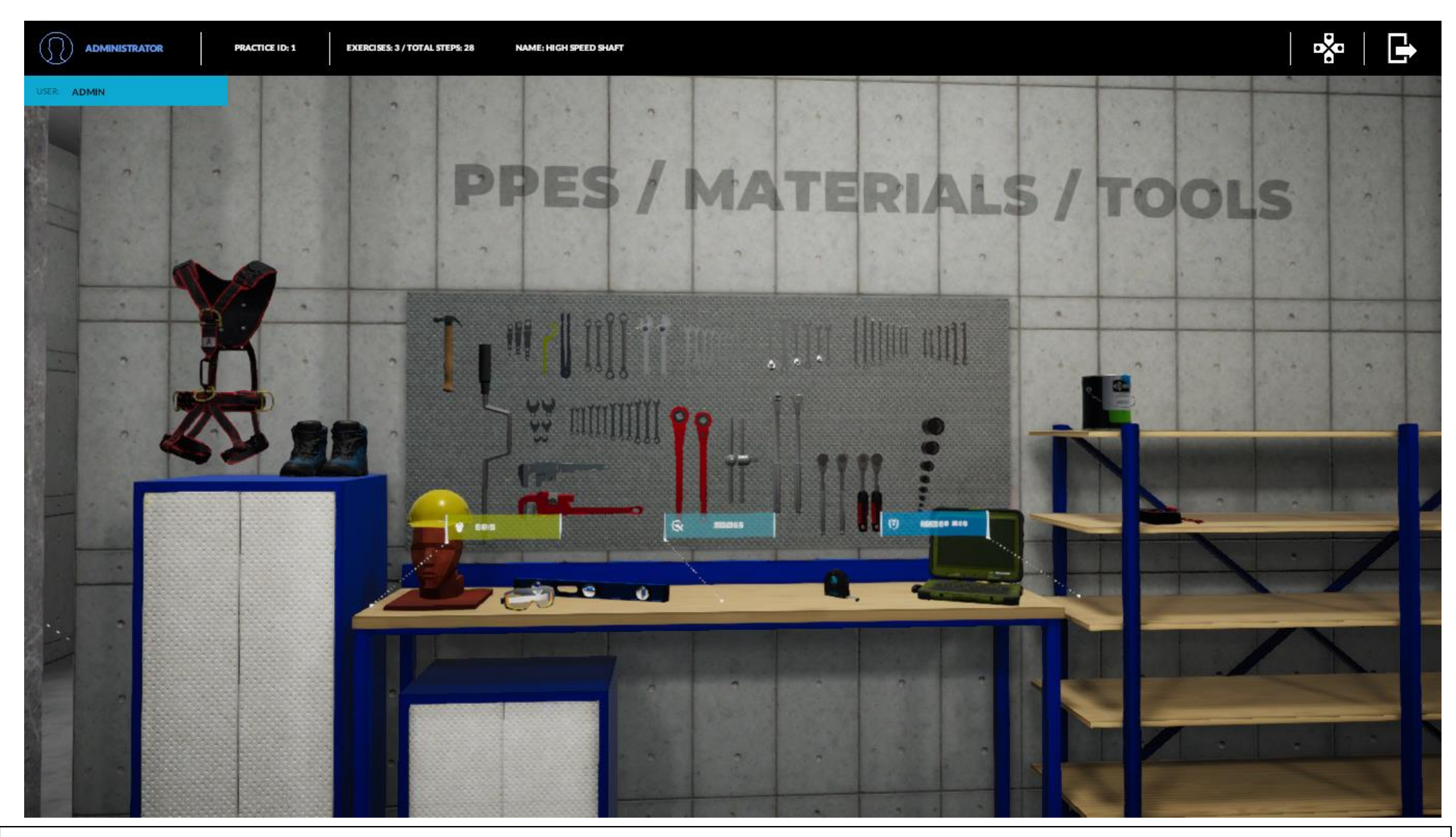

Explorando el cuarto de mantenimiento veremos la mesa donde podremos equiparnos.

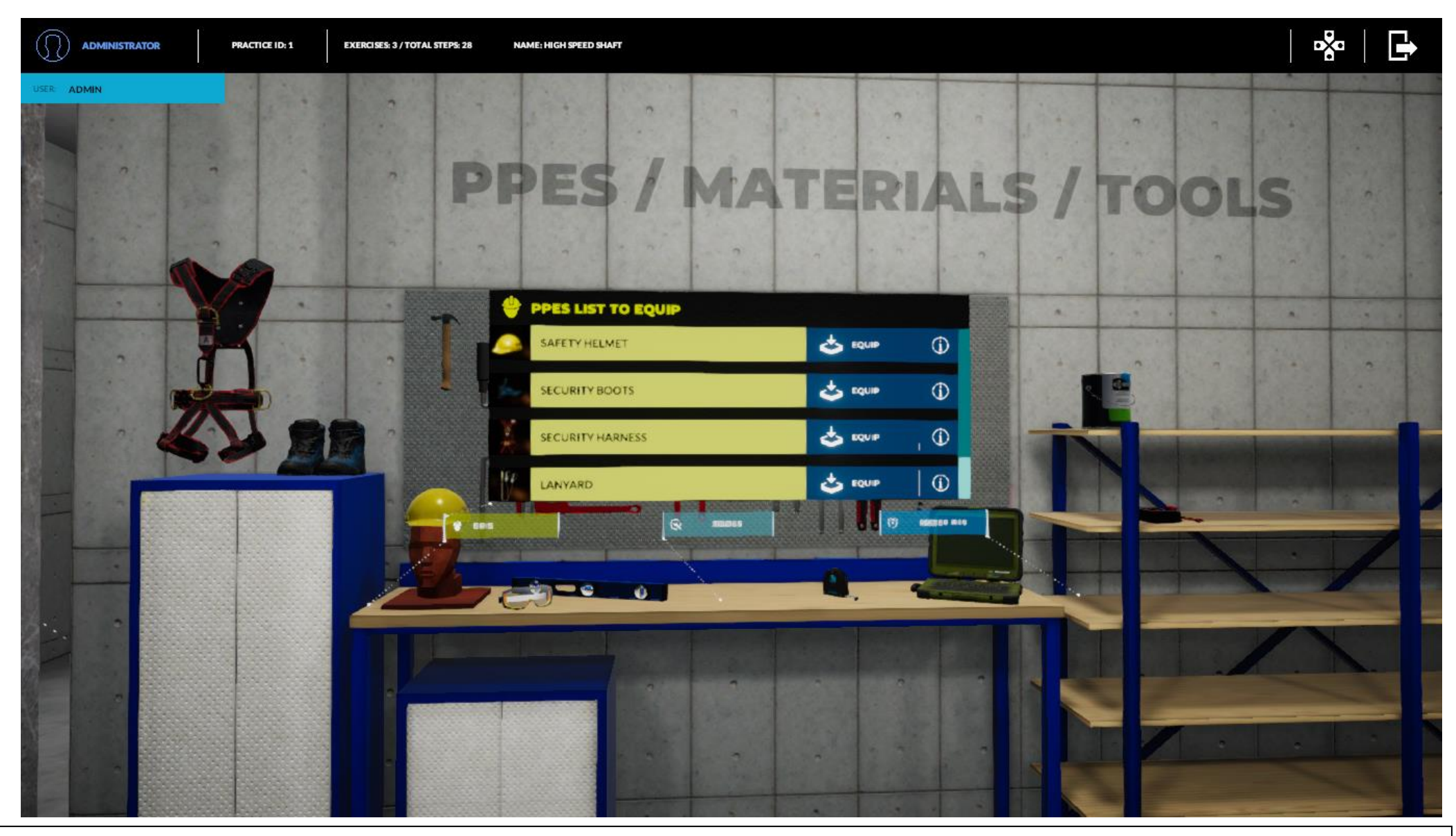

Clicando nos aparecerá la lista de PPES disponibles, así como la opción de cargarlos (equiparse). De forma adicional se dispone de un botón de información adicional (el cual contendrá la información texto o multimedia cargada previamente).

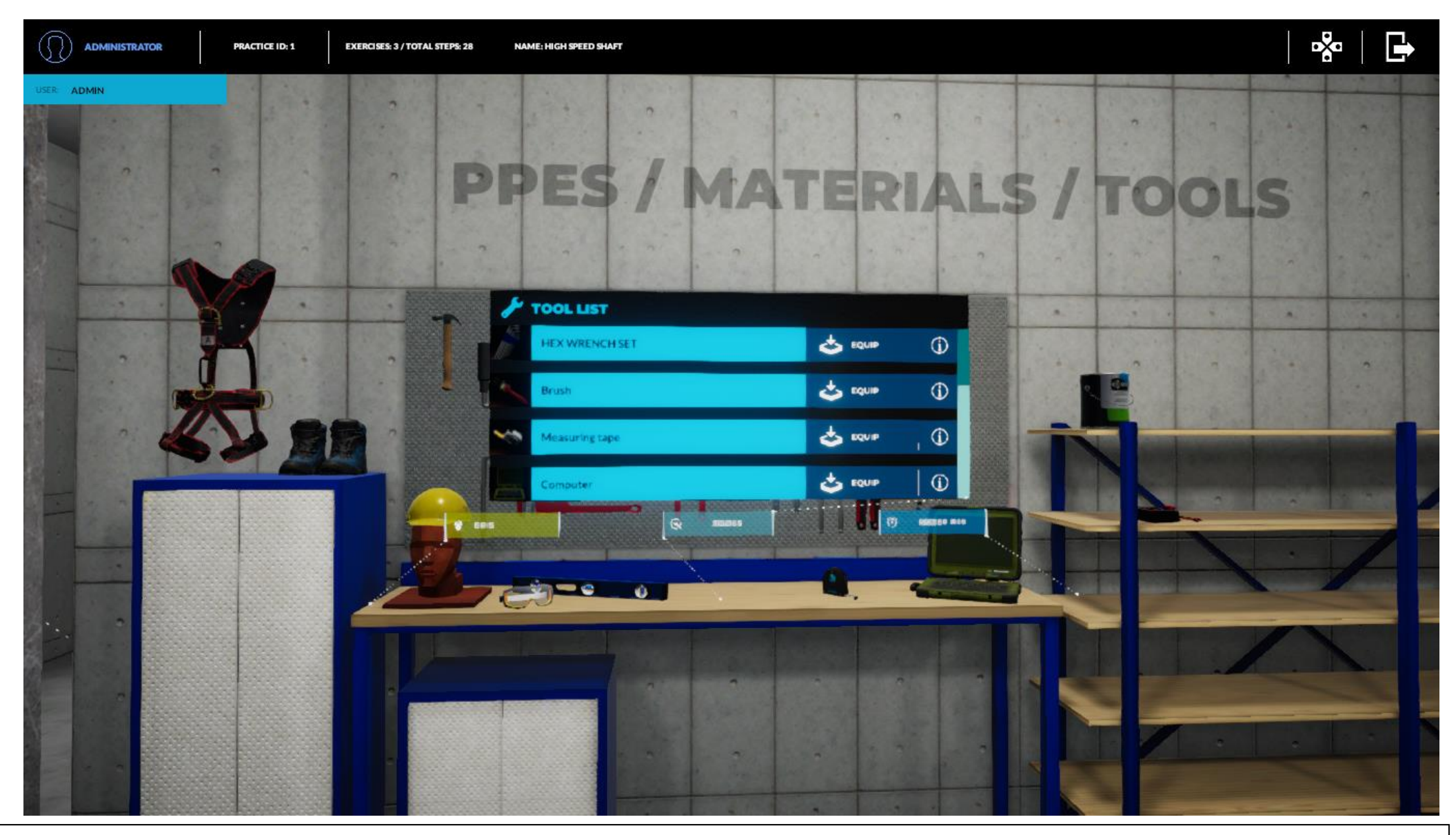

El mismo caso para la lista de herramientas.

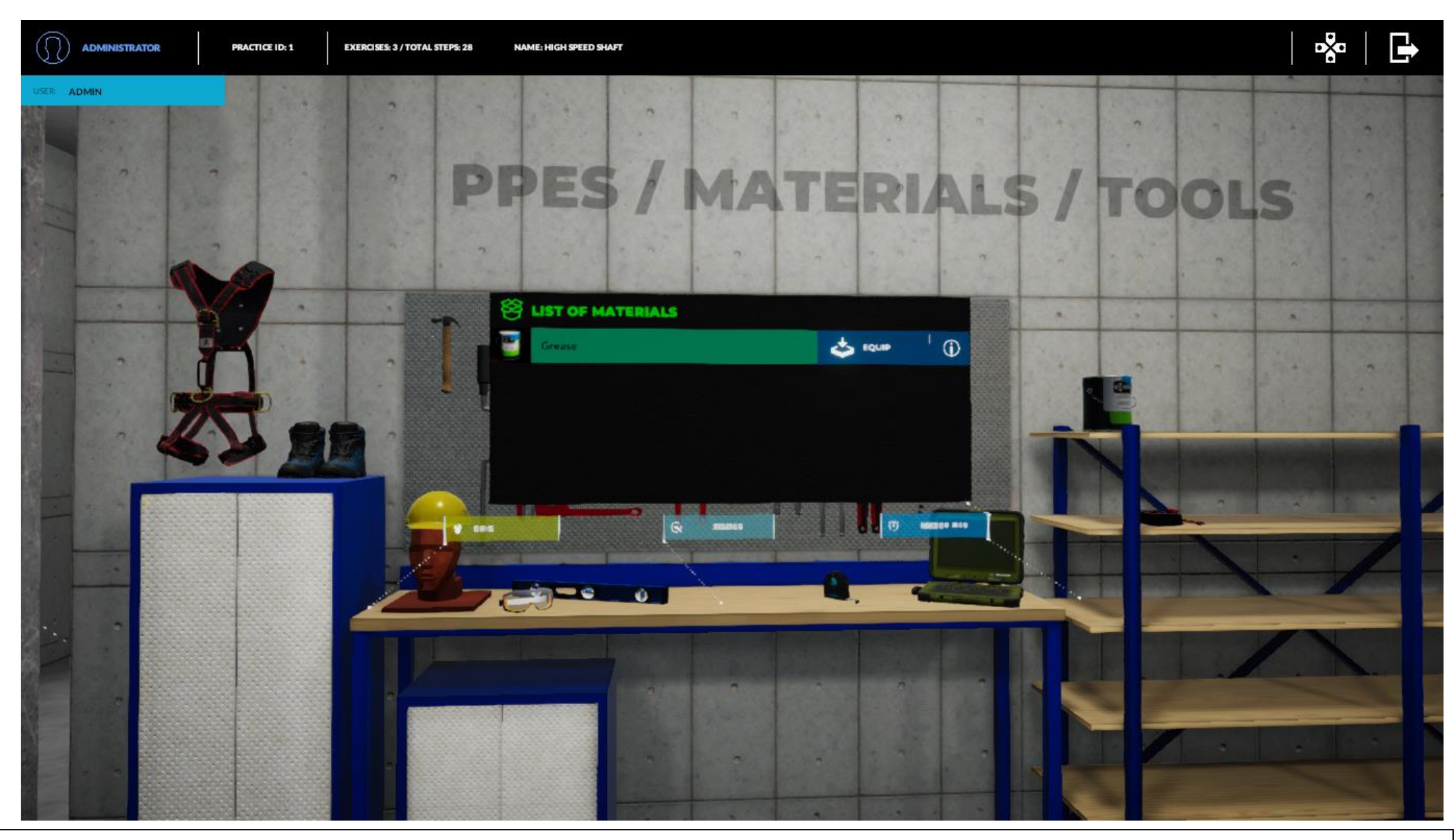

El mismo caso para la lista de materiales.

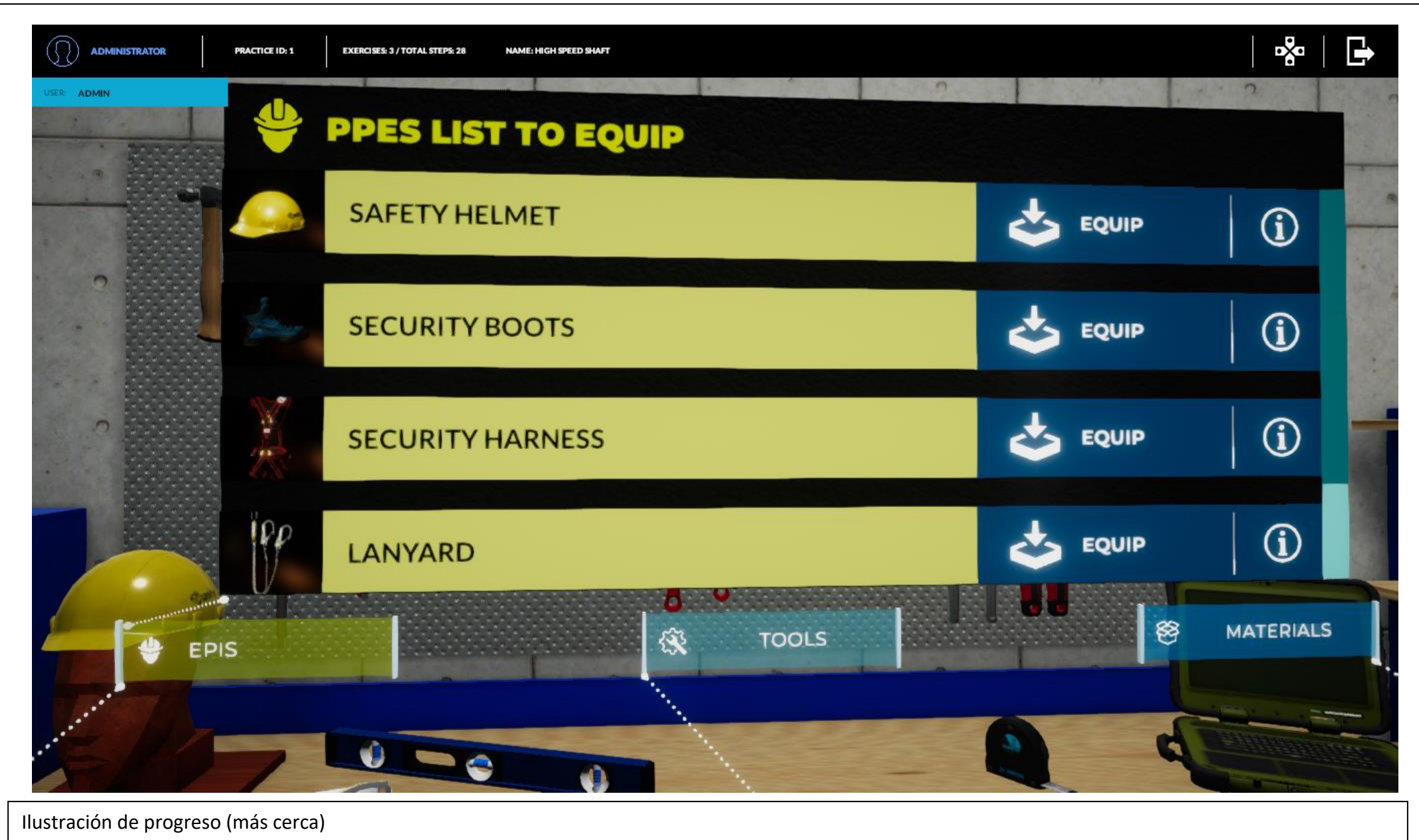

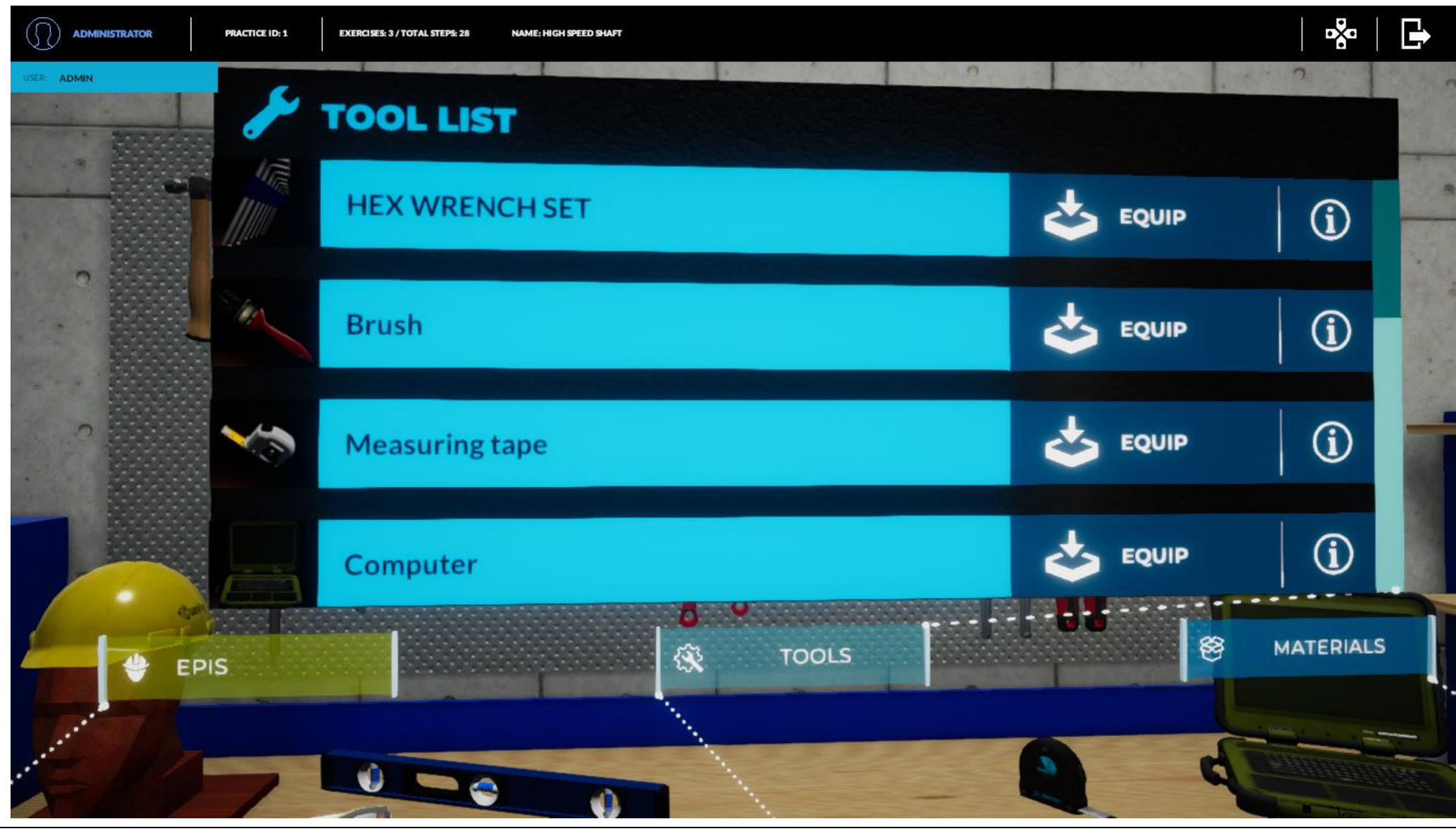

Ilustración de progreso (más cerca)

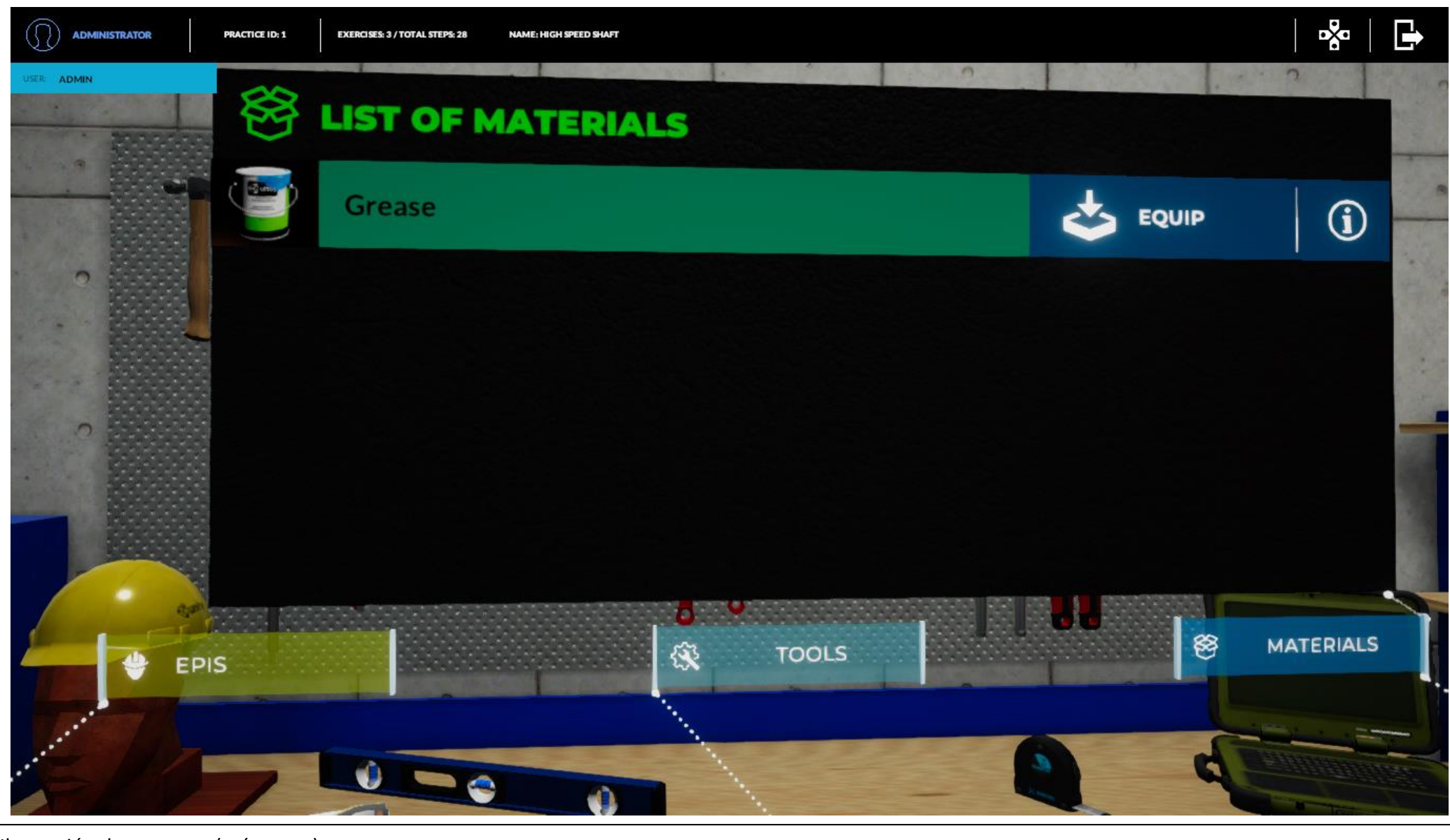

Ilustración de progreso (más cerca)

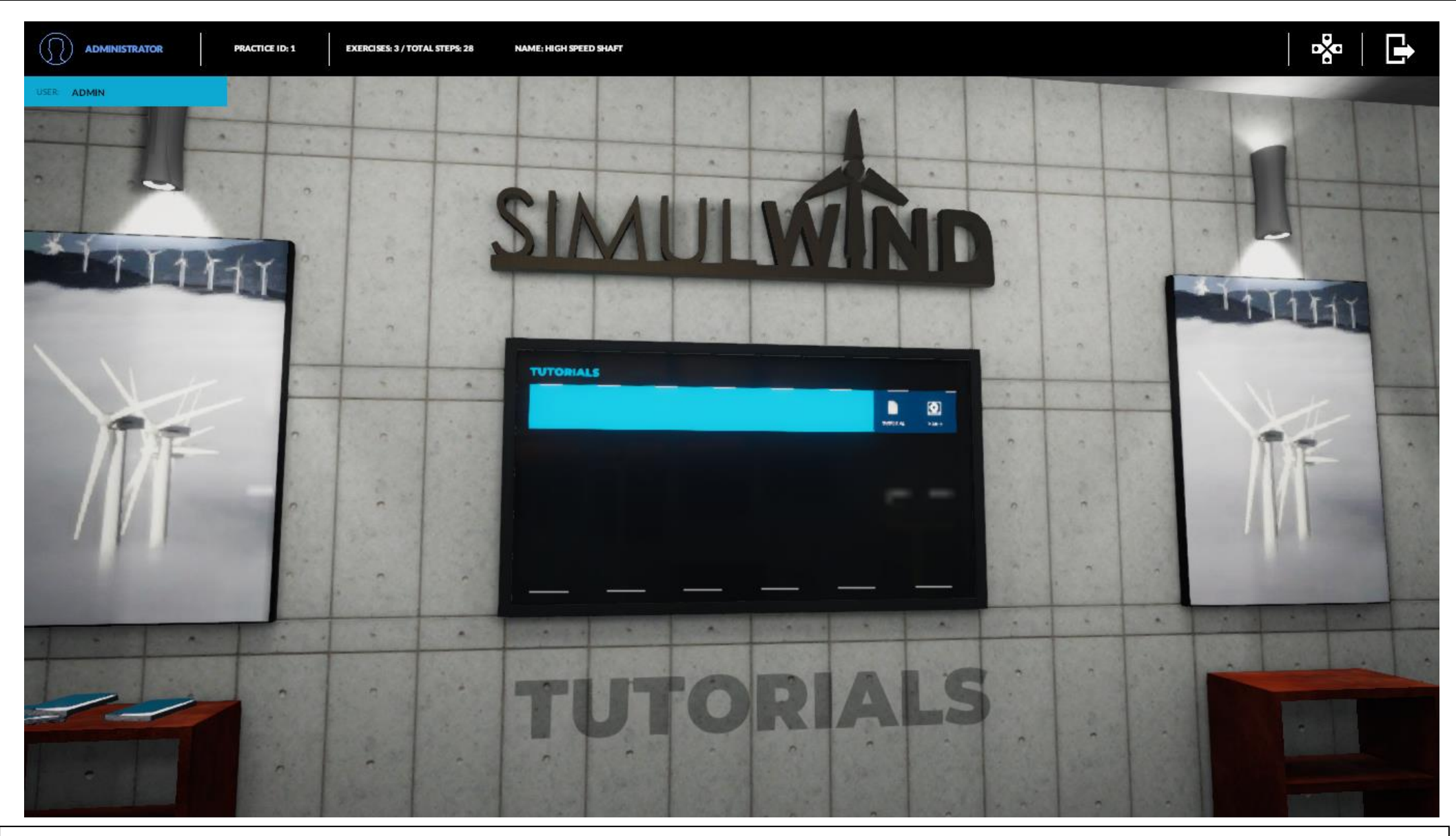

Explorando la sala de mantenimiento nos encontraremos con los tutoriales creados anteriormente, representaran una ayuda personalizada para cada actividad que se desee.

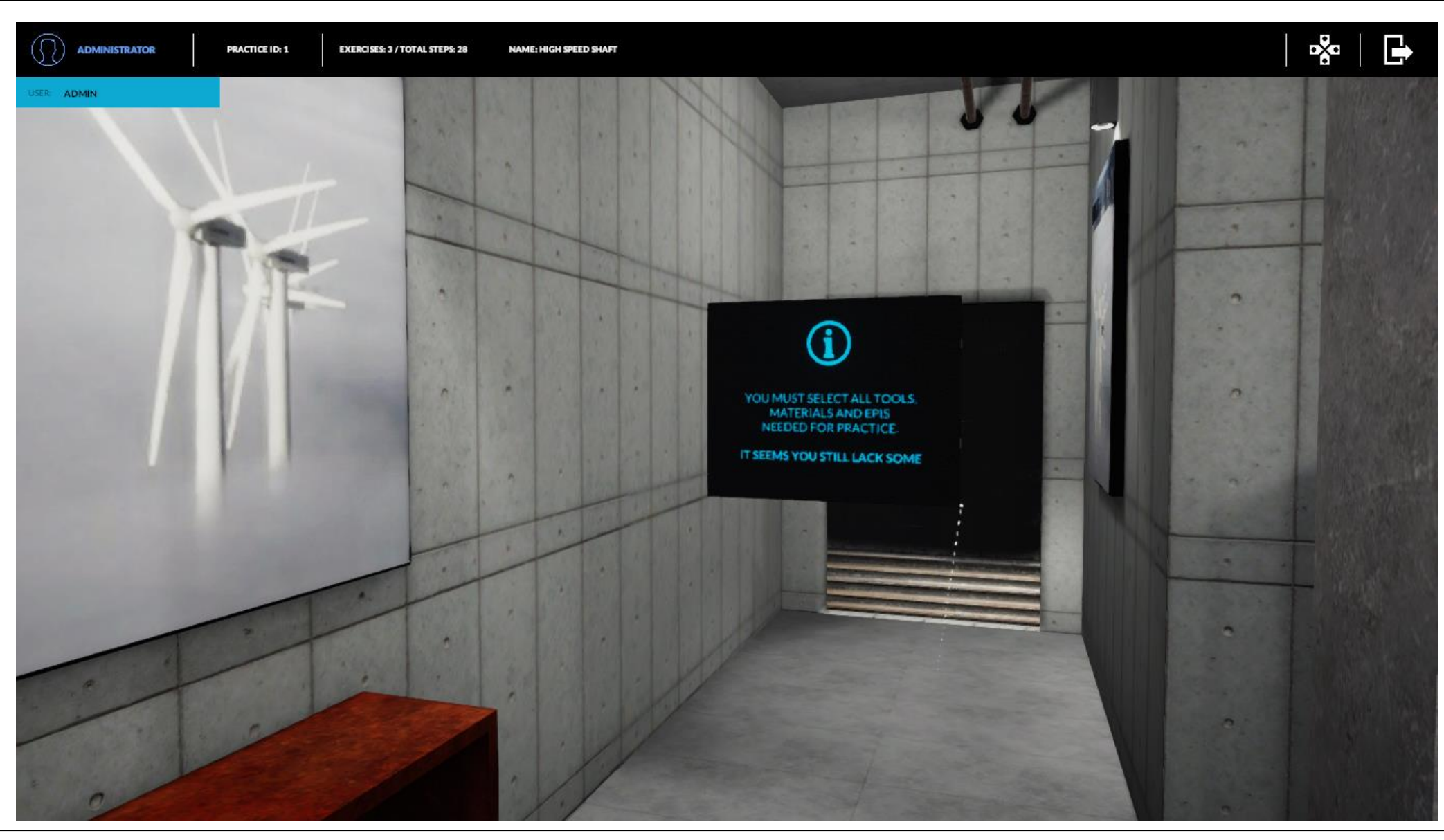

Una vez equipados nos dirigiremos al punto de teletransporte de la sala de mantenimiento, donde nos indica que para la realización de esta práctica ejemplo aun no estamos bien equipados. Deberemos incluir los PPES, materiales y herramientas que necesitemos para la realización de la práctica y sus ejercicios (el primero en este caso).

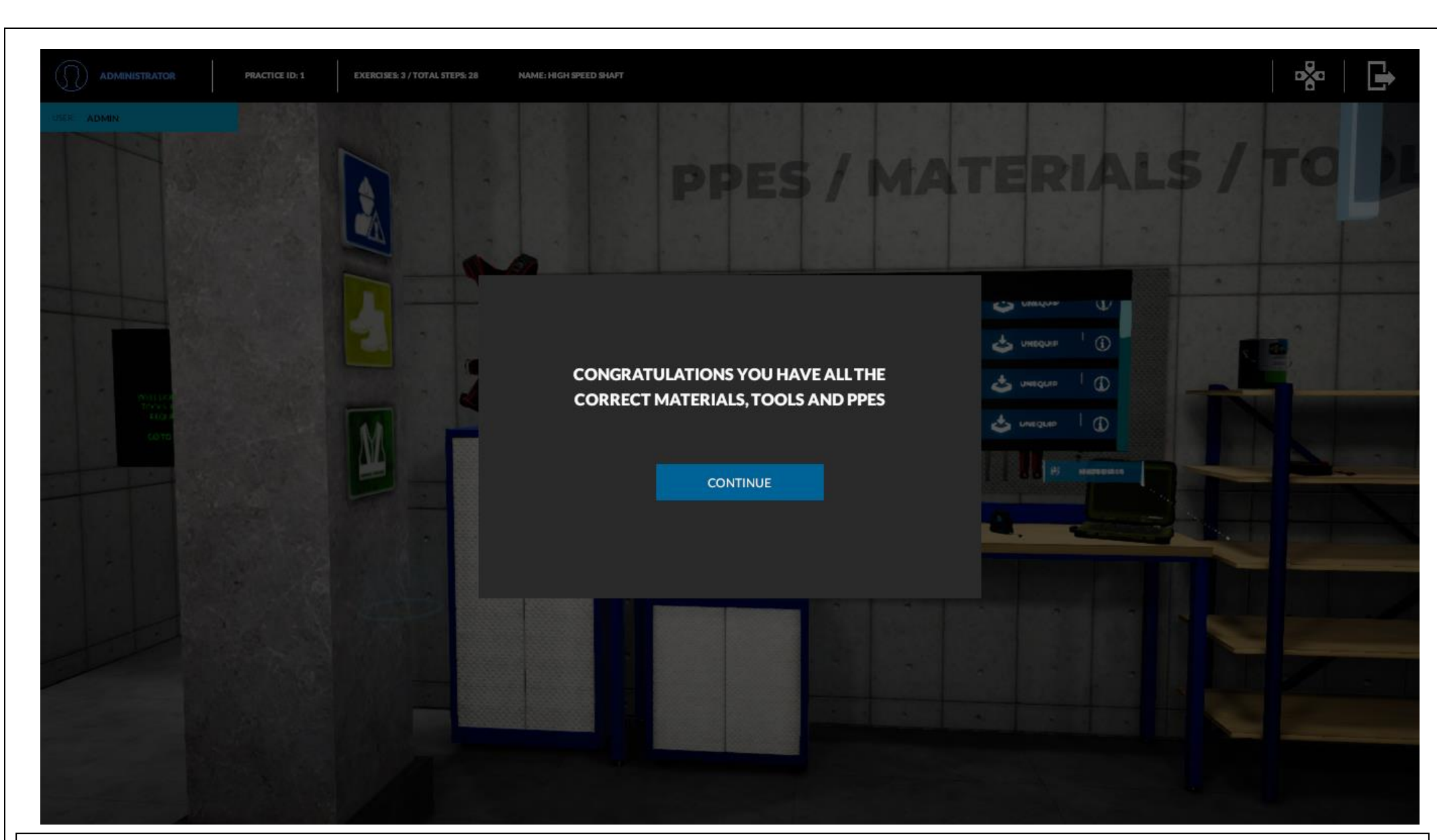

Una vez Simulwind reconozca que estamos bien equipados para la tarea a realizar nos lo indicará con pantalla emergente. Estos son los MANDATORY OBJECTS del administrador.
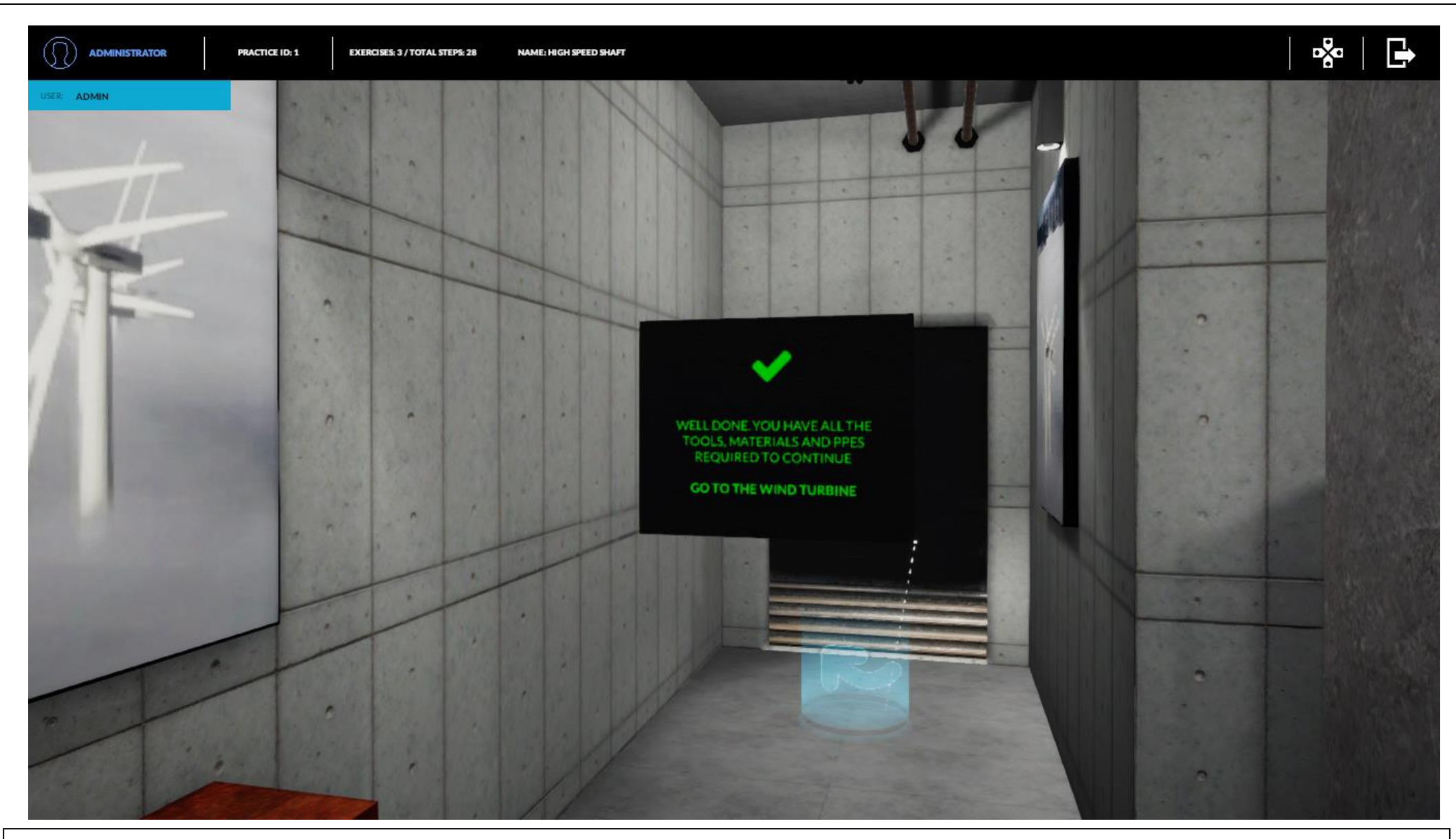

Al dirigirnos al punto de teletransporte ya nos aparecerá en verde y nos permitirá teletransportarnos al aerogenerador.

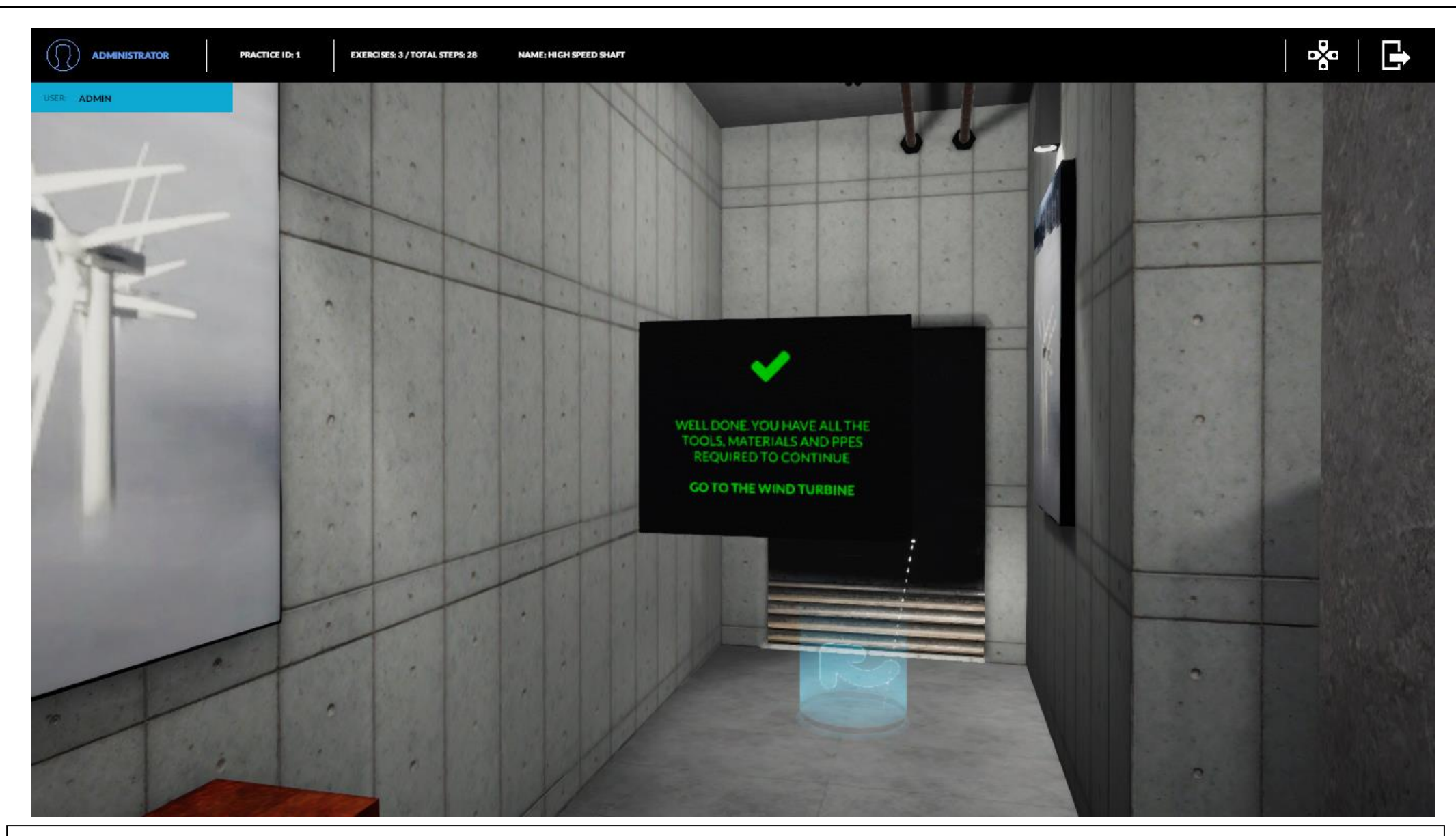

Ilustración de progreso.

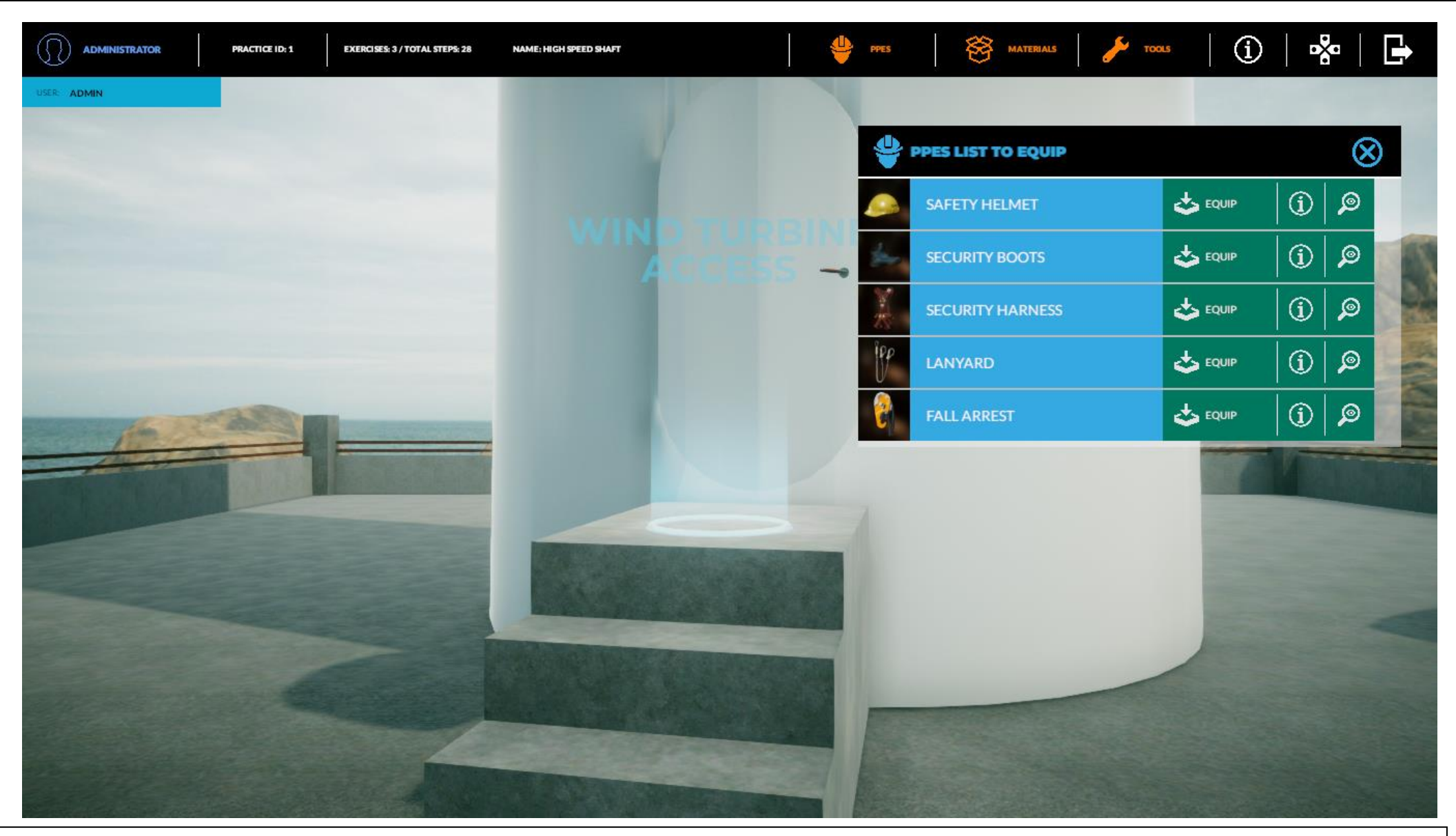

Ya en el aerogenerador en la parte superior dispondremos de datos de progreso, así como las listas de materiales PPES y herramientas precargadas en la sala de mantenimiento.

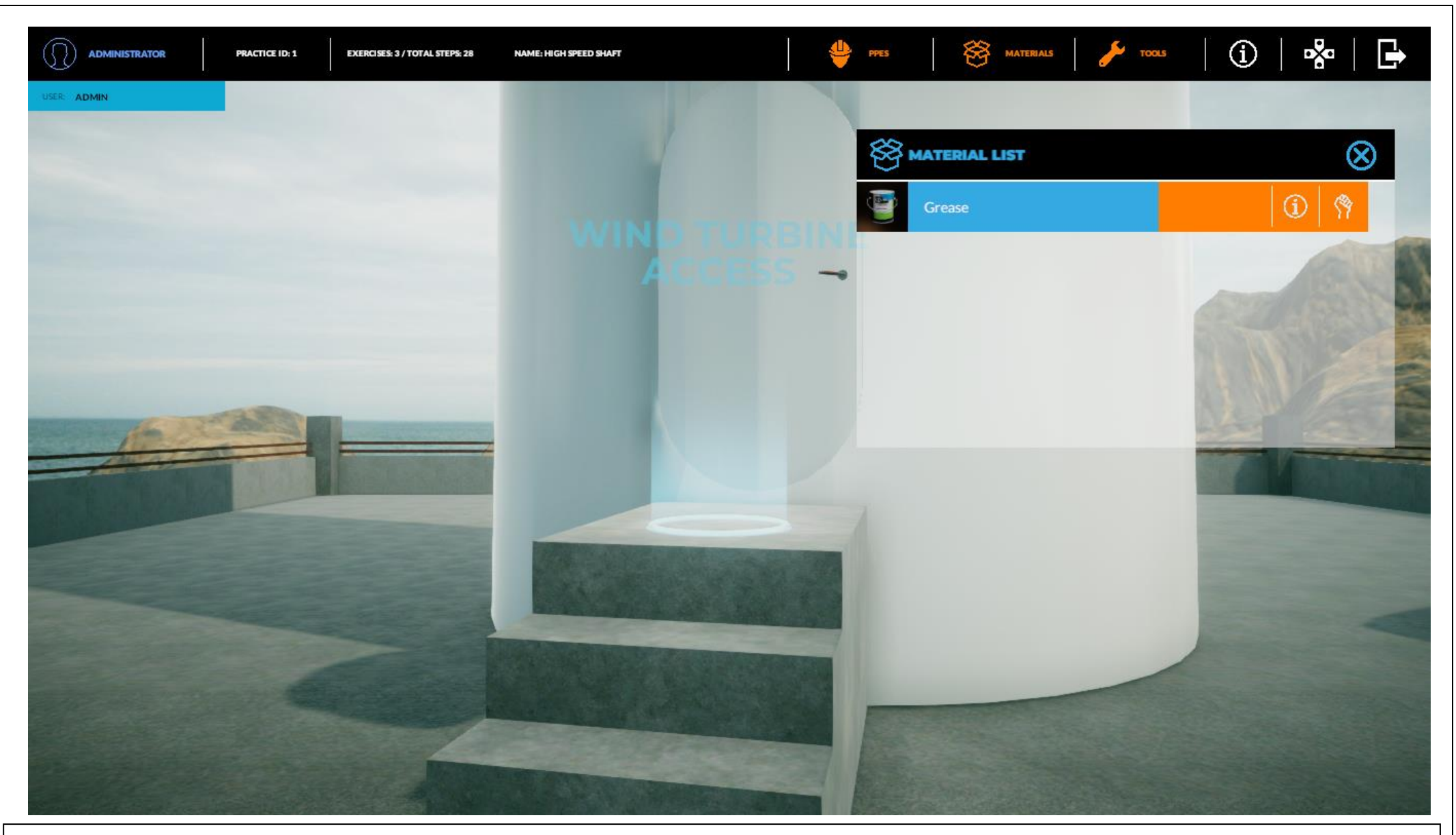

Ilustración de progreso.

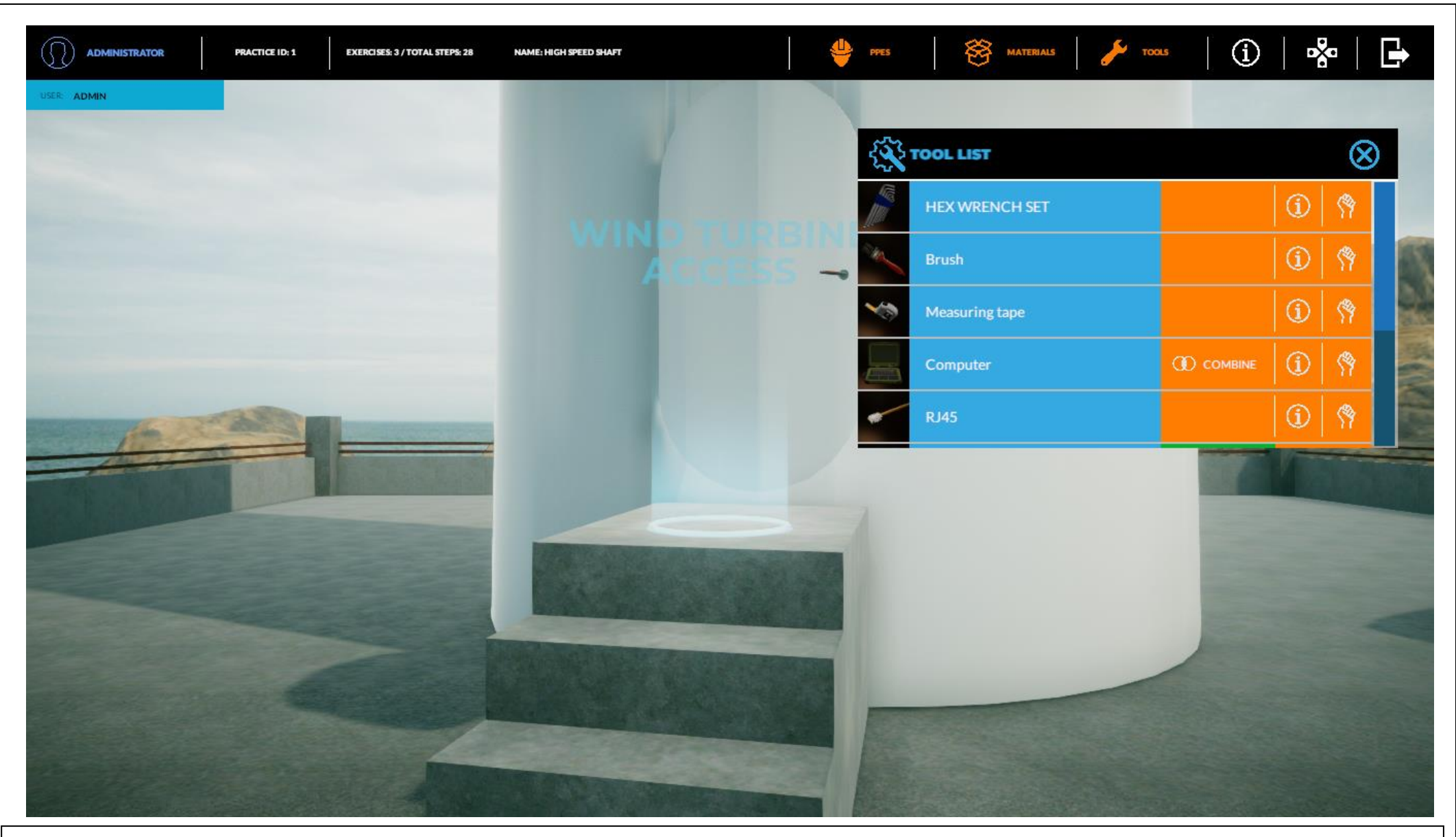

Ilustración de progreso.

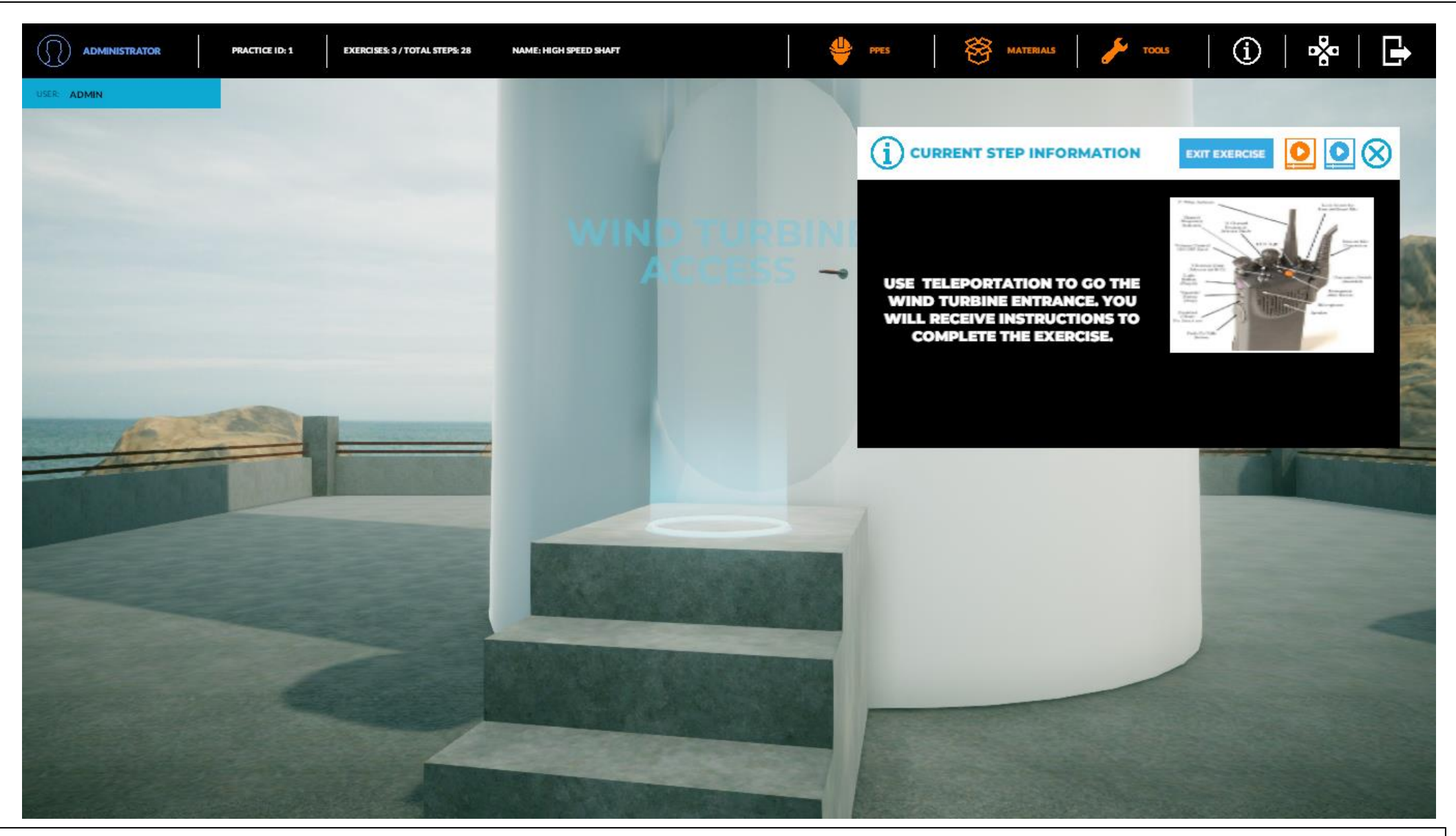

Ilustración de progreso. Podemos observar que Simulwind nos va guiando y nos proporciona las imágenes, videos y ayudas que hemos cargado anteriormente.

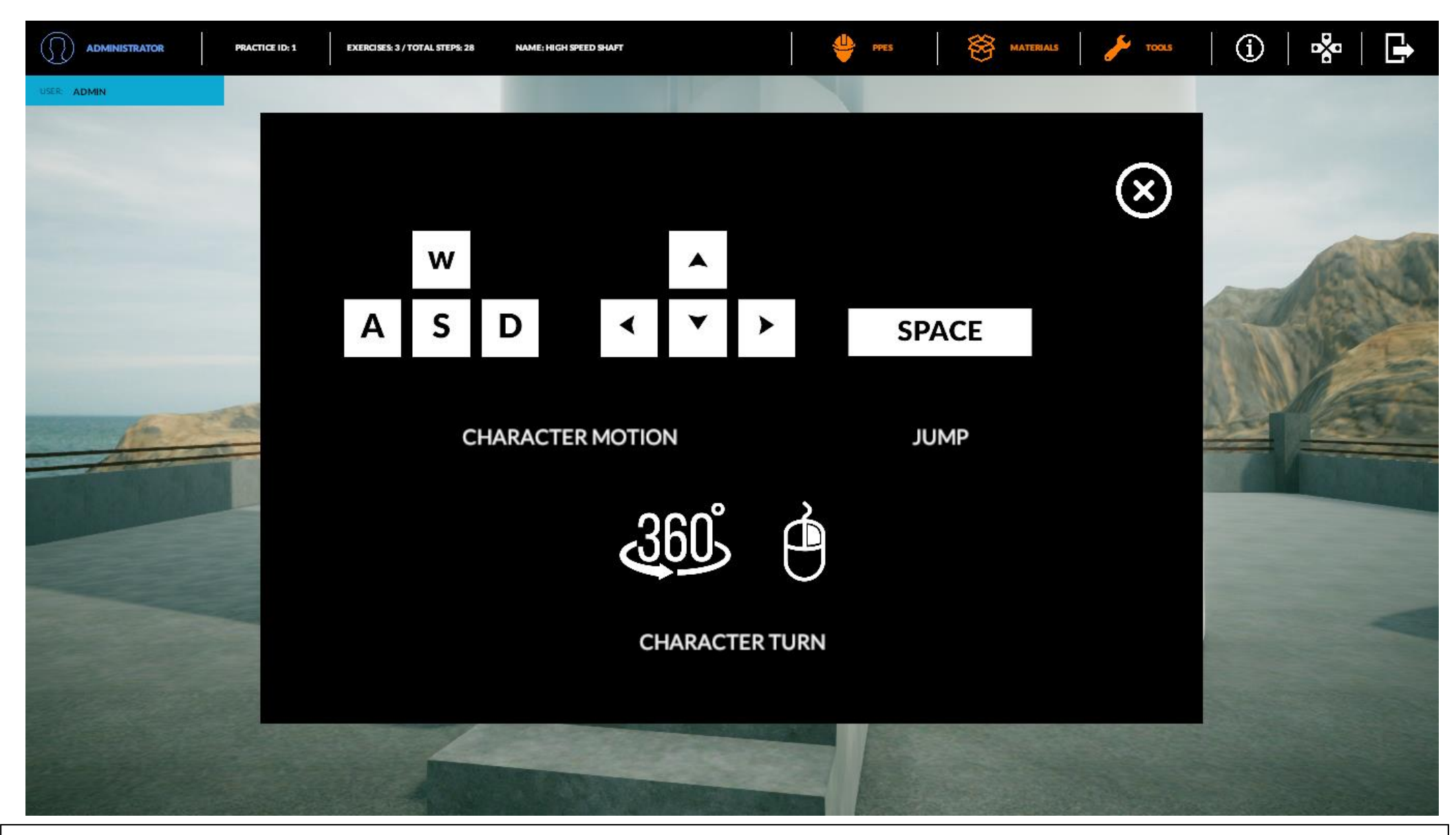

También dispondremos de la misma ayuda donde aparecerá la información básica para movernos.

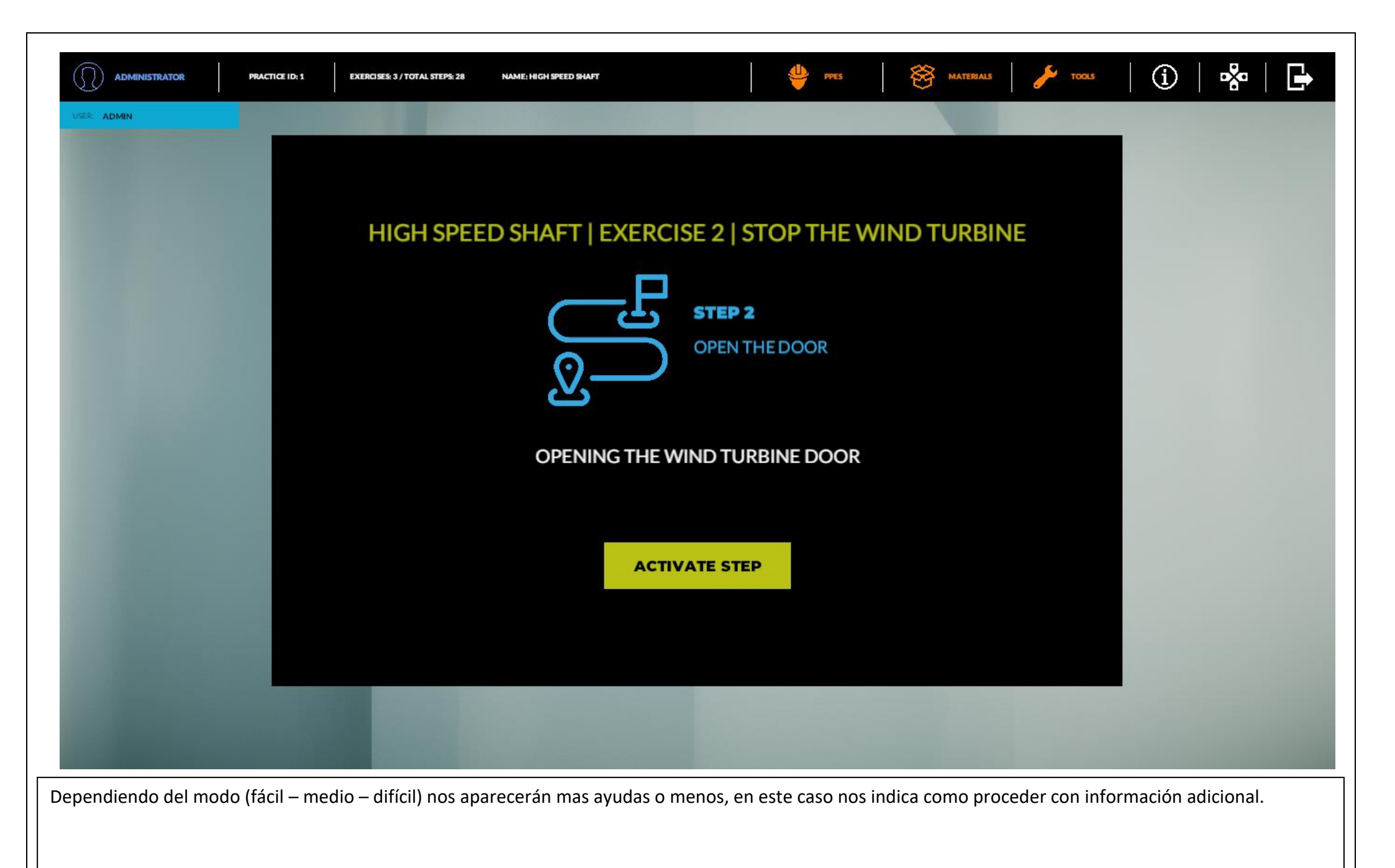

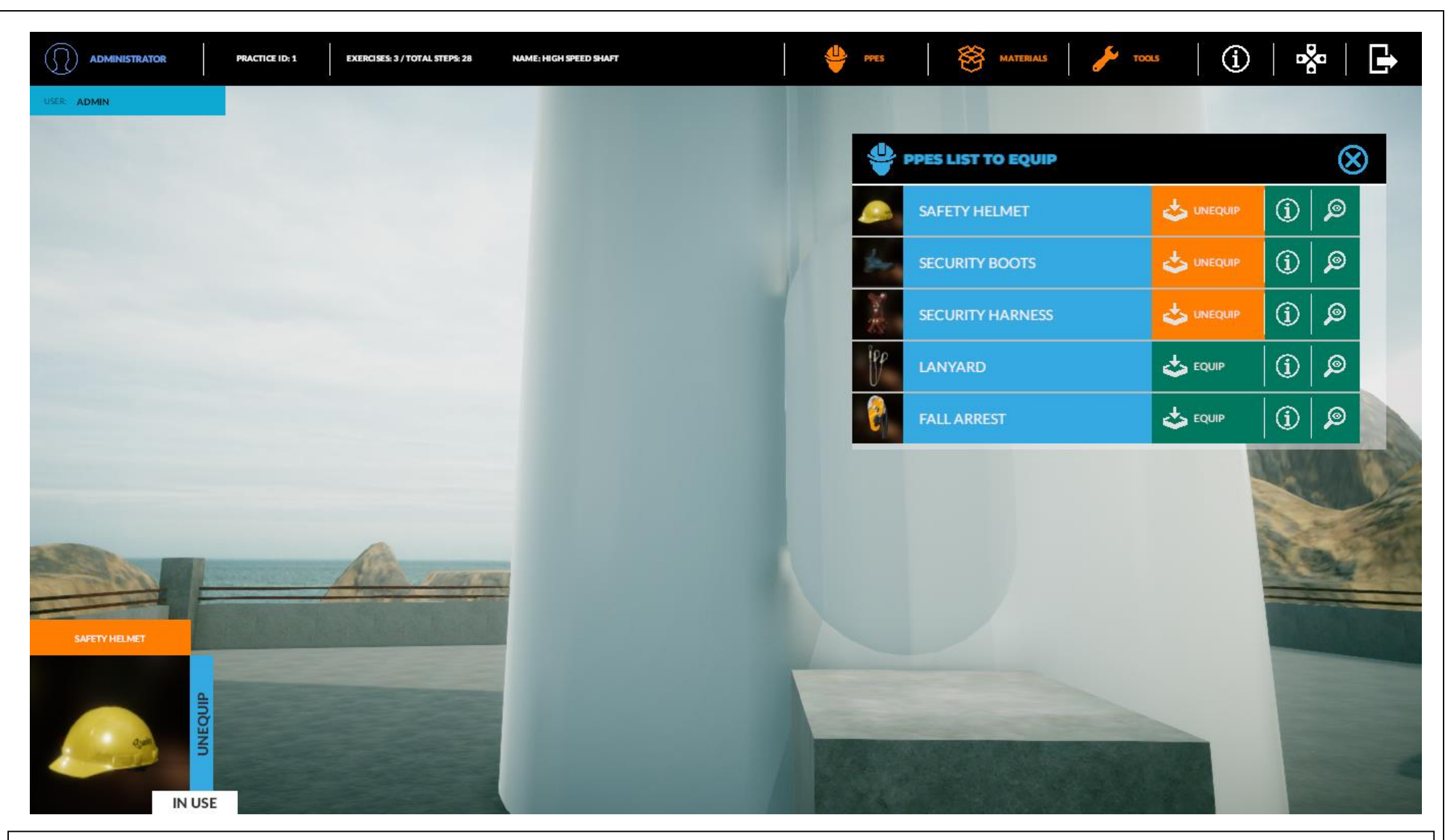

Ilustración de progreso. Como se puede observar se podrán utilizar de la lista precargada en la sala de mantenimiento los materiales, PPES o herramientas que necesitemos en cada caso.

Simulwind dispone de una práctica de ejemplo con tres ejercicios precargados.